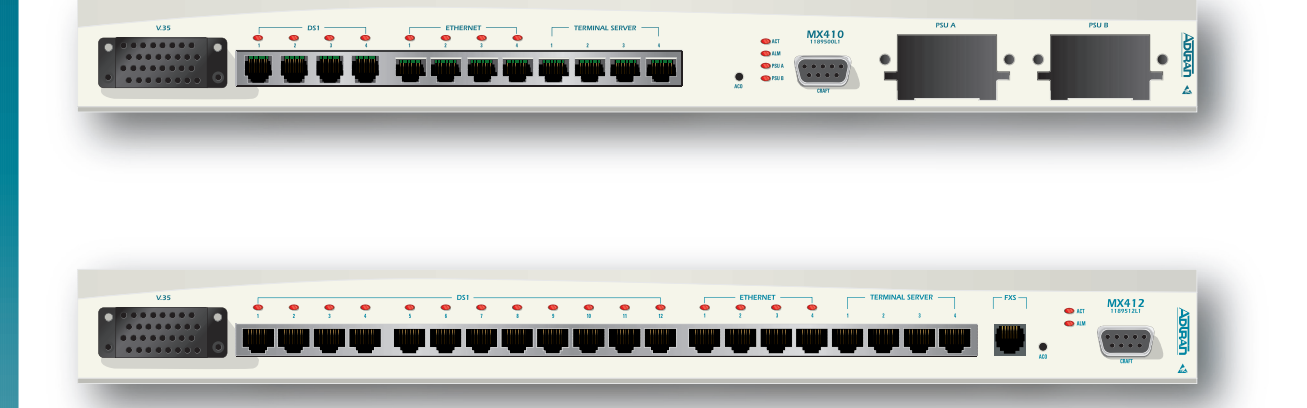

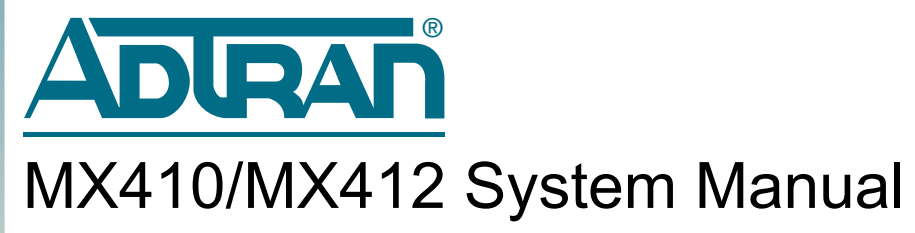

Document Number: 61189500L1-1B August 2005 PRELIMINARY

### **Trademarks**

Any brand names and product names included in this manual are trademarks, registered trademarks, or trade names of their respective holders.

## To the Holder of the Manual

The contents of this publication are current as of the date of publication. ADTRAN<sup>®</sup> reserves the right to change the contents without prior notice.

In no event will ADTRAN be liable for any special, incidental, or consequential damages or for commercial losses even if ADTRAN has been advised thereof as a result of issue of this publication.

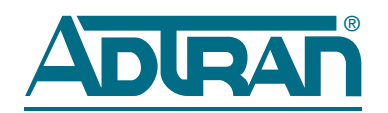

901 Explorer Boulevard P.O. Box 140000 Huntsville, AL 35814-4000 (256) 963-8000

©2005 ADTRAN, Inc. All Rights Reserved.

## **Revision History**

| Revision | Date        | Description of Changes          |
|----------|-------------|---------------------------------|
| А        | June 2005   | Initial release                 |
| В        | August 2005 | PPP and MX412 information added |

### Conventions

The following typographical conventions are used in this document:

This font indicates a cross-reference link. First-time references to tables and figures are shown in **this font**.

This font indicates screen menus, fields, and parameters.

THIS FONT indicates keyboard keys (ENTER, ESC, ALT). Keys that are to be pressed simultaneously are shown with a plus sign (ALT+x indicates that the ALT key and x key should be pressed at the same time).

This font indicates references to other documentation and is also used for emphasis.

This font indicates on-screen messages and prompts.

**This font** indicates text to be typed exactly as shown.

This font indicates silkscreen labels or other system label items.

This font is used for strong emphasis.

### NOTE

Notes inform the user of additional, but essential, information or features.

### CAUTION

Cautions inform the user of potential damage, malfunction, or disruption to equipment, software, or environment.

#### WARNING

Warnings inform the user of potential bodily pain, injury, or death.

## Compliance

The MX410 (P/N 1189500L1) and MX412 (P/N 1189512L1) comply with the requirements covered under UL 60950 and NEBS Level 3. The MX410 and MX412 are intended to be installed in a restricted access area only.

The MX410 and MX412 devices comply with Part 15 of the FCC Rules. Operation is subject to the following two conditions:

- 1. The device may not cause harmful interference.
- 2. The device must accept any interference received, including interference that may cause undesired operation.

Changes and modifications not expressly approved by ADTRAN could void the user's authority to operate this equipment.

#### WARNING

The V.35, Ethernet, terminal server, craft port, and FXS port (if present) interfaces are not to be connected to outside plant (OSP) facilities.

### CAUTION

Per GR-1089-CORE October 2002, Section 9, this system is designed and intended only for installation in a DC-C (common) Bonding and Grounding system. It is not intended or designed for installation in a DC-I (isolated) Bonding and Grounding system. The ground wire must be of equal or greater ampacity than the wire connected to the VDC return.

The Compliance Codes for the MX410/MX412 units and the MX410 Power Supply Unit (PSU) are provided in the following tables.

| Code                        | Input | Output |
|-----------------------------|-------|--------|
| Power Code (PC)             | F     | С      |
| Telecommunication Code (TC) | Х     | Х      |
| Installation Code (IC)      | А     | -      |

### Table 1. MX410 and MX412 Compliance Codes

#### Table 2. MX410 Power Supply Unit Compliance Codes

| Code                        | Input | Output |
|-----------------------------|-------|--------|
| Power Code (PC)             | F     | С      |
| Telecommunication Code (TC) | -     | -      |
| Installation Code (IC)      | А     | -      |

## Training

ADTRAN offers training courses on our products. These courses include overviews on product features and functions while covering applications of ADTRAN's product lines. ADTRAN provides a variety of training options, including customized training and courses taught at our facilities or at customer sites.

For inquiries concerning training, contact ADTRAN:

| Training Phone: | 800-615-1176, ext. 7500 |
|-----------------|-------------------------|
| Training Fax:   | 256-963-6700            |
| Training Email: | training@adtran.com     |

This page is intentionally blank.

# MX410/MX412 System Manual Contents

| Section 1                                                                                     |
|-----------------------------------------------------------------------------------------------|
| 1-1                                                                                           |
| Product Overview                                                                              |
| Section 2                                                                                     |
| ngineering Guidelines                                                                         |
| General                                                                                       |
| Power Requirements                                                                            |
| Power Dissipation                                                                             |
| Section 3                                                                                     |
|                                                                                               |
| Introduction                                                                                  |
| MX410 Data Path Block Diagram                                                                 |
| Setup                                                                                         |
| Drop and Insert Application                                                                   |
| Setup                                                                                         |
| Setup                                                                                         |
| Remote Management of Other Systems using Terminal Server Ports and Ethernet Connectivity 3-18 |
| Setup                                                                                         |
| Section 4                                                                                     |
| 1stallation                                                                                   |
| General                                                                                       |
| Receiving Inspection                                                                          |
| ADTRAN Shipping Contents4-1                                                                   |
| Rackmount                                                                                     |
| Wallmount                                                                                     |
| Rear Panel                                                                                    |

| Front Panel           |
|-----------------------|
| MX410 4-5             |
| MX412 4-5             |
| V.35 Port             |
| DS1 Ports             |
| Ethernet Ports        |
| Terminal Server Ports |
| ACO Switch            |
| Craft Port            |
| FXS Port              |
| PSU Slots             |
| LED Indicators        |
| Turn-up               |
| Power Up              |

### Section 5

| User Interface                                                                                                    |
|----------------------------------------------------------------------------------------------------|
| Introduction                                                                                                    |
| System Management.         5-7           Craft Interface         5-7           Telnet Session         5-7                                                                                                    |
| Logging in to the MX410/MX4125-2                                                                                                    |
| Menu Structure         5-3           Menu         5-3           Screen         5-3                                                                                                    |
| Menu Layout and Navigation                                                                                                    |
| Menu Tree                                                                                                    |
| Menu Descriptions       .5-12         Configuration Screen       .5-12         Provisioning Menu       .5-14         DS1 Ports Menu       .5-16         DS1 Provisioning Menu       .5-16         DS1 Provisioning Menu       .5-16         Primary Timing Mode Menu       .5-26         Secondary Timing Mode Menu       .5-27         V.35 Port Menu       .5-26         Cross-Connect Mapping Menu       .5-27         Terminal Server Ports Menu       .5-27         Terminal Server Port (1 - 4) Menu       .5-26 |
| General Provisioning Menu 5-22<br>Network Management Menu 5-29<br>Ethernet Menu 5-30<br>PPP BCP/IPCP Menu 5-30<br>DHCP Server Menu 5-32<br>SNMP Menu 5-32<br>SCA Update Menu 5-33<br>Quick Setup Menu 5-33<br>Quick Setup Menu 5-34<br>Status Screen 5-44<br>Test Menu 5-44<br>DS1 (Port #) Menu 5-44                                                                                                    |
| Port (#) Test Menu                                                                                                    |

|   | DS1 Test Pattern Menu                      | 5-45 |
|---|--------------------------------------------|------|
| F | Performance Monitoring Menu                | 5-46 |
|   | Daily Performance Monitoring Screen        | 5-48 |
|   | Quarter Hour Performance Monitoring Screen | 5-48 |
|   | Daily PM Thresholds Menu                   | 5-49 |
|   | Quarter Hour PM Thresholds Menu            | 5-51 |
|   | Clear PM Data Menu                         | 5-52 |
| 5 | System Alarms Menu                         | 5-53 |
|   | Master Log Menu                            | 5-54 |
| ( | Code Download Method Menu                  | 5-55 |

### Appendix A Warranty . .

| Narranty                      | <br>A-1 |
|-------------------------------|---------|
| Warranty and Customer Service | <br>A-1 |
| ADTRAN Sales                  | <br>A-1 |
| ADTRAN Technical Support      | <br>A-1 |
| ADTRAN Repair/CAPS            | <br>A-1 |
| Repair and Return Address     | <br>A-1 |

## **Figures**

| Figure 1-1   | MX410 Overview                                                |      |
|--------------|---------------------------------------------------------------|------|
| Figure 1-2   | MX412 Overview                                                |      |
| Figure 3-1   | MX410 Data Path Block Diagram                                 | 3-2  |
| Figure 3-2.  | Drop and Continue Application Diagram                         | 3-3  |
| Figure 3-3.  | Quick Setup Menu                                              |      |
| Figure 3-4.  | Drop and Continue Quick Setup Example                         | 3-5  |
| Figure 3-5.  | Drop and Continue Cross-Connect Mapping Example 1             | 3-5  |
| Figure 3-6.  | Drop and Continue Cross-Connect Mapping Example 2             |      |
| Figure 3-7.  | Drop and Insert Application Diagram                           | 3-7  |
| Figure 3-8.  | Quick Setup Menu                                              |      |
| Figure 3-9.  | Drop and Insert Quick Setup Example                           | 3-9  |
| Figure 3-10. | Drop and Insert Cross-Connect Mapping Example 1               | 3-9  |
| Figure 3-11. | Drop and Insert Cross-Connect Mapping Example 2               | 3-10 |
| Figure 3-12. | Drop and Insert Cross-Connect Mapping Example 3               | 3-10 |
| Figure 3-13. | Drop and Insert Cross-Connect Mapping Example 4               | 3-11 |
| Figure 3-14. | Integrated Wireless Access Device Diagram                     | 3-12 |
| Figure 3-15. | Bandwidth Efficiency with DS0 Grooming Diagram                | 3-13 |
| Figure 3-16. | Quick Setup Menu                                              | 3-14 |
| Figure 3-17. | Integrated Wireless Access Device Quick Setup Example         | 3-15 |
| Figure 3-18. | Integrated Wireless Access Device Cross-Connect Map Example 1 | 3-15 |
| Figure 3-19. | Integrated Wireless Access Device Cross-Connect Map Example 2 | 3-16 |
| Figure 3-20. | Integrated Wireless Access Device Cross-Connect Map Example 3 | 3-16 |
| Figure 3-21. | Integrated Wireless Access Device Cross-Connect Map Example 4 | 3-17 |
| Figure 3-22. | Integrated Wireless Access Device Cross-Connect Map Example 5 | 3-17 |
| Figure 3-23. | MX410 Remote Management of Other Systems                      | 3-18 |
| Figure 4-1.  | Rackmount and Wallmount Orientation                           | 4-2  |
| Figure 4-2.  | MX410/MX412 Rear View                                         | 4-3  |
| Figure 4-3.  | DC Power Connections                                          | 4-3  |
| Figure 4-4.  | Alarm Contacts and AUX Inputs                                 | 4-4  |
| Figure 4-5.  | MX410 Front Panel                                             | 4-5  |
| Figure 4-6.  | MX412 Front Panel                                             | 4-5  |
| Figure 5-1.  | MX410/MX412 Menu Layout                                       | 5-4  |
| Figure 5-2.  | MX410/MX412 Menu Tree                                         | 5-6  |
| Figure 5-3.  | MX410/MX412 Menu Tree (Continued)                             | 5-10 |
| Figure 5-4.  | MX410/MX412 Main Menu                                         | 5-11 |
| Figure 5-5.  | Configuration Screen                                          | 5-12 |
| Figure 5-6.  | Provisioning Menu                                             | 5-14 |
| Figure 5-7.  | DS1 Ports Menu                                                | 5-16 |
| Figure 5-8.  | DS1 Ports Menu - Toggled                                      | 5-16 |
| Figure 5-9.  | DS1 Provisioning Menu                                         | 5-18 |
| Figure 5-10. | Primary Timing Mode Menu                                      | 5-21 |
| Figure 5-11. | Secondary Timing Mode Menu                                    | 5-22 |
| Figure 5-12. | V.35 Port Menu                                                | 5-23 |
| Figure 5-13. | Cross-Connect Mapping Menu                                    | 5-24 |
| Figure 5-14. | Cross-Connect Mapping - Ports Menu                            | 5-24 |
| Figure 5-15. | Terminal Server Ports Menu                                    | 5-27 |
| Figure 5-16. | Terminal Server Port 1 Menu                                   | 5-28 |
| Figure 5-17. | General Provisioning Menu                                     | 5-29 |

| Figure 5-18. | Network Management Menu                    | 5-31 |
|--------------|--------------------------------------------|------|
| Figure 5-19. | Ethernet Menu                              | 5-32 |
| Figure 5-20. | PPP BCP/IPCP Menu                          | 5-34 |
| Figure 5-21. | DHCP Server Menu                           | 5-35 |
| Figure 5-22. | SNMP Menu                                  | 5-36 |
| Figure 5-23. | SCA Update Menu                            | 5-37 |
| Figure 5-24. | Quick Setup Menu                           | 5-38 |
| Figure 5-25. | Status Menu                                | 5-40 |
| Figure 5-26. | Test Menu                                  | 5-42 |
| Figure 5-27. | DS1 (Port #) Menu                          | 5-43 |
| Figure 5-28. | Port (#) Test Menu                         | 5-44 |
| Figure 5-29. | DS1 Test Pattern Menu                      | 5-45 |
| Figure 5-30. | Performance Monitoring Menu                | 5-46 |
| Figure 5-31. | Daily Performance Monitoring Screen        | 5-48 |
| Figure 5-32. | Quarter Hour Performance Monitoring Screen | 5-48 |
| Figure 5-33. | Daily PM Thresholds Menu                   | 5-49 |
| Figure 5-34. | Quarter Hour PM Thresholds Menu            | 5-50 |
| Figure 5-35. | System Alarms Menu                         | 5-51 |
| Figure 5-36. | Master Log Menu                            | 5-52 |
| Figure 5-37. | Code Download Method Menu                  | 5-53 |

## **Tables**

| Table 1.   | MX410 and MX412 Compliance Codes                                   | iv   |
|------------|--------------------------------------------------------------------|------|
| Table 2.   | MX410 Power Supply Unit Compliance Codes                           | iv   |
| Table 2-1. | Current Draw at –48 VDC and ±24 VDC                                |      |
| Table 2-2. | Fuse Recommendations                                               |      |
| Table 2-3. | Heat Dissipation at –48 VDC and ±24 VDC                            |      |
| Table 3-1. | Drop and Continue Application - Required Equipment                 |      |
| Table 3-2. | Drop and Insert Application - Required Equipment                   |      |
| Table 3-3. | Integrated Wireless Access Device Application - Required Equipment | 3-13 |
| Table 3-4. | Remote Management Application - Required Equipment                 |      |
| Table 4-1. | AUX Inputs 1-9 Pin List                                            | 4-4  |
| Table 4-2. | V.35 Port Pin List                                                 | 4-6  |
| Table 4-3. | RJ-48 Connector Pin List                                           | 4-6  |
| Table 4-4. | Ethernet Port Pin List                                             | 4-7  |
| Table 4-5. | Terminal Server Port Pin List                                      | 4-8  |
| Table 4-6. | FXS Options                                                        | 4-9  |
| Table 4-7. | LED Indication                                                     | 4-10 |
| Table 5-1. | MX410/MX412 Keyboard Commands                                      | 5-5  |
| Table 5-2. | MX410/MX412 Main Menu Options                                      | 5-11 |
| Table 5-3. | MX410/MX412 Configuration Screen Fields                            | 5-13 |
| Table 5-4. | Provisioning Menu Options                                          | 5-15 |
| Table 5-5. | DS1 Ports Menu Options                                             | 5-17 |
| Table 5-6. | DS1 Provisioning Menu Options                                      | 5-19 |
| Table 5-7. | Primary Timing Mode Menu Options                                   | 5-21 |
| Table 5-8. | Secondary Timing Mode Menu Options                                 | 5-22 |
| Table 5-9. | V.35 Port Menu Options                                             | 5-23 |

| Table 5-10. | Cross-Connect Mapping Menu Options | 5-25 |
|-------------|------------------------------------|------|
| Table 5-11. | Performance Monitoring Definitions | 5-46 |

# Section 1 Introduction

## **PRODUCT OVERVIEW**

The MX410/MX412 delivers full DS0 control to service locations, allowing carriers full utilization of DS1 bandwidth. The MX410 interfaces to four long-haul outside plant protected DS1s via RJ-48 connectors, while the MX412 interfaces to 12 DS1s. Data and management on the DS1s can be cross connected on a non-blocking per-DS0 basis to any DS1, V.35 port, and four PPP ports. Data Ethernet connectivity is provided via four PPP connections used for Ethernet network extension throughout the network and Telnet-based terminal server ports.

The MX410 houses up to two hot-swappable Power Supply Units (PSU) that provide power redundancy when two units are deployed. At least one MX410 PSU (P/N 1189501L1) must be inserted into the MX410 for the MX410 to function. The MX412 has an internal PSU.

See Figure 1-1 and Figure 1-2 on page 1-3 for overview diagrams.

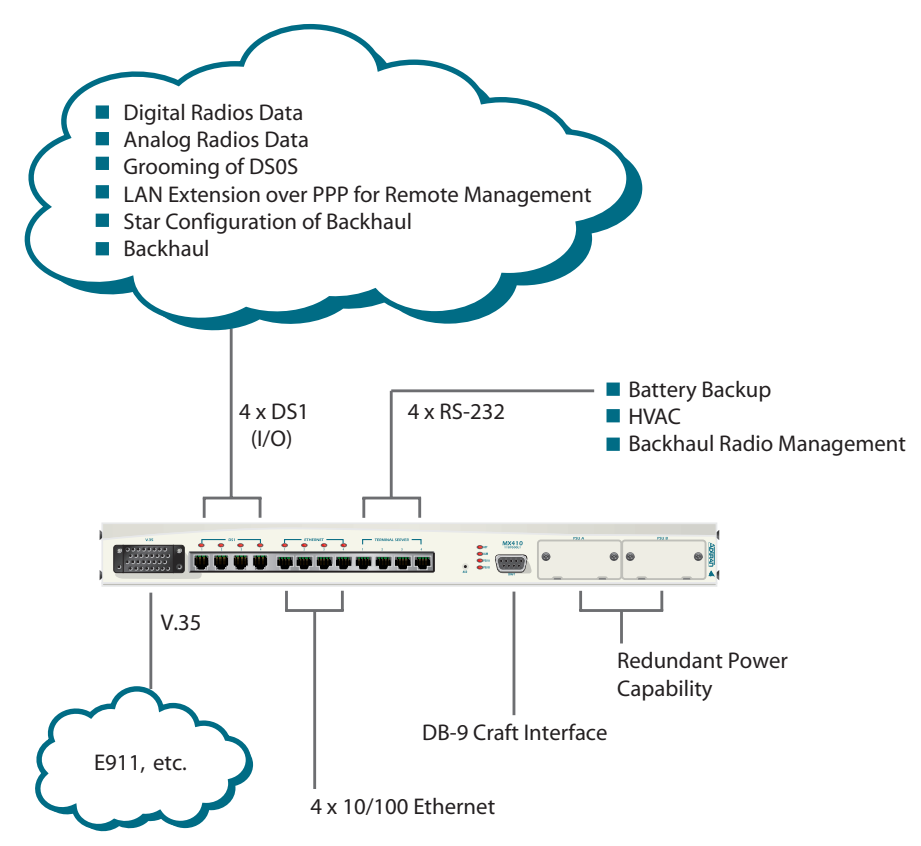

Figure 1-1. MX410 Overview

The major features of the MX410/MX412 are as follows:

- 19-inch wall mounting or rack mounting, one rack unit high
- Front panel data connections
- One V.35 port
- Four RJ-45 long-haul DS1 connections (12 on the MX412) with outside plant protection
- A four-port Ethernet switch
- Non-Blocking DS0 cross connect between all DS1 interfaces and the V.35 port
- RJ-45 10Base-T Ethernet connection
- Terminal server functionality
- FXS port (MX412 only)
- DB-9 craft interface for access to Provisioning, Status, Test, and Alarm menus
- Management via Telnet over Ethernet connection or VT100 through a local RS-232, DB-9, craft port
- End-to-end Ethernet extension over multiple T1s
- Robbed Bit Signaling (RBS) supported on a per DS0 basis
- Hot-swappable PSUs with 1:1 redundancy (MX410 only)
- Independent power feeds with separate returns
- Accepts redundant ±60 to ±22 VDC inputs
- Wire-wrap pins for alarms
- Manual and remote initiated loopback modes
- Meets NEBS Level 3
- Comprehensive test features

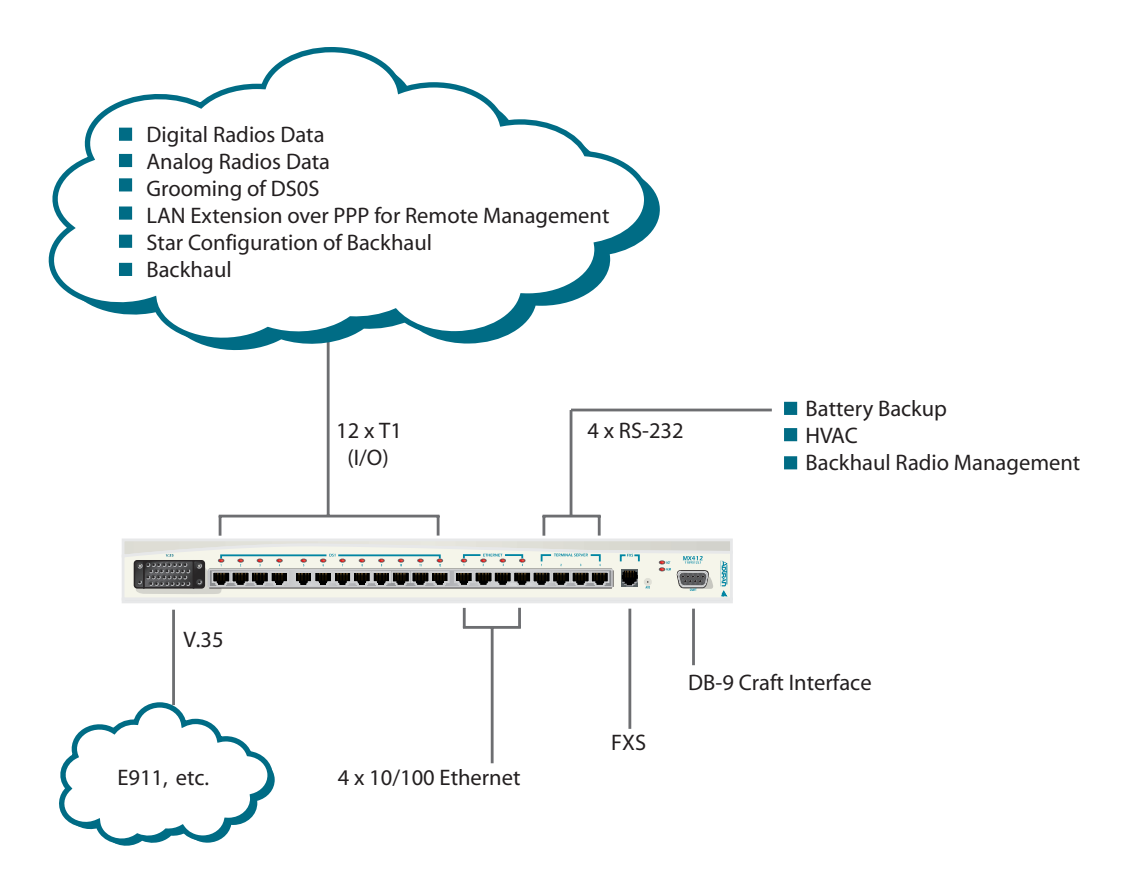

Figure 1-2. MX412 Overview

This page is intentionally blank.

# Section 2 Engineering Guidelines

### GENERAL

This section provides engineering guidelines for network designers who are incorporating an MX410 or MX412 system into their network.

## **POWER REQUIREMENTS**

**Table 2-1** provides the current draw at -48 VDC (operating range of -42 VDC to -60 VDC) and ±24 VDC (operating range of ±22 VDC to ±27 VDC) with redundant PSUs installed.

| Part Number | Equipment | Maximum Current Draw<br>at –48 VDC | Maximum Current Draw<br>at ±24 VDC |
|-------------|-----------|------------------------------------|------------------------------------|
| 1189500L1   | MX410     | 0.23 amps                          | 0.41 amps                          |
| 1189512L1   | MX412     | 0.36 amps                          | 0.76 amps                          |

### Table 2-1. Current Draw at -48 VDC and ±24 VDC

**Table 2-2** provides data for determining the recommended fuse for the fuse and alarm panel that services the MX410/MX412.

### **Table 2-2. Fuse Recommendations**

| System Voltage | Recommended Fuse  |
|----------------|-------------------|
| -48 VDC        | 2 amps, slow-blow |
| ±24 VDC        | 2 amps, slow-blow |

## **POWER DISSIPATION**

**Table 2-3** provides the heat dissipation data at -48 VDC (operating range of -42 VDC to -60 VDC) and  $\pm 24$  VDC (operating range of  $\pm 22$  VDC to  $\pm 27$  VDC) with redundant PSUs installed (MX410 only).

### Table 2-3. Heat Dissipation at -48 VDC and ±24 VDC

| Part Number | Equipment | Heat Dissipation<br>at –48 VDC | Heat Dissipation<br>at ±24 VDC |
|-------------|-----------|--------------------------------|--------------------------------|
| 1189500L1   | MX410     | 11.8 watts                     | 10.5 watts                     |
| 1189512L1   | MX412     | 17.3 watts                     | 18.2 watts                     |

# Section 3 Application Guidelines

## INTRODUCTION

This section describes several applications for the MX410/MX412 system. For each application there is a figure illustrating the application, a list of the equipment needed, and an explanation of the basic setup. The MX410 block diagram shows the data path of an MX410 system that implements the following applications:

- "Drop and Continue Application" on page 3-3
- "Drop and Insert Application" on page 3-7
- "Integrated Wireless Access Device or DS0 Grooming" on page 3-12
- "Remote Management of Other Systems using Terminal Server Ports and Ethernet Connectivity" on page 3-18

## MX410 DATA PATH BLOCK DIAGRAM

As shown in **Figure 3-1**, the MX410/MX412 contains a 1/0 cross connect that allows DS0s to be mapped between four DS1s (12 DS1s on the MX412), four PPP ports, and a V.35 port. Refer to "PPP BCP/IPCP Menu" on page 5-32 for more information about using PPP.

Any DS0 in DS1 1 can be mapped to any DS0 in DS1 1-4, or any PPP port, or the V.35 port.

Any unmapped DS0 in a DS1 is filled with all ones. Therefore, if an entire T1 is unmapped, framed all ones are sent.

The default mapping of the 1/0 cross connect is for all the DS1s to be unmapped and transmitting framed all ones. No DS0s are dropped to the PPP or V.35 ports.

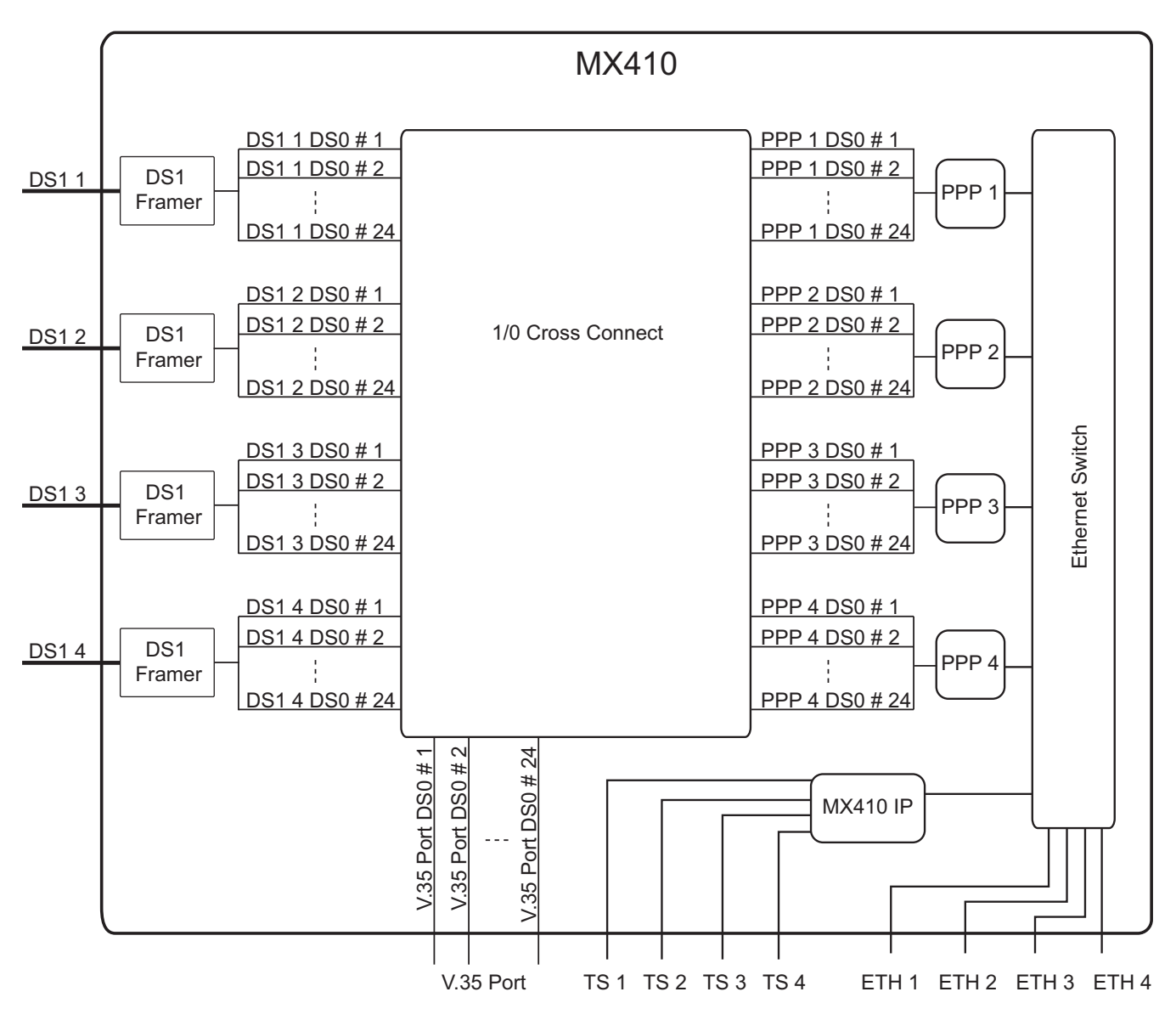

Figure 3-1. MX410 Data Path Block Diagram

## **Drop and Continue Application**

The following applies to Remote Site #1 shown in **Figure 3-2**. In the Drop and Continue Application, any combination of DS0s from one DS1 can be dropped out the other DS1 ports with the remaining DS0s continuing through to the other DS1 interface. This enables the bandwidth of one DS1 to deliver DS0s to several sites using one MX410 at each site.

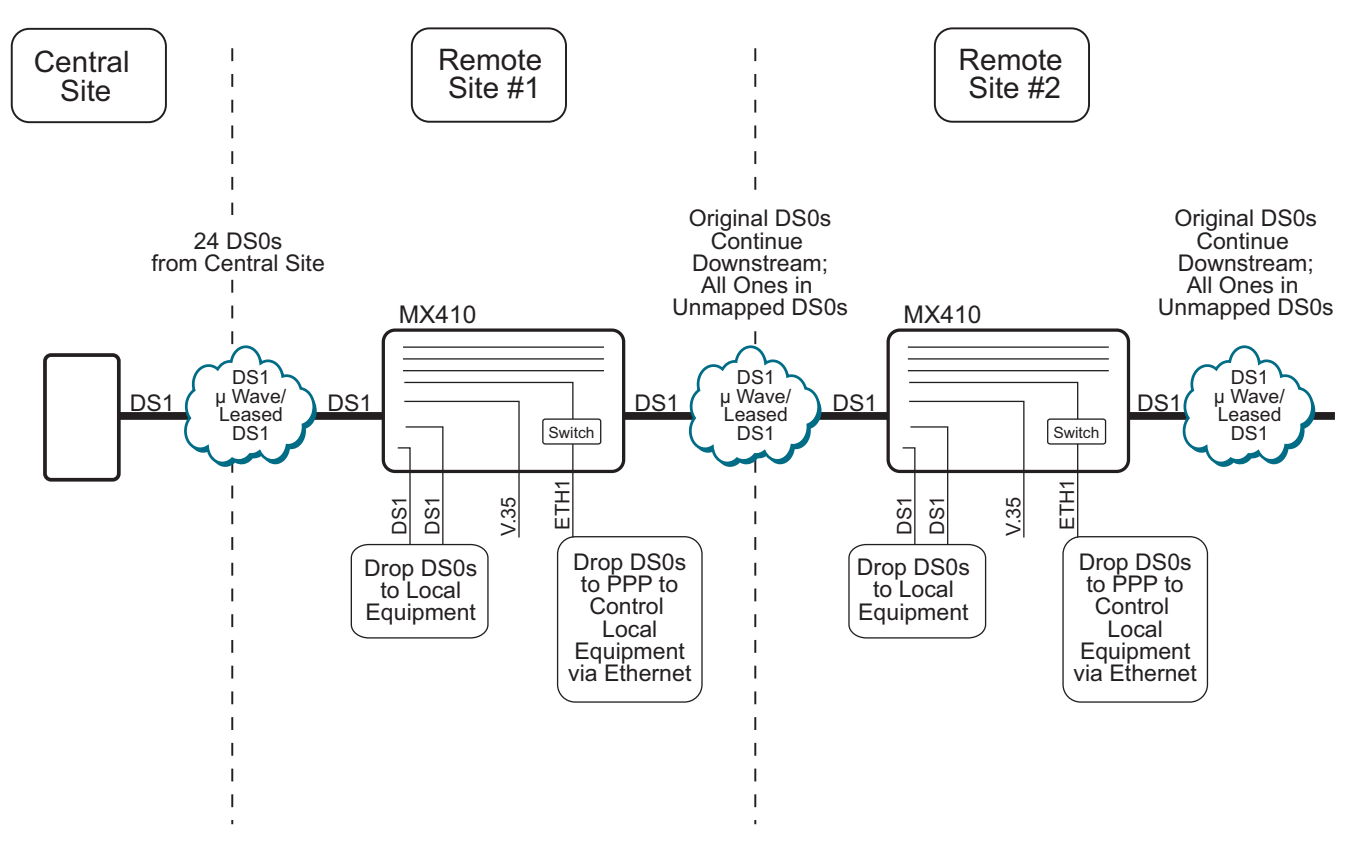

Figure 3-2. Drop and Continue Application Diagram

The equipment needed for a Drop and Continue application is shown in **Table 3-1**.

| Part Number | Equipment | Quantity |
|-------------|-----------|----------|

Table 3-1. Drop and Continue Application - Required Equipment

|           | •••                    |                      |
|-----------|------------------------|----------------------|
| 1189500L1 | MX410                  | 1                    |
| or        |                        |                      |
| 1189512L1 | MX412                  | 1                    |
| 1189501L1 | MX410 PSU (MX410 only) | 1 (2 for redundancy) |

### Setup

Connect the incoming DS1 (the DS1 from which the DS0s are dropped) to the DS1 1 RJ. Connect the outgoing DS1 to the DS1 2 RJ. Connect the other DS1s using the RJ connector on the front panel. For more information, refer to "DS1 Ports" on page 4-6.

Starting from the default blank mapping, the DS0s can be dropped using the Quick Setup menu to the PPP and V.35 ports (see **Figure 3-3**). Select each port (PPP1-4, V.35) to which a DS0 needs to be dropped from the incoming DS1. For each port, select the range of DS0s in DS1 1 to be dropped to that port. To drop DS0s to the other DS1 ports, use the Quick Setup menu to navigate to the Cross-Connect Mapping menu. Select the Map Multiple DS0's option and then select the range of DS0 and DS1 1 to be dropped to DS1 2 and enable Robbed Bit Signaling if applicable.

Any un-mapped DS0s from the incoming DS1 will transmit All Ones. The incoming DS1 does not have to be DS1 1, but is used only as an example.

The following four figures show an example of setting up a drop and continue application. Figure 3-3 shows the Quick Setup menu before any DS0s have been dropped.

|                                                                                         | MX410                                       |                   | MM/DD/YY HH:MM |
|-----------------------------------------------------------------------------------------|---------------------------------------------|-------------------|----------------|
| Active Alarms: CRITICAL                                                                 | MINOR                                       | ID:               | MX410          |
| Ports<br>1 - PPPs<br>PPP 1 = DS1 4 DS0 #1                                               | Quick Setup                                 |                   |                |
| 2 - V.35 =                                                                              |                                             |                   |                |
| System                                                                                  |                                             |                   |                |
| 3 - System ID<br>4 - IP Address :<br>Subnet Mask :<br>5 - Default Gateway :<br>6 - Date | 192.168.100.1<br>255.255.0.0<br>192.168.1.1 |                   |                |
| 7 - Time                                                                                | 8 - Cro                                     | ss-Connect Mappin | g              |
| Selection :                                                                             |                                             | '?' - System      | Help Screen    |

Figure 3-3. Quick Setup Menu

**Figure 3-4** shows the Quick Setup menu after DS0s 21-22 have been dropped from DS1 1 to PPP1, DS0s 23-24 have been dropped from DS1 1 to the V.35 port.

| Active Alarms: CRITICAL                                                                                               | MX410<br>MINOR                                          | ID:              | MM/DD/YY HH:MM<br>MX410 |
|----------------------------------------------------------------------------------------------------|---------------------------------------------------------|------------------|-------------------------|
| Ports<br>1 - PPPS<br>PPP 1 = DS1 4 DS0 #1                                                                             | Quick Setup                                             |                  |                         |
| 2 - V.35 =<br>System<br>3 - System ID<br>4 - IP Address<br>Subnet Mask<br>5 - Default Gateway<br>6 - Date<br>7 - Time | 192.168.100.1<br>255.255.0.0<br>192.168.1.1<br>8 - Cros | ss-Connect Mappi | ng                      |
| Selection :                                                                                                    |                                                         | '?' - Syste      | n Help Screen           |

Figure 3-4. Drop and Continue Quick Setup Example

**Figure 3-5** shows the DS1 1 Cross-Connect Mapping menu after the PPP1 and V.35 interface have been mapped.

|                           | MX410                 | MM/DD/YY              | HH:MM |
|---------------------------|-----------------------|-----------------------|-------|
| Active Alarms: CRITICAL   |                       | ID:                   | MX410 |
|                           |                       |                       |       |
|                           |                       |                       |       |
|                           | Cross-Connect Mapping |                       |       |
| DS1 1                     |                       |                       |       |
| 1 - DSO #1 =              | 13 - DSO #13          | 3 =                   |       |
| 2 - DSO #2 =              | 14 - DSO #14          | 4 =                   |       |
| 3 - DSO #3 =              | 15 - DSO #15          | 5 =                   |       |
| 4 - DSO #4 =              | 16 - DSO #16          | 6 =                   |       |
| 5 - DSO #5 =              | 17 - DSO #17          | 7 =                   |       |
| 6 - DSO #6 =              | 18 - DSO #18          | 8 =                   |       |
| 7 - DSO #7 =              | 19 - DSO #19          | 9 =                   |       |
| 8 - DSO #8 =              | 20 - DSO #20          | 0 =                   |       |
| 9 - DSO #9 =              | 21 - DSO #21          | 1 = PPP 1             |       |
| 10 - DSO #10 =            | 22 - DSO #22          | 2 = PPP 1             |       |
| 11 - DSO #11 =            | 23 - DSO #23          | 3 = V.35              |       |
| 12 - DSO #12 =            | 24 - DSO #24          | 4 = V.35              |       |
|                           |                       |                       |       |
| (T)oggle View (DS1 2, DS1 | 3, DS1 4, Ports) 25   | - Map Multiple DSO's  |       |
| Selection :               |                       | '?' - System Help Scr | een   |

Figure 3-5. Drop and Continue Cross-Connect Mapping Example 1

**Figure 3-6** shows the Cross-Connect Mapping menu after the remaining DS0s have been continued to DS1 2 as well as 4 DS0s (13-16) dropped to DS1 3 (1-4) and four other DS0s (17-20) dropped to DS1 4 (1-4).

| Active Alarms: CRITICAL                              | MX410<br>MINOR                                                                                                    | ID:                                                                                                    | MM/DD/YY HH:MM<br>MX410                      |
|------------------------------------------------------|----------------------------------------------------------------------------------------------------|----------------------------------------------------------------------------------------------------|----------------------------------------------|
| DS1 1                                                | Cross-Connect Mapping                                                                                                    | )                                                                                                    |                                              |
| $\begin{array}{rrrrrrrrrrrrrrrrrrrrrrrrrrrrrrrrrrrr$ | 13 - DS0<br>14 - DS0<br>15 - DS0<br>16 - DS0<br>17 - DS0<br>18 - DS0<br>19 - DS0<br>20 - DS0<br>21 - DS0<br>21 - DS0<br>22 - DS0<br>23 - DS0<br>24 - DS0 | <pre>#13 = DS1 3 DS0 #14 = DS1 3 DS0 #15 = DS1 3 DS0 #16 = DS1 3 DS0 #17 = DS1 4 DS0 #18 = DS1 4 DS0 #19 = DS1 4 DS0 #20 = DS1 4 DS0 #21 = PPP 1 #22 = PPP 1 #23 = V.35 #24 = V.35</pre> | #1<br>#2<br>#3<br>#4<br>#1<br>#2<br>#3<br>#4 |
| (T)oggle View (DS1 2, DS1 3<br>Selection :           | 3, DS1 4, Ports)                                                                                                    | 25 - Map Multipl<br>'?' - System                                                                                                    | e DSO's<br>n Help Screen                     |

Figure 3-6. Drop and Continue Cross-Connect Mapping Example 2

## **Drop and Insert Application**

The following applies to Remote Site #1 shown in **Figure 3-7**. In the Drop and Insert Application DS0s from one DS1 can be dropped out to the other DS1 ports. Then, DS0s from the other DS1 ports can be inserted into the corresponding DS0s in the other DS1. In the example shown, any DS0 not dropped will be mapped to continue on from one DS1 to another. This allows a DS1 to be used to transport DS0s between several sites.

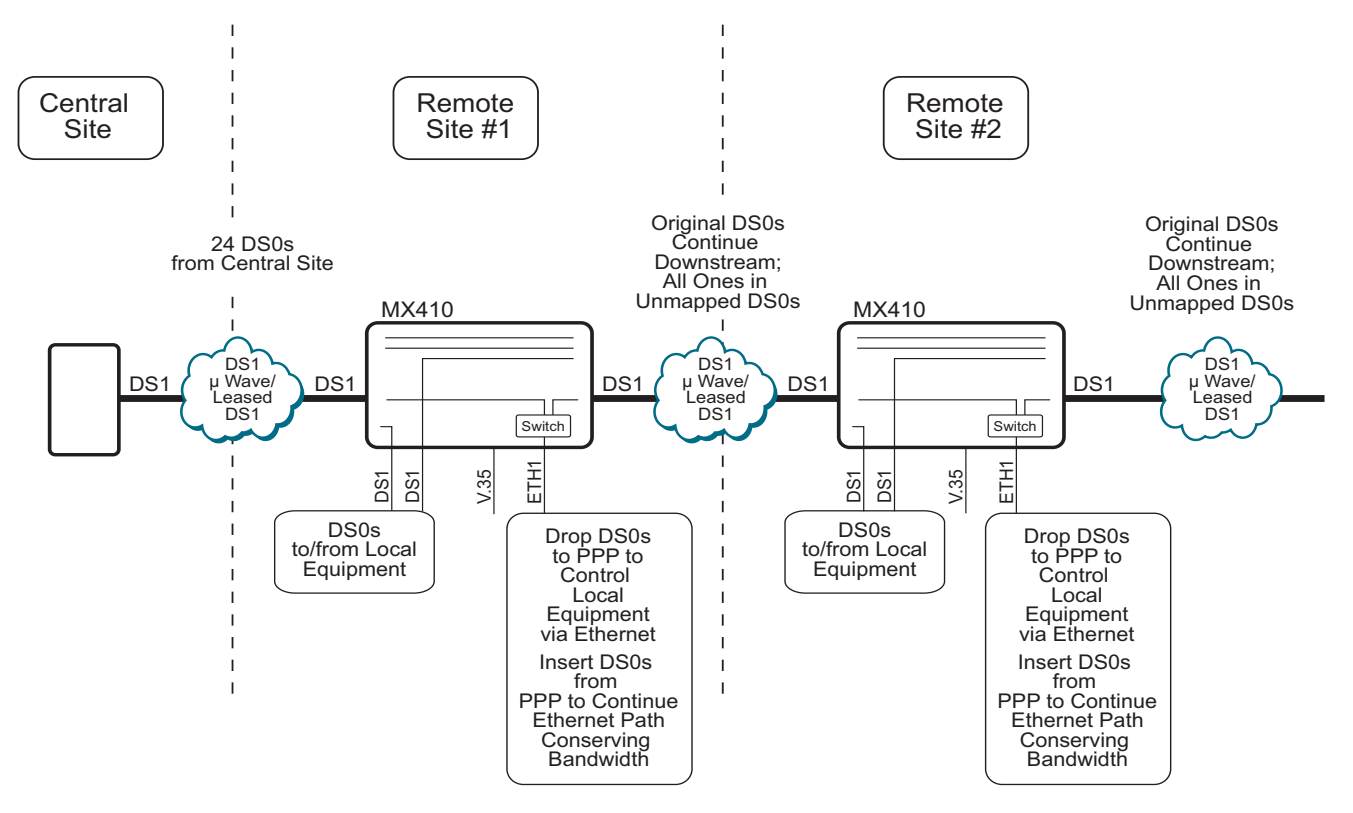

Figure 3-7. Drop and Insert Application Diagram

The equipment needed for a Drop and Insert application is shown in **Table 3-2**.

| Table 3-2. | <b>Drop and Insert</b> | <b>Application - Red</b> | uired Equipment |
|------------|------------------------|--------------------------|-----------------|
|            | Brop and moert         | Application - Neu        |                 |

| Part #    | Equipment              | Quantity             |
|-----------|------------------------|----------------------|
| 1189500L1 | MX410                  | 1                    |
| or        |                        |                      |
| 1189512L1 | MX412                  | 1                    |
| 1189501L1 | MX410 PSU (MX410 only) | 1 (2 for redundancy) |

### Setup

Connect the DS1 from which the DS0s will be dropped to the DS1 1 RJ. Connect the other DS1 to which the DS0s will be inserted to the DS1 2 RJ. Connect the other DS1s using the other RJ connectors on the front panel. For more information, refer to "DS1 Ports" on page 4-6

Starting from the default mapping the DS0s can be dropped and inserted using the Quick Setup menu (see Figure 5-24 on page 5-38). Select each port (1-5) to which a DS0 needs to be dropped from the incoming DS1. For each port select the DS0(s) in DS1 1 to be dropped to that port. Then, select each port and DS0 that needs to be inserted into the other DS1. For each DS0 to be inserted select the DS0 in DS1 2 to insert that DS0. Using the Cross-Connect Mapping menu, select each DS0 that is to be dropped to other DS1 ports as well. Select the Map Multiple DS0's option and then select the range of DS0 and DS1 1 to be dropped to DS1 2 and enable Robbed Bit Signaling if applicable.

For each DS0 dropped out of the incoming DS1 (DS1 1 in this example), that does not have a DS0 dropped or inserted into the corresponding DS0 in the other DS1 (DS1 2 in this example), map the remaining DS0s to continue the data downstream. Any unmapped DS0 will transmit all ones.

The following six figures show an example of setting up a drop and insert application. **Figure 3-8** shows the Quick Setup menu before any DS0s have been dropped.

|                         | MX410           |                 | MM/DD/YY          | HH:MM |
|-------------------------|-----------------|-----------------|-------------------|-------|
| Active Alarms: CRITICAL | MINOR           | R I             | D:                | MX410 |
|                         |                 |                 |                   |       |
|                         |                 |                 |                   |       |
|                         | outck sat       |                 |                   |       |
| Do uto                  | Quick Set       | up              |                   |       |
| Ports                   |                 |                 |                   |       |
| 1 - PPPs                |                 |                 |                   |       |
| PPP 1 = DS1 4 DS0 #1    | L               |                 |                   |       |
|                         |                 |                 |                   |       |
|                         |                 |                 |                   |       |
|                         |                 |                 |                   |       |
| 2 1/ 25                 |                 |                 |                   |       |
| 2 - V.35 =              |                 |                 |                   |       |
|                         |                 |                 |                   |       |
| System                  |                 |                 |                   |       |
| 3 - System ID           |                 |                 |                   |       |
| 4 - IP Address          | : 192.168.100.1 |                 |                   |       |
| Subnet Mask             | · 255 255 0 0   |                 |                   |       |
| E Default Cateway       | . 102 169 1 1   |                 |                   |       |
| 5 - Default Galeway     | . 192.108.1.1   |                 |                   |       |
| 6 - Date                |                 |                 | _                 |       |
| 7 - Time                | 8               | 3 - Cross-Conne | ct Mapping        |       |
|                         |                 |                 |                   |       |
|                         |                 |                 |                   |       |
| Selection :             |                 | '?'             | - System Help Sci | reen  |
|                         |                 | •               | cyseem nerp sei   |       |
|                         |                 |                 |                   |       |

Figure 3-8. Quick Setup Menu

**Figure 3-9** shows the Quick Setup menu after DS0s 23-24 have been dropped from DS1 1 to PPP1 and PPP 2 has been inserted into DS0s 23-24 in DS1 2.

| Active Alarms: CRITICAL                                             | MX410<br>MINC            | R ID:             | MM/DD/YY HH:MM<br>MX410 |
|---------------------------------------------------------------------|--------------------------|-------------------|-------------------------|
| Ports<br>1 - PPPs<br>PPP 1 = DS1 1 DS0 #23<br>PPP 2 = DS1 2 DS0 #23 | Quick Se<br>3-24<br>3-24 | tup               |                         |
| 2 - V.35 = DS1 1 DS0 #23-                                           | -24                      |                   |                         |
| System                                                              |                          |                   |                         |
| 3 - System ID                                                       | 102 100 100 1            |                   |                         |
| 4 - IP Address :<br>Subnet Mask                                     | 192.168.100.1            |                   |                         |
| 5 - Default Gateway :                                               | 192.168.1.1              |                   |                         |
| 7 - Time                                                            |                          | 8 - Cross-Connect | Mapping                 |
| Selection :                                                         |                          | '?' -             | System Help Screen      |

Figure 3-9. Drop and Insert Quick Setup Example

**Figure 3-10** shows the Cross-Connect Mapping menu for DS1 1 after mapping the PPPs but prior to mapping the remaining DS0s to be dropped and continued.

|                           | MX410                 | MM/DD                 | /YY HH:MM |
|---------------------------|-----------------------|-----------------------|-----------|
| Active Alarms: CRITICAL   | MINOR                 | ID:                   | MX410     |
|                           |                       |                       |           |
|                           | Cross-Connect Mapping | r                     |           |
| DS1 1                     |                       |                       |           |
|                           |                       |                       |           |
| 1 - DSO #1 =              | 13 - DSO              | #13 =                 |           |
| 2 - DSO #2 =              | 14 - DSO              | #14 =                 |           |
| 3 - DSO #3 =              | 15 - DSO              | #15 =                 |           |
| 4 - DSO #4 =              | 16 - DSO              | #16 =                 |           |
| 5 - DSO #5 =              | 17 - DSO              | #17 =                 |           |
| 6 - DSO #6 =              | 18 - DSO              | #18 =                 |           |
| 7 - DSO #7 =              | 19 - DSO              | #19 =                 |           |
| 8 - DSO #8 =              | 20 - DSO              | #20 =                 |           |
| 9 - DSO #9 =              | 21 - DSO              | #21 =                 |           |
| 10 - DS0 # 10 =           | 22 - DSO              | #22 =                 |           |
| 11 - DSO #11 =            | 23 - DS0              | #23 = PPP 1           |           |
| 12 - DSO #12 =            | 24 - DS0              | #24 = PPP 1           |           |
|                           |                       |                       |           |
| (T)oggle View (DS1 2, DS1 | 3, DS1 4, Ports)      | 25 - Map Multiple DSO | 's        |
| Selection :               |                       | 121 - System Holn     | Scroon    |
| Selection .               |                       | · - System Herp       | Screen    |
|                           |                       |                       |           |

Figure 3-10. Drop and Insert Cross-Connect Mapping Example 1

**Figure 3-11** shows the Cross-Connect Mapping menu after DS0s 1-12 are continued through from DS1 1 to DS1 2 and DS0s 13-23 are dropped from DS1 1 to DS1 3.

| Active Alarms: CRITICAL                                                                                                    | MX410<br>MINOR                                                                                                    | ID:                                                                                                    | MM/DD/YY HH:MM<br>MX410                                         |
|----------------------------------------------------------------------------------------------------|----------------------------------------------------------------------------------------------------|----------------------------------------------------------------------------------------------------|-----------------------------------------------------------------|
| DS1 1                                                                                                    | Cross-Connect Mapping                                                                                                    | 9                                                                                                    |                                                                 |
| 1 - DSO #1 = DS1 2 DSO #1<br>2 - DSO #2 = DS1 2 DSO #2<br>3 - DSO #3 = DS1 2 DSO #3<br>4 - DSO #4 = DS1 2 DSO #4<br>5 - DSO #5 = DS1 2 DSO #4<br>5 - DSO #6 = DS1 2 DSO #6<br>7 - DSO #7 = DS1 2 DSO #7<br>8 - DSO #8 = DS1 2 DSO #8<br>9 - DSO #9 = DS1 2 DSO #8<br>9 - DSO #10 = DS1 2 DSO #10<br>11 - DSO #11 = DS1 2 DSO #12<br>12 - DSO #12 = DS1 2 DSO #12<br>(T)oggle View (DS1 2, DS1 3 | 13 - DSO<br>14 - DSO<br>15 - DSO<br>16 - DSO<br>17 - DSO<br>18 - DSO<br>20 - DSO<br>21 - DSO<br>22 - DSO<br>23 - DSO<br>24 - DSO<br>3, DS1 4, Ports) | <pre>#13 = DS1 3 DS0 #14 = DS1 3 DS0 #15 = DS1 3 DS0 #16 = DS1 3 DS0 #17 = DS1 3 DS0 #17 = DS1 3 DS0 #18 = DS1 3 DS0 #20 = DS1 3 DS0 #21 = DS1 3 DS0 #22 = DS1 3 DS0 #23 = PPP 1 #24 = PPP 1 25 - Map Multip</pre> | #1<br>#2<br>#3<br>#4<br>#5<br>#6<br>#7<br>#7<br>#8<br>#9<br>#10 |
| Selection :                                                                                                    |                                                                                                    | '?' - Syste                                                                                                    | n Help Screen                                                   |

Figure 3-11. Drop and Insert Cross-Connect Mapping Example 2

**Figure 3-12** shows the Cross-Connect Mapping menu for DS1 2 after all ports are dropped and continued from DS1 1.

|                                     | MX410                   | MM/DD/YY I              | HH:MM |
|-------------------------------------|-------------------------|-------------------------|-------|
| Active Alarms: CRITICAL             | MINOR                   | ID:                     | MX410 |
|                                     |                         |                         |       |
|                                     | Cross-Connect Mappin    | a                       |       |
| DS1 2                               | er obbi eenneee happing | 5                       |       |
|                                     |                         |                         |       |
| 1 - DSO #1 = DS1 1 DSO #1           | 13 - DSO                | #13 =                   |       |
| $2 - DSO \# 2 = DS1 \ 1 \ DSO \# 2$ | 14 - DSO                | #14 =                   |       |
| 3 - DSO #3 = DS1 1 DSO #3           | 15 - DSO                | #15 =                   |       |
| 4 - DSO #4 = DS1 1 DSO #4           | 16 - DSO                | #16 =                   |       |
| 5 - DSO #5 = DS1 1 DSO #5           | 17 - DSO                | #17 =                   |       |
| $6 - DS0 \# 6 = DS1 \ 1 \ DS0 \# 6$ | 18 - DSO                | #18 =                   |       |
| 7 - DSO #7 = DS1 1 DSO #7           | 19 - DSO                | #19 =                   |       |
| 8 - DSO #8 = DS1 1 DSO #8           | 20 - DSO                | #20 =                   |       |
| 9 - DS0 #9 = DS1 1 DS0 #9           | 21 - DSO                | #21 =                   |       |
| 10 - DSO #10 = DS1 1 DSO #10        | 22 - DSO                | #22 =                   |       |
| 11 - DSO #11 = DS1 1 DSO #11        | 23 - DSO                | #23 = PPP 2             |       |
| 12 - DSO #12 = DS1 1 DSO #12        | 24 - DSO                | #24 = PPP 2             |       |
|                                     |                         |                         |       |
| (T)oggle View (DS1 3, DS1 4         | , Ports, DS1 1)         | 25 - Map Multiple DSO's |       |
| Selection :                         |                         | '?' - System Help Scr   | een   |
|                                     |                         |                         |       |

Figure 3-12. Drop and Insert Cross-Connect Mapping Example 3

**Figure 3-13** the Cross-Connect Mapping menu after DS0s 13-23 are inserted in DS1 2 from DS1 4. Any unmapped DS0s will be filled with all ones.

| Active Alarms: CRITICAL                                                                                                    | MX410<br>MINOR                                                                                                    | ID:                                                                                                    | MM/DD/YY HH:MM<br>MX410                                   |
|----------------------------------------------------------------------------------------------------|----------------------------------------------------------------------------------------------------|----------------------------------------------------------------------------------------------------|-----------------------------------------------------------|
| DS1 2                                                                                                    | Cross-Connect Mapping                                                                                                    | I                                                                                                    |                                                           |
| 1 - DSO #1 = DS1 1 DSO #1<br>2 - DSO #2 = DS1 1 DSO #2<br>3 - DSO #3 = DS1 1 DSO #3<br>4 - DSO #4 = DS1 1 DSO #4<br>5 - DSO #5 = DS1 1 DSO #6<br>6 - DSO #6 = DS1 1 DSO #6<br>7 - DSO #7 = DS1 1 DSO #7<br>8 - DSO #8 = DS1 1 DSO #8<br>9 - DSO #9 = DS1 1 DSO #10<br>10 - DSO #10 = DS1 1 DSO #11<br>12 - DSO #12 = DS1 1 DSO #12<br>(T)oggle View (DS1 3, DS1 4 | 13 - DS0<br>14 - DS0<br>15 - DS0<br>16 - DS0<br>17 - DS0<br>18 - DS0<br>19 - DS0<br>20 - DS0<br>21 - DS0<br>21 - DS0<br>22 - DS0<br>23 - DS0<br>24 - DS0<br>4, Ports, DS1 1) | #13 = DS1 4 DS0<br>#14 = DS1 4 DS0<br>#15 = DS1 4 DS0<br>#16 = DS1 4 DS0<br>#17 = DS1 4 DS0<br>#18 = DS1 4 DS0<br>#19 = DS1 4 DS0<br>#20 = DS1 4 DS0<br>#21 = DS1 4 DS0<br>#22 = DS1 4 DS0<br>#23 = PPP 2<br>#24 = PPP 2 | #1<br>#2<br>#3<br>#4<br>#5<br>#6<br>#7<br>#8<br>#9<br>#10 |
| Selection :                                                                                                    |                                                                                                    | '?' - System                                                                                                    | n Help Screen                                             |

Figure 3-13. Drop and Insert Cross-Connect Mapping Example 4

## **Integrated Wireless Access Device or DS0 Grooming**

The following applies to Remote Site #1 shown in **Figure 3-14** and **Figure 3-15**. In the Integrated Wireless Access Device Application, bandwidth is conserved by using the MX410 to groom multiple fractional T1s into a single T1. This allows the MX410 to be used as an integrated wireless access device (see Figure 3-14) or to transport DS0s between several sites (see Figure 3-15). Refer to "PPP BCP/IPCP Menu" on page 5-32 for more information about using PPP. and refer to "Alarm Pass Thru" on page 5-19 for information about visibility through the cross connect.

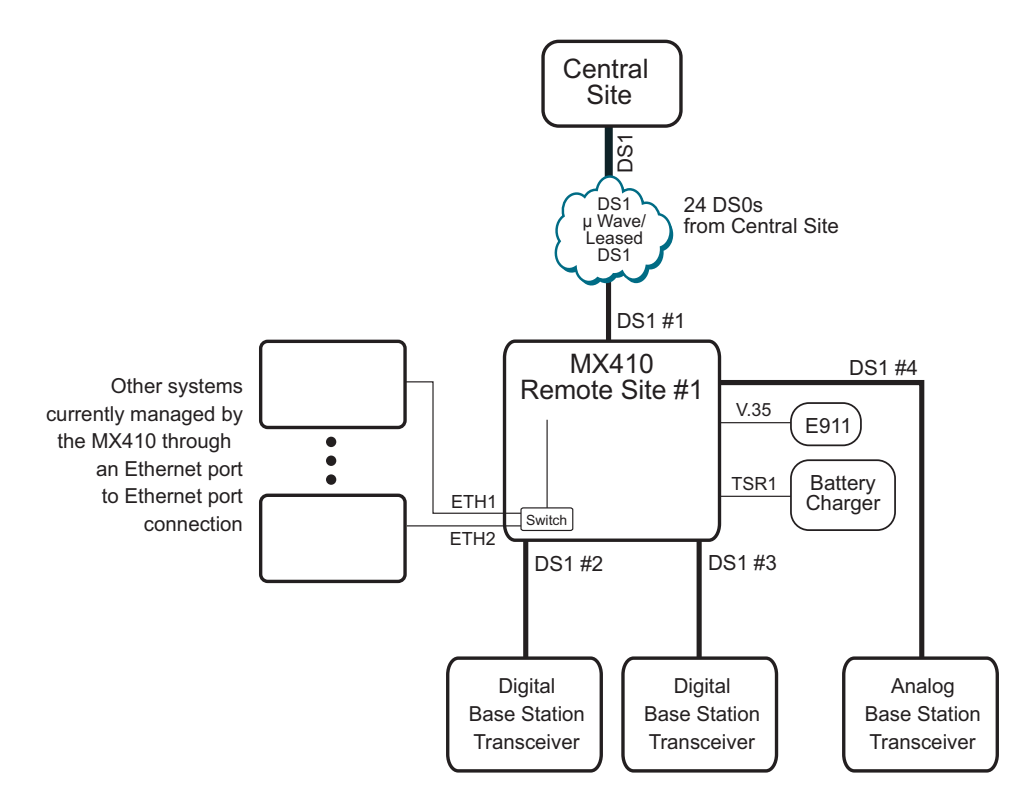

Figure 3-14. Integrated Wireless Access Device Diagram

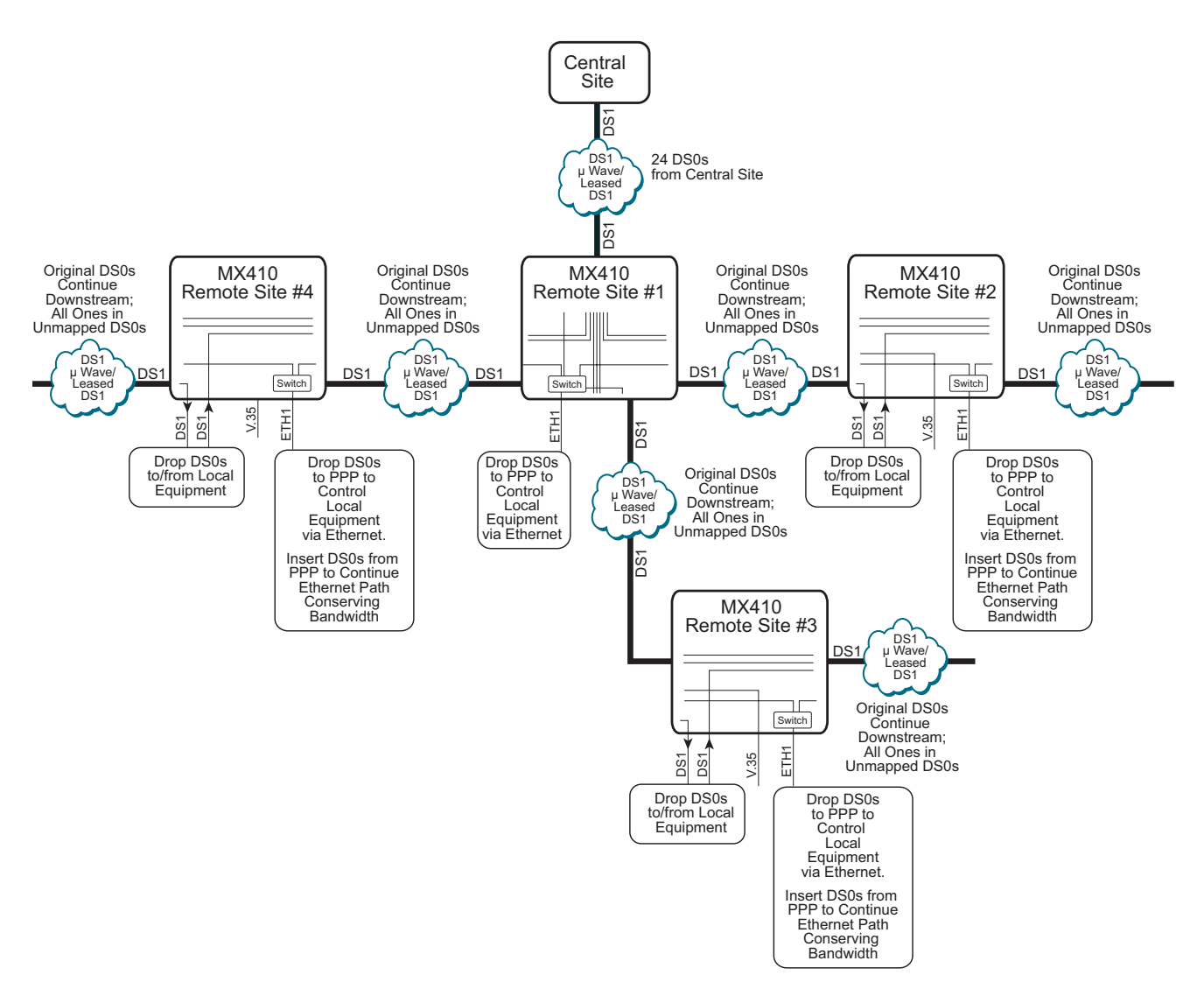

Figure 3-15. Bandwidth Efficiency with DS0 Grooming Diagram

The equipment needed for an Integrated Wireless Access Device or Bandwidth Efficiency with DS0 Grooming application is shown in **Table 3-3**.

| Table 3-3. | Integrated Wi | reless Access | Device | Application · | <ul> <li>Required</li> </ul> | Equipment |
|------------|---------------|---------------|--------|---------------|------------------------------|-----------|
|------------|---------------|---------------|--------|---------------|------------------------------|-----------|

| Part Number | Equipment              | Quantity             |
|-------------|------------------------|----------------------|
| 1189500L1   | MX410                  | 1                    |
| or          |                        |                      |
| 1189512L1   | MX412                  | 1                    |
| 1189501L1   | MX410 PSU (MX410 only) | 1 (2 for redundancy) |

### Setup

Connect the DS1 from which the DS0s will be dropped to the DS1 1 RJ. Connect the other DS1s to DS1 2, 3 and 4 RJ. For more information, refer to "DS1 Ports" on page 4-6.

Starting from the default mapping the DS0s can be mapped using the Quick Setup menu shown in **Figure 3-16**. Select each port to which a DS0 needs to be dropped from the incoming DS1. For each port select the DS0(s) in DS1 1 to be dropped to that port. Using the Cross-Connect Mapping menu, select each DS0 that are to be mapped from other DS1 ports as well. Select the Map Multiple DS0's option and then select the range of DS0 and DS1 1 to be dropped to DS1 2 and enable Robbed Bit Signaling if applicable.

For an integrated wireless access device application, map DS0s to the corresponding DS0 in the other DS1 (DS1 2, 3, and 4 in this example). For a grooming application, each DS0 dropped out of the incoming DS1 (DS1 1 in this example), that does not have a DS0 dropped or inserted into the corresponding DS0 in the other DS1 (DS1 2,3 and 4 in this example), map the groomed DS0s to continue the data downstream. Any unmapped DS0 will transmit all ones.

The following six figures show an example of setting up an integrated wireless access device or grooming application. Figure 3-16 shows the Quick Setup menu before any DS0s have been dropped.

| Active Alarmet CRITICAL         | MX410           | M            | 1M/DD/YY | HH:MM |
|---------------------------------|-----------------|--------------|----------|-------|
| ACTIVE ATATMS: CRITICAL         | MINOR           | ID:          |          | MX410 |
| Ports<br>1 - PPPS               | Quick Setup     |              |          |       |
| 2 - V.35 =                      |                 |              |          |       |
| System                          |                 |              |          |       |
| 3 - System ID<br>4 - IP Address | • 192 168 100 1 |              |          |       |
| Subnet Mask                     | : 255.255.0.0   |              |          |       |
| 5 - Default Gateway             | : 192.168.1.1   |              |          |       |
| 6 - Date                        |                 |              | _        |       |
| 7 - 11me                        | 8 - Cross-Con   | пест марріпд | J        |       |
| Selection :                     |                 | ?' - System  | Help Scr | 'een  |

Figure 3-16. Quick Setup Menu

**Figure 3-17** shows the Quick Setup menu after DS0s 23-24 have been dropped from DS1 1 to PPP1, and PPP 2, 3, and 4 have been inserted into DS0s 23-24 in DS1 2, 3 and 4 respectively. PPP 2, 3, and 4 are typically not used in this fashion for the integrated wireless access device application.

MX410 MM/DD/YY HH:MM Active Alarms: CRITICAL MINOR ID: MX410 Quick Setup Ports 1 - PPPs PPP  $1 = DS1 \ 1 \ DS0 \ #23-24$ PPP 2 = DS1 2 DS0 #23-24 PPP 3 = DS1 3 DS0 #23-24PPP 4 = DS1 4 DS0 #23-24 2 - V.35 =Svstem 3 - System ID 4 - IP Address : 192.168.100.1 Subnet Mask : 255.255.0.0 5 - Default Gateway : 192.168.1.1 6 - Date 7 - Time 8 - Cross-Connect Mapping '?' - System Help Screen Selection :

Figure 3-17. Integrated Wireless Access Device Quick Setup Example

**Figure 3-18** shows the Cross-Connect Mapping menu for DS1 1 after mapping the PPPs but prior to mapping the remaining DS0s to be mapped.

|                             | MX410                 |                 | MM/DD/YY HH:MM |
|-----------------------------|-----------------------|-----------------|----------------|
| Active Alarms: CRITICAL     | MINOR                 | ID:             | MX410          |
|                             |                       |                 |                |
|                             | Cross-Connect Mapping | 3               |                |
| DS1 1                       |                       | -               |                |
| 1 - DSO #1 -                | 13 - 050              | #13 -           |                |
| 2 - DS0 #2 =                | 14 - DS0              | #14 =           |                |
| 3 - DSO #3 =                | 15 - DS0              | #15 =           |                |
| 4 - DSO #4 =                | 16 - DSO              | #16 =           |                |
| 5 - DSO #5 =                | 17 - DSO              | #17 =           |                |
| 6 - DSO #6 =                | 18 - DSO              | #18 =           |                |
| 7 - DSO #7 =                | 19 - DSO              | #19 =           |                |
| 8 - DSO #8 =                | 20 - DS0              | #20 =           |                |
| 9 - DSO #9 =                | 21 - DSO              | #21 =           |                |
| 10 - DS0 # 10 =             | 22 - DS0              | #22 =           |                |
| 11 - DSO #11 =              | 23 - DSO              | #23 = PPP 1     |                |
| 12 - DSO #12 =              | 24 - DS0              | #24 = PPP 1     |                |
| (T)oggle View (DS1 2, DS1 3 | 3, DS1 4, Ports)      | 25 - Map Multip | le DSO's       |
| Selection :                 |                       | '?' - System    | n Help Screen  |

Figure 3-18. Integrated Wireless Access Device Cross-Connect Map Example 1

**Figure 3-19** shows the Cross-Connect Mapping menu after DS0s 1-7 are mapped from DS1 1 to DS1 2, DS0s 8-15 are mapped from DS1 1 to DS1 3, and DS0s 15-22 are mapped from DS1 1 to DS1 4.

| Active Alarms: CRITICAL                              | MX410<br>MINOR                                       | ID:                                                                                                    | MM/DD/YY HH:MM<br>MX410                            |
|------------------------------------------------------|------------------------------------------------------|----------------------------------------------------------------------------------------------------|----------------------------------------------------|
| DS1 1                                                | Cross-Connect Mapping                                |                                                                                                    |                                                    |
| $\begin{array}{rrrrrrrrrrrrrrrrrrrrrrrrrrrrrrrrrrrr$ | $\begin{array}{rrrrrrrrrrrrrrrrrrrrrrrrrrrrrrrrrrrr$ | <pre>#13 = DS1 3 DS0 #14 = DS1 3 DS0 #15 = DS1 4 DS0 #16 = DS1 4 DS0 #17 = DS1 4 DS0 #18 = DS1 4 DS0 #19 = DS1 4 DS0 #20 = DS1 4 DS0 #21 = DS1 4 DS0 #23 = PPP 1 #24 = PPP 1</pre> | #6<br>#7<br>#1<br>#2<br>#3<br>#4<br>#5<br>#6<br>#7 |
| (T)oggle View (DS1 2, DS1 3<br>Selection :           | 3, DS1 4, Ports) 2                                   | 25 - Map Multipl<br>'?' - System                                                                                                    | le DSO's<br>n Help Screen                          |
|                                                      |                                                      |                                                                                                    |                                                    |

Figure 3-19. Integrated Wireless Access Device Cross-Connect Map Example 2

**Figure 3-20** shows the Cross-Connect Mapping menu for DS1 2 after all ports are mapped from DS1 1.

| Active Alarms: CRITICAL           | MX410<br>MINOR        | MM/DD/YY HH:MM<br>ID: MX410 |
|-----------------------------------|-----------------------|-----------------------------|
|                                   | Cross-Connect Mapping |                             |
| DS1 2                             |                       |                             |
| 1 - DSO #1 = DS1 1 DSO #1         | 13 - DSO              | #13 =                       |
| 2 - DS0 # 2 = DS1 1 DS0 # 2       | 14 - DSO              | #14 =                       |
| 3 - DSO #3 = DS1 1 DSO #3         | 15 - DSO              | #15 =                       |
| 4 - DSO #4 = DS1 1 DSO #4         | 16 - DSO              | #16 =                       |
| 5 - DS0 #5 = DS1 1 DS0 #5         | 17 - DSO              | #17 =                       |
| $6 - DSO \#6 = DS1 \ 1 \ DSO \#6$ | 18 - DSO              | #18 =                       |
| 7 - DSO #7 = DS1 1 DSO #7         | 19 - DSO              | #19 =                       |
| 8 - DSO #8 =                      | 20 - DSO              | #20 =                       |
| 9 - DSO #9 =                      | 21 - DSO              | #21 =                       |
| 10 - DSO #10 =                    | 22 - DSO              | #22 =                       |
| 11 - DSO #11 =                    | 23 - DSO              | #23 = PPP 2                 |
| 12 - DSO #12 =                    | 24 - DSO              | #24 = PPP 2                 |
| (T)oggle View (DS1 3, DS1 4       | 4, Ports, DS1 1)      | 25 - Map Multiple DSO's     |
| Selection :                       |                       | '?' - System Help Screen    |

Figure 3-20. Integrated Wireless Access Device Cross-Connect Map Example 3

Figure 3-21 shows the Cross-Connect Mapping menu for DS1 3.

| Active Alarms: CRITICAL                                                                                                    | MX410                                                                                                    | MM                                                                                             | /DD/YY HH:MM |
|----------------------------------------------------------------------------------------------------|----------------------------------------------------------------------------------------------------|------------------------------------------------------------------------------------------------|--------------|
|                                                                                                    | MINOR                                                                                                    | ID:                                                                                            | MX410        |
| DS1 3                                                                                                    | Cross-Connect Mapping                                                                                                    | 3                                                                                              |              |
| 1 - DSO #1 = DS1 1 DSO #8<br>2 - DSO #2 = DS1 1 DSO #9<br>3 - DSO #3 = DS1 1 DSO #10<br>4 - DSO #4 = DS1 1 DSO #11<br>5 - DSO #5 = DS1 1 DSO #12<br>6 - DSO #6 = DS1 1 DSO #12<br>7 - DSO #7 = DS1 1 DSO #14<br>8 - DSO #8 =<br>9 - DSO #9 =<br>10 - DSO #10 =<br>11 - DSO #11 =<br>12 - DSO #12 = | 13       -       DS0         14       -       DS0         15       -       DS0         16       -       DS0         2       17       -         3       18       -         4       19       -         20       -       DS0         21       -       DS0         22       -       DS0         23       -       DS0         24       -       DS0 | <pre>#13 = #14 = #15 = #16 = #17 = #18 = #19 = #20 = #21 = #22 = #23 = PPP 3 #24 = PPP 3</pre> |              |
| (T)oggle View (DS1 4, Ports                                                                                                    | 5, DS1 1, DS1 2)                                                                                                    | 25 - Map Multiple                                                                              | DSO's        |
| Selection :                                                                                                    |                                                                                                    | '?' - System H                                                                                 | elp Screen   |

Figure 3-21. Integrated Wireless Access Device Cross-Connect Map Example 4

**Figure 3-22** shows the Cross-Connect Mapping menu for DS1 4. Any unmapped DS0s are filled with all ones.

|                           | MX410                 | MM/DD/1                 | YY HH:MM |
|---------------------------|-----------------------|-------------------------|----------|
| Active Alarms: CRITICAL   | MINOR                 | ID:                     | MX410    |
|                           |                       |                         |          |
|                           | Croce Connect Mannin  | ~                       |          |
| ns1 <i>4</i>              | Cross-connect Mapping | 9                       |          |
|                           |                       |                         |          |
| 1 - DSO #1 = DS1 1 DSO #  | 15 13 - DSO           | #13 =                   |          |
| 2 - DSO #2 = DS1 1 DSO #  | 16 14 - DSO           | #14 =                   |          |
| 3 - DSO #3 = DS1 1 DSO #  | 17 15 - DSO           | #15 =                   |          |
| 4 - DSO #4 = DS1 1 DSO #  | 18 16 - DSO           | #16 =                   |          |
| 5 - DSO #5 = DS1 1 DSO #  | 19 17 - DSO           | #17 =                   |          |
| 6 - DS0 # 6 = DS1 1 DS0 # | 20 18 - DSO           | #18 =                   |          |
| 7 - DSO #7 = DS1 1 DSO #  | 21 19 - DSO           | #19 =                   |          |
| 8 - DSO #8 =              | 20 - DS0              | #20 =                   |          |
| 9 - DSO #9 =              | 21 - DSO              | #21 =                   |          |
| 10 - DSO #10 =            | 22 - DSO              | #22 =                   |          |
| 11 - DSO #11 =            | 23 - DSO              | #23 = PPP 4             |          |
| 12 - DSO #12 =            | 24 - DS0              | #24 = PPP 4             |          |
|                           |                       |                         |          |
| (T)oggle View (Ports, DS1 | 1, DS1 2, DS1 3)      | 25 - Map Multiple DSO's | 5        |
| selection :               |                       | '7' - System Help (     | Screen   |
| Selection .               |                       | : - System help s       |          |

Figure 3-22. Integrated Wireless Access Device Cross-Connect Map Example 5

### **Remote Management of Other Systems using Terminal Server Ports and Ethernet Connectivity**

In this application the Terminal Server ports on the MX410 are used to provide remote management of other non-Ethernet based equipment at the same site. This requires connecting the RS-232 craft ports of the other equipment to the Terminal Server ports of the MX410. Establishing a Telnet session to the MX410 Terminal Server ports establishes access to the other equipment. Up to four external devices can be accessed in this way.

The Ethernet ports on the MX410 are used to provide remote management of the other Ethernet based equipment. This requires connecting the Ethernet ports of the other equipment to the Ethernet ports on the MX410 (see **Figure 3-23**). Refer to "PPP BCP/IPCP Menu" on page 5-32 for more information about PPP and IP.

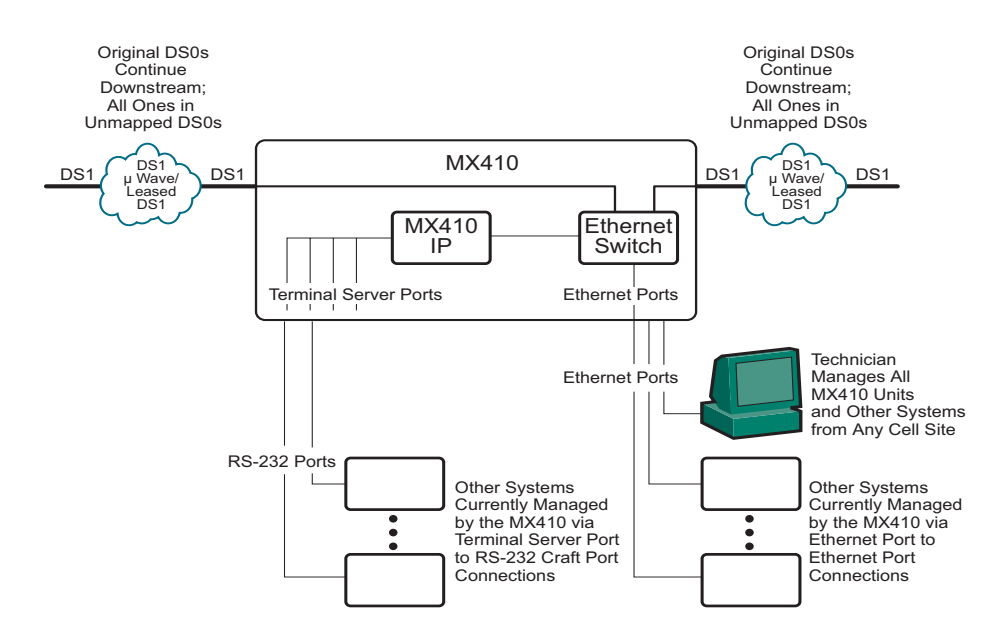

Figure 3-23. MX410 Remote Management of Other Systems

The equipment needed for a Remote Management application is shown in Table 3-4.

| Table 3-4. | <b>Remote Mana</b> | aement Applic  | cation - Reg | uired Equipment |
|------------|--------------------|----------------|--------------|-----------------|
|            |                    | Jonnoni ( / pp |              |                 |

| Part Number     | Equipment              | Quantity             |
|-----------------|------------------------|----------------------|
| 1189500L1       | MX410                  | 1                    |
| or<br>1189512L1 | MX412                  | 1                    |
| 1189501L1       | MX410 PSU (MX410 only) | 1 (2 for redundancy) |
#### Setup

First, connect the RS-232 craft port on the other equipment to the MX410 terminal server port. The pin assignments for each of the RS-232 interfaces are listed in the PORT 1-4 Terminal Server port pin list in Table 4-5 on page 4-8.

The default settings for the terminal server ports are 9600 bps 8 data bits with no parity. These settings must match the craft port settings of the other equipment for the application to work. Baud Rate can be changed in the MX410 Terminal Server menus under Provisioning. Refer to "Terminal Server Ports Menu" on page 5-25 for more information.

Then, establish a Telnet session to the MX410 with the port number for the particular port to access the other equipment. The default IP address for the MX410 is 192.168.100.1 with a subnet mask of 255.255.0.0. The port numbers default to 2023, 2024, 2025, and 2026 respectively, for each of the four ports. Once the session is established the default username for each port is "port #" (where # is the number of the port) and the default password is "password".

For Ethernet based devices, simply assign a static IP address to the other equipment (or enable the DHCP server to provide one) and connect its Ethernet port to one of the four switch ports (Ethernet 1 - 4) on the front panel for the MX410. Refer to "DHCP Server Menu" on page 5-34 for more information about DHCP servers.

This page is intentionally blank.

# Section 4 Installation

## GENERAL

The first three tasks for installing and operating the MX410/MX412 are to unpack, inspect, and install. Those tasks are detailed in this section of the manual, as well as information for mounting the MX410/MX412 into an equipment rack or to a wall, making the proper connections to the front and back panels, identifying the front panel indicators, and adding or removing a Power Supply Unit (PSU) (MX410 only).

## **RECEIVING INSPECTION**

Inspect the MX410/MX412 for any damage that might have occurred in shipment. If damage is suspected, file a claim immediately with the carrier, keep the original packaging for damage verification and/or returning the unit, and contact ADTRAN Customer Service. For warranty information, refer to "Appendix A, Warranty".

# **ADTRAN SHIPPING CONTENTS**

After unpacking the MX410 or MX412 but before an initial power up, be sure that the following items are present:

• MX410 and MX410 PSU

or

MX412

- Mounting brackets and screws for 19-inch rack or wall installation
  - Ground lug with nut and lock washer
  - Wire-wrap post cover and screw
  - Power connector
  - Blank PSU cover (MX410 only)

# RACKMOUNT

For a rackmount installation, perform the following steps:

- 1. Ensure the mounting brackets to the MX410/MX412 are attached using the two screws provided for each bracket.
  - For 19-inch rack applications, attach the brackets with the short flange parallel with the front of the chassis (see **Figure 4-1**).
  - For 23-inch rack applications, attach the brackets with the short flange parallel with the front of the chassis and obtain 23-inch adapter mounting hardware.
- 2. Connect the frame ground from the frame ground lug on the upper right rear panel of the MX410/MX412 to the equipment rack grounding screw or other appropriate grounding connection before mounting.
- 3. Use the appropriate rack type screws to mount the MX410/MX412 into the rack.

#### CAUTION

Care should be taken to not upset the stability of the equipment rack after installation is complete.

#### NOTE

The unit must be installed in accordance with the requirements of NEC NFPA 70. When mounting the MX410/MX412 in a rack, multiple chassis can be mounted in adjacent rack slots.

## WALLMOUNT

For a wallmount installation, perform the following steps:

- 1. Ensure the mounting brackets to the MX410/MX412 are attached using the two screws provided for each bracket. Attach the brackets with the short flange parallel with the bottom of the MX410/MX412 chassis (see Figure 4-1).
- 2. Connect the frame ground from the frame ground lug on the upper right rear panel of the MX410/MX412 to an appropriate grounding connection.
- 3. Mount the MX410/MX412 vertically with the front panel facing to the left or right side.

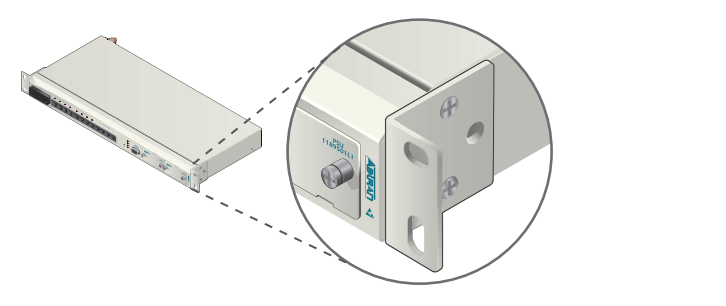

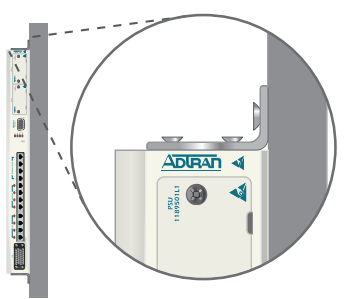

Figure 4-1. Rackmount and Wallmount Orientation

## **REAR PANEL**

The MX410/MX412 rear panel is equipped with wire-wrap pins for external auxiliary inputs, wire-wrap pins for alarms (critical, major, and minor), a frame ground lug, and a single power connector for both DC power feeds (A and B). **Figure 4-2** illustrates the rear panel.

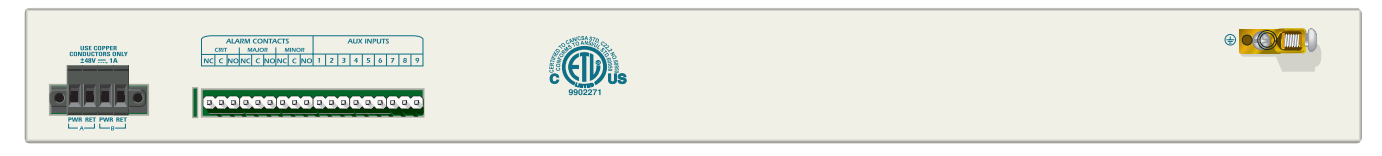

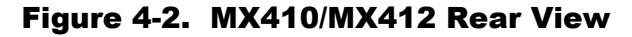

#### WARNING

The Alarm interfaces and AUX inputs **must not** be metallically connected to interfaces which connect to the Outside Plant or its wiring. These interfaces are designed for use as intra-building interfaces only. The addition of Primary Protectors is not sufficient protection in order to connect these interfaces metallically to OSP wiring.

## **Power Connection**

**Figure 4-3** illustrates the DC power pins and power connector. Refer to "Power Up" on page 4-11 for more power information.

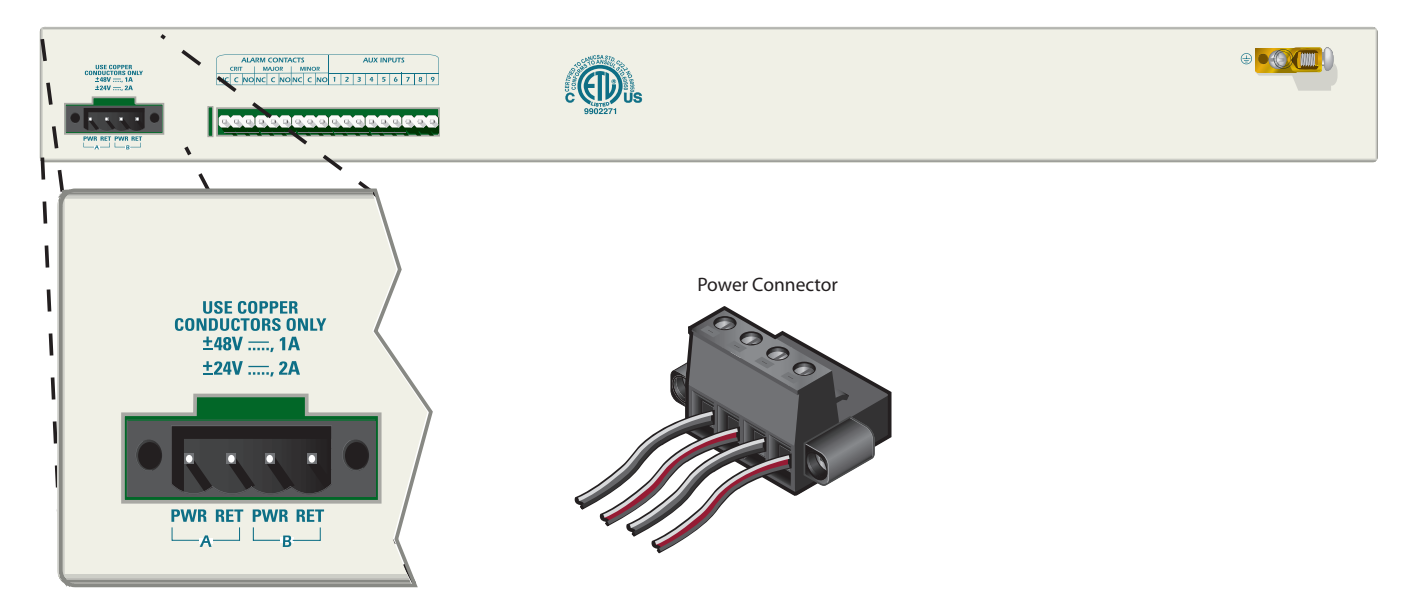

Figure 4-3. DC Power Connections

# **Alarm Contacts/AUX Inputs**

The alarm contacts and auxiliary (AUX) inputs are shown in Figure 4-4.

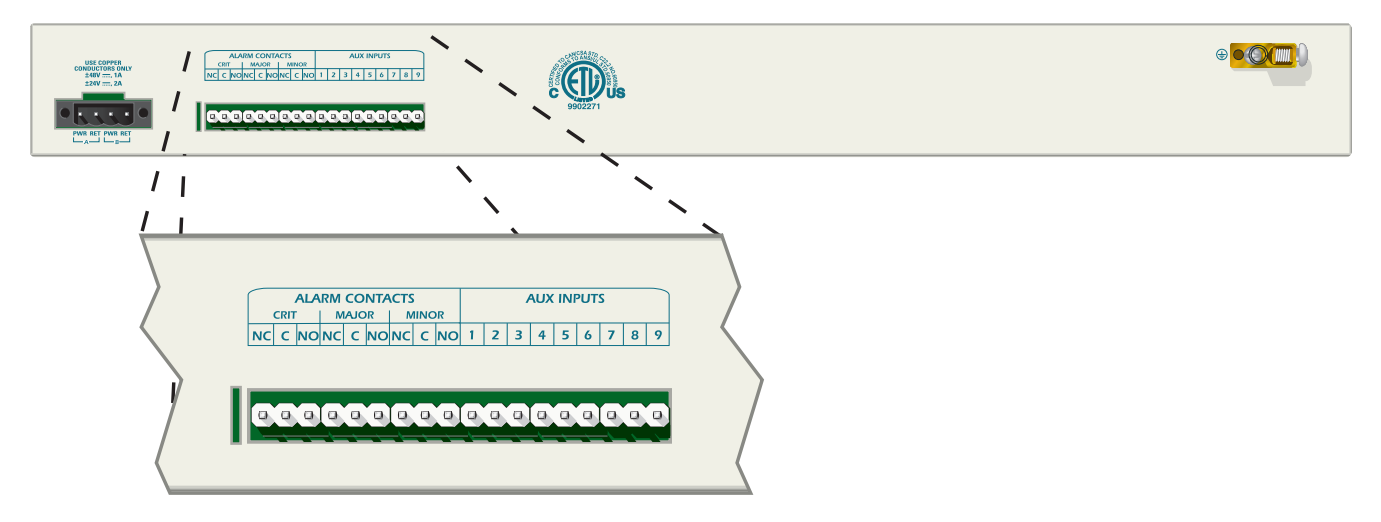

Figure 4-4. Alarm Contacts and AUX Inputs

The alarm interfaces connect to the nine Form C type relays on the MX410/MX412 labeled **CRIT**, **MAJOR**, and **MINOR**. Both NC (Normally Closed) and NO (Normally Open) contacts are provided. Connect the **CRIT** (Critical), **MAJOR**, and **MINOR** alarm leads from the fuse and alarm panel to the **C** (Common) and **NO** or **NC** wire-wrap terminals on the MX410/MX412 rear panel as required.

Auxiliary alarms 1-4 connect to the MX410/MX412 **AUX INPUTS** labeled **1-9**. These pins detect open and closed relay contacts and are not polarity sensitive. **Table 4-1** shows the pin assignments for the **AUX INPUTS**.

| AUX INPUT | Function   | Default Severity Level |
|-----------|------------|------------------------|
| 1, 2      | Alarm 1    | Critical               |
| 3, 4      | Alarm 2    | Major                  |
| 5, 6      | Alarm 3    | Minor                  |
| 7, 8      | Alarm 4    | Alert                  |
| 9         | No Connect | N/A                    |

#### Table 4-1. AUX Inputs 1-9 Pin List

The alarm severity level can be changed in the Environmental Alarms menu.

After the alarm contact and AUX input connections have been made, install the protective cover over the wire-wrap headers.

# **FRONT PANEL**

The front panels for the MX410 and MX412 are described below.

## **MX410**

The MX410 front panel (see **Figure 4-5**) is equipped with the following:

- One V.35 Port (refer to "V.35 Port" on page 4-6)
- Four DS1 ports (refer to "DS1 Ports" on page 4-6)
- Four Ethernet ports (refer to "Ethernet Ports" on page 4-7)
- Four Terminal Server ports (refer to "Terminal Server Ports" on page 4-8)
- One ACO switch (refer to "ACO Switch" on page 4-8)
- One Craft port (refer to "Craft Port" on page 4-8)
- Two PSU slots (refer to "PSU Slots" on page 4-9)
- LED indicators (refer to "LED Indicators" on page 4-10)

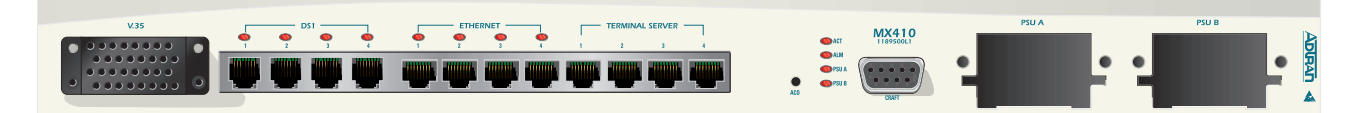

Figure 4-5. MX410 Front Panel

# MX412

The MX412 front panel (see Figure 4-6) is equipped with the following:

- One V.35 Port (refer to "V.35 Port" on page 4-6)
- Twelve DS1 ports (refer to "DS1 Ports" on page 4-6)
- Four Ethernet ports (refer to "Ethernet Ports" on page 4-7)
- Four Terminal Server ports (refer to "Terminal Server Ports" on page 4-8)
- One ACO switch (refer to "ACO Switch" on page 4-8)
- One Craft port (refer to "Craft Port" on page 4-8)
- One FXS port (refer to "FXS Port" on page 4-9)
- LED indicators (refer to "LED Indicators" on page 4-10)

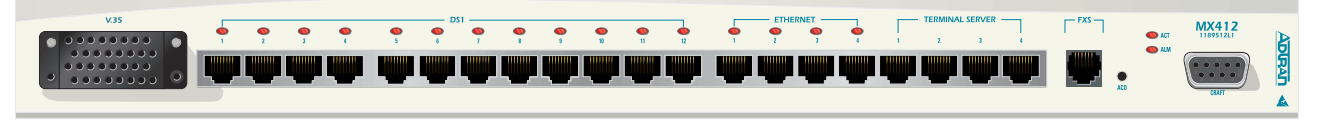

Figure 4-6. MX412 Front Panel

# V.35 Port

The V.35 port is a Nx64k serial interface (up to 1.536 Mbps) with a CCITT V.35, 34-pin connector. The V.35 connector pin list is shown in **Table 4-2**.

| Pin | Function                                                 | Pin | Function                    |
|-----|----------------------------------------------------------|-----|-----------------------------|
| А   | Digital Ground                                           | R   | Receive Data to DTE - A1    |
| В   | Digital Ground                                           | S   | Transmit Data from DTE - B1 |
| С   | Request To Send (RTS)                                    | Т   | Receive Data to DTE - B1    |
| D   | Clear To Send (CTS)                                      | U   | No Connect                  |
| Е   | Data Set Ready (DSR)                                     | V   | Receive Clock to DTE - A1   |
| F   | Data Carrier Detect (DCD)                                | W   | No Connect                  |
| Н   | Data Terminal Ready (DTR)                                | Х   | Receive Clock to DTE - B1   |
| J   | Ring                                                     | Y   | Transmit Clock to DTE - A1  |
| K   | No Connect                                               | AA  | Transmit Clock to DTE - B1  |
| L   | No Connect                                               | BB  | No Connect                  |
| Ν   | No Connect                                               | NN  | No Connect                  |
| Р   | Transmit Data from Data Terminal Equipment<br>(DTE) - A1 |     |                             |

## Table 4-2. V.35 Port Pin List

# **DS1 Ports**

The DS1 interfaces located on the front panel of the MX410/MX412 are RJ-48 connectors. The DS1 connector pin list is shown in **Table 4-3**.

| Pin | Function   |
|-----|------------|
| 1   | RX Ring    |
| 2   | RX Tip     |
| 3   | No Connect |
| 4   | TX Ring    |
| 5   | TX Tip     |
| 6   | No Connect |
| 7   | No Connect |
| 8   | No Connect |

#### Table 4-3. RJ-48 Connector Pin List

The four Ethernet jacks labeled **ETHERNET** located on the MX410/MX412 front panel provide LAN access to the Network. From these ports, devices located on the local area network can be remotely managed. The Ethernet ports have automatic rate detection and perform MDI/MDI-X crossover detection eliminating the need for a crossover cable. The Ethernet ports can be accessed using standard CAT 5 cable with an RJ-45 connector. The pin assignments for the RJ-45 connector are listed in **Table 4-4**.

#### WARNING

The Ethernet and Terminal Server Port 1-4 interfaces **must not** be metallically connected to interfaces which connect to the OSP or its wiring. These interfaces are designed for use as intra-building interfaces only. The addition of Primary Protectors is not sufficient protection in order to connect these interfaces metallically to OSP wiring.

 Table 4-4. Ethernet Port Pin List

| Pin | Function   |
|-----|------------|
| 1   | TX+        |
| 2   | TX-        |
| 3   | RX+        |
| 4   | No Connect |
| 5   | No Connect |
| 6   | RX-        |
| 7   | No Connect |
| 8   | No Connect |

## **Terminal Server Ports**

The four Terminal Server port RS-232 interfaces located on the front panel are used to remotely connect to RS-232 managed devices.

#### CAUTION

The 8-pin modular Terminal Server Port 1-4 jacks should never be connected to a telecommunications network and are intended for connection to RS-232 data interfaces only.

The Terminal Server ports are accessed by establishing a Telnet session to the MX410/MX412 with the TCP Port Number of the particular port. The pin assignments for each of the RS-232 interfaces are listed in **Table 4-5**.

| Pin | Function   |
|-----|------------|
| 1   | GND        |
| 2   | No Connect |
| 3   | TXD        |
| 4   | No Connect |
| 5   | RXD        |
| 6   | No Connect |
| 7   | No Connect |
| 8   | No Connect |

#### Table 4-5. Terminal Server Port Pin List

## **ACO Switch**

The Alarm Cutoff (**ACO**) Switch turns off audible and visual alarms connected to the alarm relays. Pressing the ACO Switch acknowledges alarms.

# **Craft Port**

The DB-9 (RS-232) **CRAFT** port is used to login and provision the MX410/MX412 through a VT100 terminal or VT100 terminal emulation software such as HyperTerminal or ProComm Plus.

# **FXS Port**

The **FXS** port (MX412 only) provides a 2-wire analog interface between a Voice Frequency (VF) transmission and a signaling facility. The FXS interface provides for simultaneous signaling in each direction for use with 2-wire off-premises station lines, carrier extended PBX trunks, or subscriber line foreign exchanges using a loop start signaling system. FXS options are shown in **Table 4-6**.

| Mode        | Description                                                                                                    |
|-------------|----------------------------------------------------------------------------------------------------|
| Loop Start  | Selects ANSI T1.403 FXS Loop Start mode of operation                                                                 |
| PLAR D4     | Selects Private Line Automatic Ringdown where onhook = 00.<br>Signaling must match the PLAR unit at the distant end. |
| PLAR D3     | Selects Private Line Automatic Ringdown where onhook = 11.<br>Signaling must match the PLAR unit at the distant end. |
| FX Ringdown | PLAR mode of operation that allows for an FXS Loop Start unit on the distant end.                                    |

#### **Table 4-6. FXS Options**

#### WARNING

The FXS Port interface **must not** be metallically connected to interfaces which connect to the OSP or its wiring. The FXS interface is designed for use as an intra-building interface only. The addition of Primary Protectors is not sufficient protection in order to connect the FXS interface metallically to OSP wiring.

# **PSU Slots**

The MX410 houses up to two hot-swappable PSUs that can provide power redundancy. At least one MX410 PSU (P/N 1189501L1) must be inserted into the MX410 for the MX410 to function. To remove a PSU, remove the screws that hold it in place and carefully pull the PSU straight out of the MX410. A blank PSU cover (P/N 1189502L1) should be used to cover an unused PSU slot. Refer to "LED Indicators" on page 4-10 after power is applied and a PSU is inserted for the MX410 status.

The MX412 contains an internal power supply.

## **LED Indicators**

The LEDs on the front panel of the MX410/MX412 indicate the status of the power, DS1, Ethernet, and alarm interfaces. See **Table 4-7** for a listing of the LEDs and their indications.

| Label                       | Status                    | Description                                                     |
|-----------------------------|---------------------------|-----------------------------------------------------------------|
| ACT                         | Green                     | Normal operation                                                |
|                             | Green/Amber (Alternating) | Normal operation and console session is open                    |
|                             | Amber                     | Software transfer in progress                                   |
|                             | Red/Amber (Alternating)   | Self-test failed and console session is open                    |
|                             | Red                       | Self-test failed                                                |
|                             | Flashing Red              | Unit failure                                                    |
| ALM                         | Green                     | No critical, major, or minor alarms                             |
|                             | Amber                     | Active acknowledged non-critical alarm                          |
|                             | Flashing Amber            | Active acknowledged critical alarm                              |
|                             | Red                       | Major or minor alarm in progress                                |
|                             | Flashing Red              | Critical alarm in progress                                      |
| PSU (A/B)                   | Green                     | Normal operation                                                |
| (MX410 only)                | Red                       | PSU failure                                                     |
| DS1                         | Off                       | Port disabled                                                   |
| (1-4) MX410<br>(1-12) MX412 | Green                     | Enabled and normal operation                                    |
| · ,                         | Amber                     | Locally originated test in progress                             |
|                             | Flashing Amber            | Remotely originated test in progress                            |
|                             | Red                       | Non-critical DS1 alarm in progress (for example, AIS)           |
|                             | Flashing Red              | DS1 LOS (critical DS1 alarm; non-critical system alarm)         |
|                             | 1 Second Flashing Red     | Single code violation or burst of code violations just occurred |
| ETHERNET                    | Off                       | Link not established                                            |
| (1-4)                       | Green                     | Link established                                                |
|                             | Green/Amber (Alternating) | Activity on the line                                            |

### Table 4-7. LED Indication

# **TURN-UP**

The following sections provide turn-up steps for applying power and logging in to the MX410/MX412.

# **Power Up**

To power up the MX410/MX412, perform the following steps:

1. Connect the MX410/MX412 to a reliably grounded -48 VDC or ±24 VDC source, which is electrically isolated from the AC source.

#### NOTE

A readily accessible disconnect device, such as a rackmount fuse and alarm panel that is suitably approved and rated should be incorporated into the fixed wiring.

The branch circuit overcurrent protection should be a slow-blow fuse or circuit breaker rated 2 amps or greater.

- a. Determine which fuse pairs are to supply power to the chassis.
- b. Remove the fuses from the A and B slots for the pair.
- c. Pull the power connector straight out from the back of the MX410/MX412.
- 2. Apply power and check voltages.
  - a. Install appropriate fuses (2 amp slow-blow) in the slots in the fuse and alarm panel that services the MX410/MX412.
  - b. Using a voltmeter, verify that the operating voltage is within the specifications for A or B power feeds.

The A and B input voltage power feeds specifications are as follows:

- -48 VDC systems: -42 VDC to -60 VDC
- -24 VDC systems: -22 VDC to -27 VDC
- +24 VDC systems: +22 VDC to +27 VDC

Place the common (normally black) lead of the voltmeter on the **RET A** post of the DC power terminal block and the DC volts (normally red) lead on the **PWR A** post of the DC power terminal block.

c. Repeat step 2 for the **RET B**/**PWR B** connections.

#### WARNING

Installing the power connector at this stage provides power to the MX410/MX412. The pins and connectors on the rear panel and inside the chassis are powered. Exercise caution to avoid electrical shock.

- Install the power connector for DC power feeds A and B by connecting RET A, PWR A, RET B, and PWR B to the power connector. PWR refers to respective -48 VDC or ±24 VDC power sources, while RET refers to respective returns.
  - a. Insert the power wires into the power connector and tighten the hold-down screws on the top of the power connector.
  - b. Insert the power connector into the MX410/MX412 and tighten the two screws on the front of the power connector.
- 4. Install at least one PSU into the MX410 front panel **PSU A** or **PSU B** slot.
  - a. Line up the PSU with the guide grooves and carefully insert the unit into the MX410 until it seats all the way into the PSU slot of the MX410.
  - b. Tighten the thumb screws to secure the PSU in place.

To remove a PSU, remove the thumb screws that hold the PSU in place and carefully pull the PSU straight out of the MX410.

Refer to "LED Indicators" on page 4-10 for LED indication of successful power turn-up.

# Section 5 User Interface

## INTRODUCTION

This section provides detailed information on the following:

- "System Management" on page 5-1
- "Logging in to the MX410/MX412" on page 5-2
- "Menu Structure" on page 5-3
- "Menu Layout and Navigation" on page 5-4
- "Menu Tree" on page 5-5
- "Menu Descriptions" on page 5-11

## SYSTEM MANAGEMENT

MX410/MX412 management and provisioning is facilitated by a series of intuitive menus that are accessible on a computer screen. The MX410/MX412 provides two methods for management access:

- "Craft Interface" on page 5-1
- "Telnet Session" on page 5-2

# **Craft Interface**

Connection to the MX410/MX412 menus can be made through the DB-9 connector, labeled **CRAFT**, on the front of the MX410/MX412. A DB-9 straight cable is required.

Most personal computers or laptops can run communications software that will emulate a VT100 terminal. Windows programs such as Terminal or HyperTerminal are two such examples in the Windows format, but there are many other adequate, commercially available software packages, virtually all of which allow the PC or laptop to emulate a VT100 terminal. Certain configuration items must be set on a PC or laptop to act as a VT100 terminal for the MX410/MX412 as follows:

1. Set the parameters of the communications software to the following settings:

- Data Rate: 115200 bps
- Asynchronous Data Format as follows:
  - Eight data bits

- no parity (none)
- one stop bit
- no flow control
- 2. Set the PC for direct connect on the appropriate communications port (as opposed to dial up connection).
- 3. Plug the male end of the data cable into the MX410/MX412. Make connection to the PC or laptop as appropriate for the equipment.

## **Telnet Session**

To access the MX410/MX412, use an appropriate Telnet client to access the management interface of the MX410/MX412 at the configured IP address.

# **LOGGING IN TO THE MX410/MX412**

To logon to the MX410/MX412, perform the following steps:

- 1. Establish the physical connection to the MX410/MX412 using a craft port session or enter the default IP address "192.168.100.1" with a subnet mask of "255.255.0.0." to establish a Telnet session.
- 2. Enter the default username "ADMIN" in all capital letters, and press ENTER.
- 3. Enter the default password "PASSWORD" in all capital letters, and press ENTER.

#### NOTE

Login username and password fields are case sensitive. The default values are all uppercase.

## **MENU STRUCTURE**

The menu structure for the MX410/MX412 is a layered menu tree. Each layer of the menu tree is displayed as a menu or a screen. This section defines the terminology used in conjunction with the MX410/MX412 menu system.

#### NOTE

To view the MX410/MX412 menu tree, refer to "Menu Tree" on page 5-5.

## Menu

A menu is a display that provides numbered selections that are used to navigate to related menus, modify provisioning information, or display information screens. A menu can contain the following objects:

- Menu Option: A menu option is indicated by a number, which when selected navigates the display to another menu layer or is used to change the option setting.
- Read-only Field: A read-only field displays information that cannot be changed. The information displayed in a read-only field can be static or can be automatically updated by the MX410/MX412.
- Read-write Field: A read-write field displays information that when selected can be modified.

## Screen

A screen is a display that usually indicates the end of a menu tree path. A screen can contain the following objects:

- Read-only Field: A read-only field displays information that cannot be changed. The information displayed in a read-only field can be static or can be automatically updated by the MX410/MX412.
- Read-write Field: A read-write field displays information that when selected can be modified.
- Keyboard Commands: A keyboard command is a key or combination of keys that are assigned to a function (see **Table 5-1**). Keyboard commands are indicated by the required key(s) and a brief description (i.e., CTRL+A acknowledge all alarms).

(

# **MENU LAYOUT AND NAVIGATION**

**Figure 5-1** illustrates the basic menu layout used in the MX410/MX412 menu system. The MX410/MX412 Menu Layout figure is general in nature, and not all menus contain all of the elements shown in the figure.

| _ |          |         |                |                                                                |                                      |              |                |                |
|---|----------|---------|----------------|----------------------------------------------------------------|--------------------------------------|--------------|----------------|----------------|
| 2 | Active . | Alarms: | CRITICAL MAJOR | MINOR                                                          | MX410<br>ALERT                       | <b>3</b> ID: | 104/10/05      | 01:25<br>MX410 |
|   |          |         |                | Ν                                                              | Menu Title                           |              |                |                |
|   |          |         |                | 1 - Opt<br>2 - Opt<br>3 - Opt<br>4 - Opt<br>5 - Opt<br>6 - Opt | tion<br>tion<br>tion<br>tion<br>tion | : current    | selection      |                |
|   |          |         | (T)oggle       |                                                                |                                      |              |                |                |
|   | 5 Selec  | tion :  |                |                                                                |                                      | '?' -        | System Help Sc | reen           |

Figure 5-1. MX410/MX412 Menu Layout

- 1. Current Date and Time: displays the factory set date and time. The date and time can be set from the Quick Setup menu or the General Provisioning menu.
- 2. Alarm Banner: displays a summary of the currently active alarms. If there are any active Critical Alarms that have not been acknowledged, a flashing reverse video CRITICAL appears in the alarm banner. If there are no active unacknowledged Critical alarms but there are currently active acknowledged critical alarms, a solid reverse video CRITICAL appears in the alarm banner. If there are no active Critical Alarms, nothing will be displayed for CRITICAL in the alarm banner. Major, Minor, and Alert alarm severities are displayed in the same manner. Alarm severities are (in descending order): Critical, Major, Minor, Alert, and Info. Info alarms are not displayed in the menu alarm banner.
- 3. System ID: A 20-character field that displays the system ID, which can be set from the Quick Setup menu or the General Provisioning menu.
- 4. Toggle: pressing the T key toggles between interfaces or shows more information.
- 5. Selection: An echo field that displays user input. Selection values are applied by pressing ENTER. Selection values are cleared by pressing the ESC or BACKSPACE key.

Basic menu navigation is accomplished by selecting the desired option number and then pressing ENTER. To work backward through the menus press the Esc (escape) key. The System Help screen can be accessed from any MX410/MX412 screen or menu by pressing "?".

**Table 5-1** shows the general keyboard commands for the MX410/MX412.

| Keyboard Command                 | Description                                                                                           |
|----------------------------------|----------------------------------------------------------------------------------------------------|
| BACKSPACE                        | This keyboard command is used to delete the character to left of<br>the cursor during keyboard input. |
| ENTER (or Return)                | This keyboard command is used to terminate input.                                                     |
| Esc                              | This keyboard command is used to clear partial input data, or if none, return to previous menu.       |
| CTRL+A (Control and a)           | This keyboard command is used to acknowledge all alarms.                                              |
| CTRL+C or D (Control and c or d) | This keyboard command is used to logout and disconnect.                                               |
| CTRL+R (Control and r)           | This keyboard command is used to refresh the display.                                                 |

#### Table 5-1. MX410/MX412 Keyboard Commands

## **MENU TREE**

Menu trees are maps that can be used to locate provisioning options with ease. This subsection provides a detailed set of menu trees for the MX410/MX412. Some of the menu trees span multiple pages, signified by the "(Continued)" at the end of the illustration title.

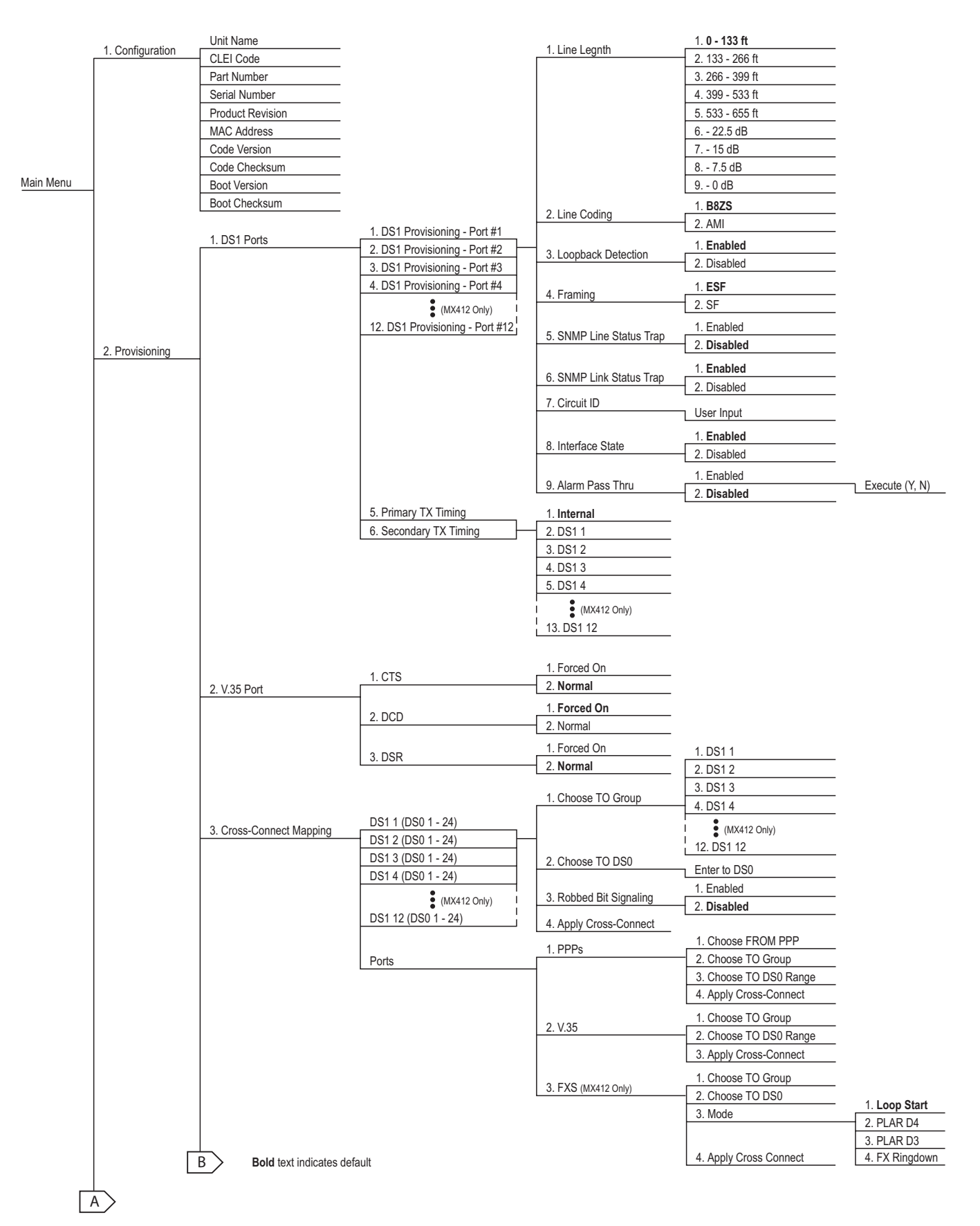

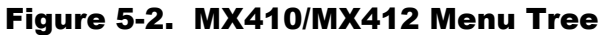

| В                               |                               | 1 Terminal State                             | 1. Enabled         |
|---------------------------------|-------------------------------|----------------------------------------------|--------------------|
|                                 | 1. Port 1                     |                                              | 2. Disabled        |
| 4. Terminal Server              | 2. Port 2                     |                                              | 1, 9600            |
|                                 | 3. Port 3                     | 2. Baud Rate                                 | 2, 19200           |
|                                 | 4. Port 4                     |                                              | 3. 38400           |
|                                 |                               |                                              | 4. 57600           |
|                                 |                               |                                              | 5. 115200          |
|                                 |                               | 3. Telnet Port Number                        | New Port Number    |
|                                 |                               |                                              |                    |
|                                 |                               | 4. Security                                  | 1. Enabled         |
|                                 |                               | 5 Harmana                                    | 2. Disabled        |
|                                 |                               | 5. Username                                  | New Username       |
|                                 |                               | 6. Password                                  | New Password       |
|                                 | 1 Craft Port Baud Rate        | 1. 9600                                      |                    |
|                                 |                               | 2. 19200                                     |                    |
| E Conorol                       |                               | 3. 38400                                     |                    |
| 5. General                      | 4                             | 4. 57600                                     |                    |
|                                 |                               | 5. <b>115200</b>                             |                    |
|                                 | 2. Date                       | Enter Date (MM/DD/YYYY)                      |                    |
|                                 | 3. Time                       | Enter Time (HH:MM:SS)                        |                    |
|                                 | 4. System ID                  |                                              |                    |
|                                 |                               | Enter Name                                   |                    |
|                                 | 5 Auto-Logoff Inactivity Time | 1. 120 Minutes                               |                    |
|                                 |                               | 2. 90 Minutes                                |                    |
|                                 |                               | 3. 60 Minutes                                |                    |
|                                 |                               | 4. 30 Minutes                                |                    |
|                                 |                               | 5. 15 Minutes                                |                    |
|                                 |                               | 6. 10 Minutes                                |                    |
|                                 |                               | 7. 5 Minutes                                 |                    |
|                                 |                               | 8. Disabled                                  |                    |
|                                 | 6. Card Reset                 | Execute <y,n></y,n>                          |                    |
|                                 |                               | 1. Reset All DS1 Provisioning                |                    |
|                                 |                               | 2. Reset All V.35 Provisioning               |                    |
|                                 |                               | 3. Reset All 1/0 Mapping                     |                    |
|                                 | 7. Reset to Factory Defaults  | 4. Reset All Terminal Server Provisioning    |                    |
|                                 |                               | 5. Reset All General Provisioning            |                    |
|                                 |                               | 6. Reset All Network Management Provisioning |                    |
|                                 |                               | 7. Reset All SNMP Provisioning               |                    |
|                                 |                               | 8. Reset ALL Factory Defaults                |                    |
|                                 |                               | 1. Edit User Accounts                        |                    |
|                                 | 8. Security Administration    | 2 Create New User Account                    | 1. User ID         |
|                                 |                               |                                              | 2. Password        |
|                                 |                               |                                              | 3. Apply           |
|                                 |                               | 3 Postoro to Default Accounts                | 1. Yes             |
|                                 |                               |                                              | 2. No              |
|                                 |                               | 4. Access Tech Support Account               | Challenge Key      |
| - > Bold text indicates default |                               |                                              | Enter Response Key |

## Figure 5-2. MX410/MX412 Menu Tree (Continued)

|                                        |                        | 1. IP Address                    | 1. IP Address             | New IP Address  |
|----------------------------------------|------------------------|----------------------------------|---------------------------|-----------------|
| 6 Network Management                   | 1. Ethernet            | - Subnet Mask                    | 2. Subnet Mask            | New Subnet Mas  |
| o. Hotwork management                  |                        |                                  | 3. Apply Settings         | New Subher Mas  |
|                                        |                        | 2. Gateway                       | New Gateway               |                 |
|                                        |                        | MAC Address                      | <u> </u>                  |                 |
|                                        |                        | Eth (1 - 4)                      | 1. Auto                   |                 |
|                                        |                        | Functional Link Speed & Duplex   | 2. 10 Mbps, Half Duplex   |                 |
|                                        |                        | Link Status                      | 3. 10 Mbps, Full Duplex   |                 |
|                                        |                        |                                  | 4. 100 Mbps, Half Duplex  |                 |
|                                        |                        |                                  | 5. Too Mibps, Full Duplex |                 |
|                                        |                        | 1. BCP/IPCP                      |                           |                 |
|                                        | 2. PPP BCP/IPCP        |                                  | 2.11 01                   |                 |
|                                        |                        | 2. IP Address                    | 1. IP Address             | New IP Address  |
|                                        |                        | Subnet Mask                      | 2. Subnet Mask            | New Subnet Mas  |
|                                        |                        | Far End IP Address               | 3. Apply Settings         | New Oubliet Mas |
|                                        |                        | 2 ONIMO Link Otatus Tran         | 1. Enabled                |                 |
|                                        |                        | 3. SINIP LINK Status Trap        | 2. Disabled               |                 |
|                                        |                        | BCP/IPCP Status                  |                           |                 |
|                                        |                        | 1 State                          | 1. Enabled                |                 |
|                                        | 3. DHCP                |                                  | 2. Disabled               |                 |
|                                        |                        | 2. Network                       | New Network / Mask        |                 |
|                                        |                        | 3. Default Router                | New Default Router        |                 |
|                                        |                        | 4. DNS Router                    |                           |                 |
|                                        |                        | 5. Address Range                 | New DNS Roulei            |                 |
|                                        |                        | 6 Lease Time                     | New Range (begin-end)     |                 |
|                                        |                        | 0. Eedde fillie                  | New Lease Time (d:h:m)    |                 |
|                                        | 1 SNIMD State          | 1. Enabled                       |                           |                 |
| 7. SNMP                                |                        | 2. Disabled                      |                           |                 |
|                                        | 2. Trap Host 1 IP      |                                  |                           |                 |
|                                        | 3. Trap Host 2 IP      | 1. Irap Host IP                  |                           |                 |
|                                        | 4. Trap Host 3 IP      | 2. Trap Host Method              |                           |                 |
|                                        | 5. Hap Host 4 II       | 5. Trap Host Status              |                           |                 |
|                                        | 6 SNMP Trans           | 1. Enabled                       |                           |                 |
|                                        | 7 Sustem Name          | 2. Disabled                      |                           |                 |
|                                        | 7. System Name         | New System ID                    |                           |                 |
|                                        | 8. System Location     | New Location                     |                           |                 |
|                                        | 9. System Contact      | New Contact                      |                           |                 |
|                                        | 10. Read Community     |                                  |                           |                 |
|                                        | 11. Write Community    |                                  |                           |                 |
|                                        |                        | New Community                    |                           |                 |
| 8 System Configuration Archive (SC     | 1. SCA TFTP Server     | Finter SCA TETP Server           |                           |                 |
| 0. Oystelli Ooliligaration Aleinve (OO | 2. Remote Filename     |                                  |                           |                 |
|                                        |                        |                                  |                           |                 |
|                                        | 3. All/Data Path Only  | 1. All                           |                           |                 |
|                                        | 4. Perform SCA Save    |                                  |                           |                 |
| 9. Save Provisioning                   | 5. Perform SCA Restore |                                  |                           |                 |
| 10 Auto Covo                           | 6. Auto Save Time      | Enter Auto Save Time (Dav HH·MM) |                           |                 |
| IU. AULO Save                          | -                      | 1 Enabled                        |                           |                 |
| ald text indicates default             | 7. Auto Save           | 2 Disabled                       |                           |                 |
| UN IONI INVIDAICO UCIDUIL              |                        |                                  |                           |                 |

## Figure 5-2. MX410/MX412 Menu Tree (Continued)

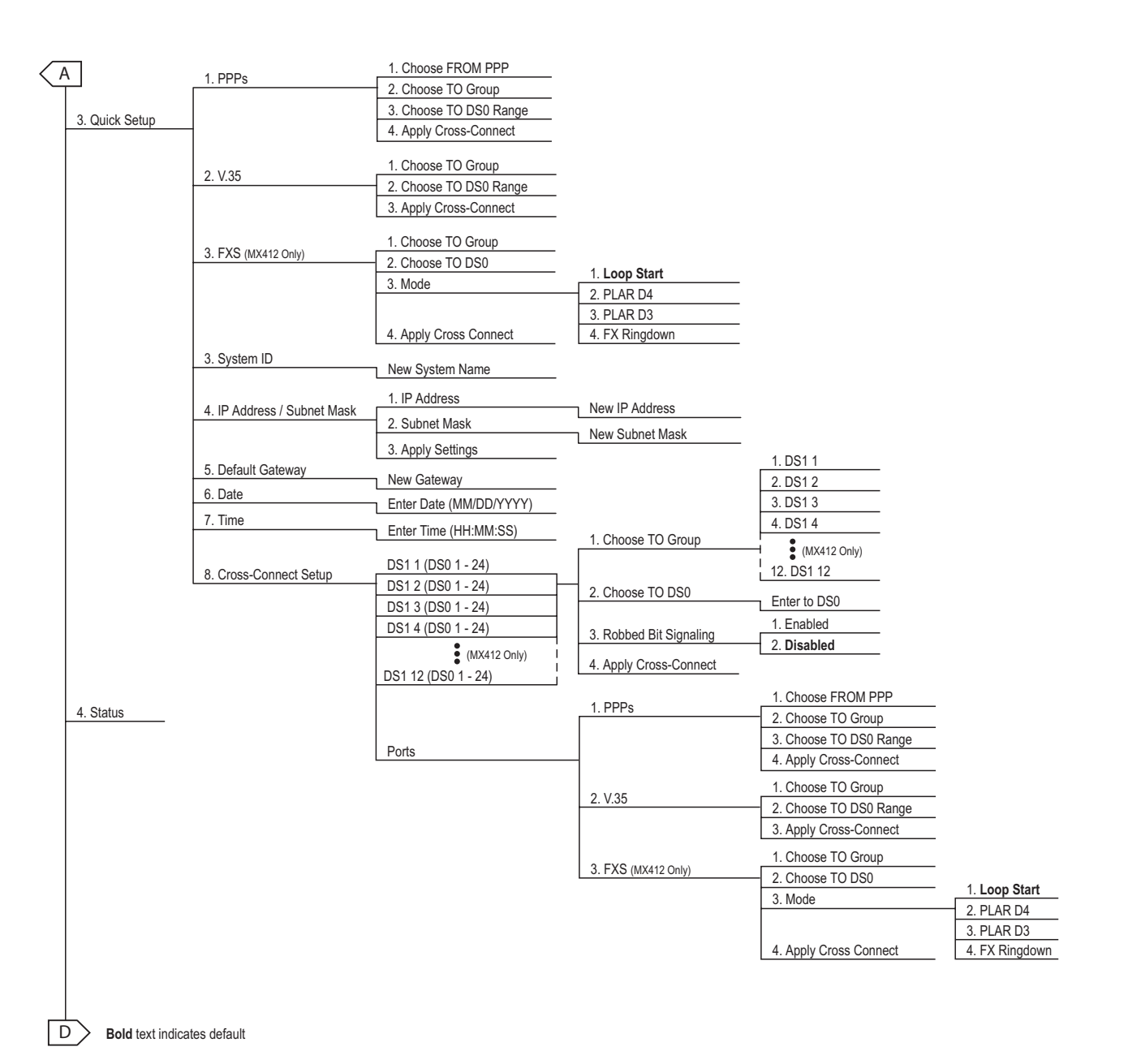

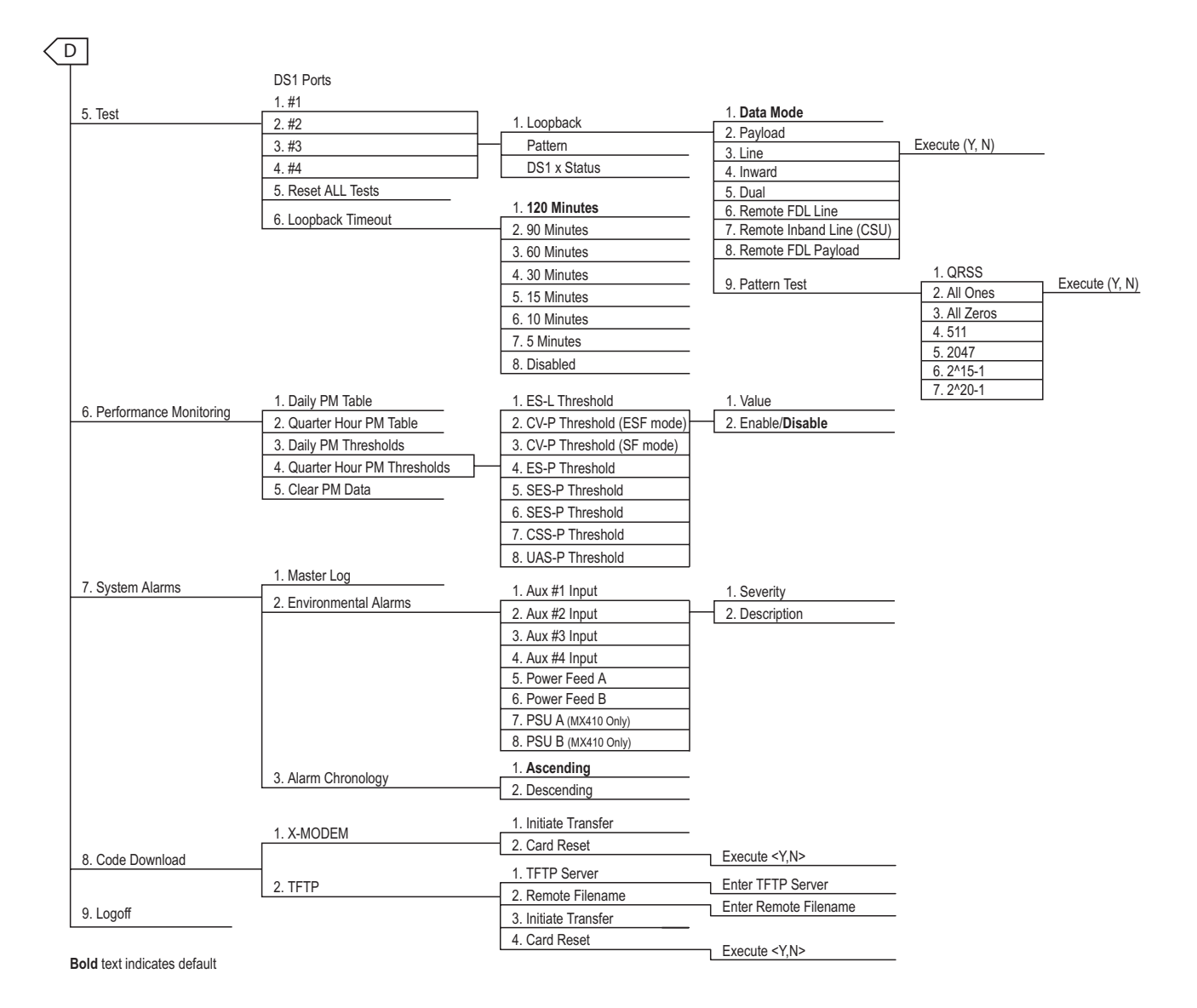

#### Figure 5-3. MX410/MX412 Menu Tree (Continued)

## **MENU DESCRIPTIONS**

The MX410/MX412 Main Menu (see **Figure 5-4**) is the access point to all other operations. Each Main menu item has several functions and submenus that identify and provide access to specific operations and parameters.

|                            | MX410                     |             | MM/DD/YY   | HH:MM |
|----------------------------|---------------------------|-------------|------------|-------|
| Active Alarms: CRITICAL MA | JOR MINOR                 | ID:         |            | MX410 |
|                            |                           |             |            |       |
|                            | Main Menu                 |             |            |       |
|                            | 1 - Configuration         |             |            |       |
|                            | 2 - Provisioning          |             |            |       |
|                            | 3 - Quick Setup           |             |            |       |
|                            | 4 - Status                |             |            |       |
|                            | 5 - Test                  |             |            |       |
|                            | 6 - Performance Monitorin | g           |            |       |
|                            | 7 - System Alarms         |             |            |       |
|                            |                           |             |            |       |
|                            | 8 - Code Download         |             |            |       |
|                            | 9 - Logoff                |             |            |       |
|                            |                           |             |            |       |
|                            |                           |             |            |       |
|                            |                           |             |            |       |
| Selection :                |                           | '?' - Syste | m Help Scı | reen  |

Figure 5-4. MX410/MX412 Main Menu

The MX410/MX412 Main Menu options are shown in Table 5-2.

#### Table 5-2. MX410/MX412 Main Menu Options

| Option | Description            | Function                                                                                                    |
|--------|------------------------|----------------------------------------------------------------------------------------------------|
| 1      | Configuration          | This option displays the "Configuration Screen" on page 5-12.                                                                         |
| 2      | Provisioning           | This option displays the "Provisioning Menu" on page 5-14.                                                                            |
| 3      | Quick Setup            | This option displays the "Quick Setup Menu" on page 5-38.                                                                             |
| 4      | Status                 | This option displays the "Status Screen" on page 5-40.                                                                                |
| 5      | Test                   | This option displays the "Test Menu" on page 5-42.                                                                                    |
| 6      | Performance Monitoring | This option displays the "Performance Monitoring Menu" on page 5-46.                                                                  |
| 7      | System Alarms          | This option displays the "System Alarms Menu" on page 5-53.                                                                           |
| 8      | Code Download          | This option displays the "Code Download Method Menu" on page 5-55.                                                                    |
| 9      | Logoff                 | This option is used to end an MX410/MX412 menus session.<br>No further menus, screens, or confirmation dialog boxes are<br>presented. |

## **Configuration Screen**

The Configuration Screen (see **Figure 5-5**) displays information about the MX410/MX412. Information such as Code Version changes as upgrades are performed. The CLEI Code and Part Number can be used to search for related information on the ADTRAN website or to order additional parts. Some information from this menu may be required when calling the ADTRAN Technical Support.

|             |     |          | MX410                                                                                                    |                                                                                                    |                    | MM/DD/YY | HH:MM |
|-------------|-----|----------|----------------------------------------------------------------------------------------------------|----------------------------------------------------------------------------------------------------|--------------------|----------|-------|
| Active Alar | ms: | CRITICAL |                                                                                                    |                                                                                                    | ID:                |          | MX410 |
|             |     |          |                                                                                                    |                                                                                                    |                    |          |       |
|             |     |          | Configura                                                                                                    | ion                                                                                                    |                    |          |       |
|             |     |          | Unit Name<br>CLEI Code<br>Part Number<br>Serial Number<br>Product Revision<br>MAC Address<br>Code Version<br>Code Checksum<br>Boot Version<br>Boot Checksum | : MX410<br>: M3M1310BR<br>: 1189500L1<br>: DVTUUTNXX<br>: B<br>: XX:XX:XX:<br>: B01<br>: ADCDEFGH<br>: B03<br>: 7C22 | A<br>X<br>XX:XX:XX |          |       |
|             |     |          |                                                                                                    |                                                                                                    | '?' - System       | Help Scr | een   |

Figure 5-5. Configuration Screen

The Configuration screen fields are shown in **Table 5-3**.

| Field            | Description                                                                                                    |
|------------------|----------------------------------------------------------------------------------------------------|
| Unit Name        | This field displays the MX410/MX412 unit name.                                                                       |
| CLEI Code        | This field displays the Common Language Equipment Identifier (CLEI) code of the MX410/MX412.                         |
| Part Number      | This field displays the MX410/MX412 part number.                                                                     |
| Serial Number    | This field displays the serial number of the MX410/MX412.                                                            |
| Product Revision | This field displays the hardware product assembly revision of the MX410/MX412.                                       |
| MAC Address      | This field displays the factory programmed Media Access Control (MAC) or physical layer address for the MX410/MX412. |
| Code Version     | This field displays the current firmware revision level of the MX410/MX412.                                          |
| Code Checksum    | This field displays the checksum of the current firmware revision level of the MX410/MX412.                          |
| Boot Version     | This field displays the Boot ROM software revision code of the MX410/MX412.                                          |
| Boot Checksum    | This field displays the checksum of the Boot ROM software revision code of the MX410/MX412.                          |

### Table 5-3. MX410/MX412 Configuration Screen Fields

# **Provisioning Menu**

The Provisioning Menu (see **Figure 5-6**) is used to make provisioning changes to various options.

|                |                           |                            | MX410                         |             | MM/DD/YY  | HH:MM |
|----------------|---------------------------|----------------------------|-------------------------------|-------------|-----------|-------|
| Active Alarms: | CRITICAL MAJO             | R MINOR                    |                               | ID:         |           | MX410 |
|                |                           |                            |                               |             |           |       |
|                |                           | Pro                        | visioning                     |             |           |       |
|                | 1 - I<br>2 - V            | DS1 Port<br>V.35 Por       | st                            |             |           |       |
|                | 3 - 0<br>4 - <sup>-</sup> | Cross-Co<br>Terminal       | nnect Mapping<br>Server Ports |             |           |       |
|                | 5 - 0<br>6 - 1<br>7 - 9   | General<br>Network<br>SNMP | Management                    |             |           |       |
|                | 8 - 9                     | System C                   | configuration Arch            | nive (SCA)  |           |       |
|                | 10 - /                    | Auto Sav                   | e                             | : Enabled   |           |       |
|                |                           |                            |                               |             |           |       |
| Selection :    |                           |                            |                               | '?' - Syste | m Help Sc | reen  |

Figure 5-6. Provisioning Menu

The Provisioning menu options are shown in **Table 5-4**.

| Option | Description                           | Function                                                                               |
|--------|---------------------------------------|----------------------------------------------------------------------------------------|
| 1      | DS1 Ports                             | This option displays the "DS1 Ports Menu" on page 5-16.                                |
| 2      | V.35 Port                             | This option displays the "V.35 Port Menu" on page 5-22.                                |
| 3      | Cross-Connect Mapping                 | This option displays the "Cross-Connect Mapping Menu" on page 5-23.                    |
| 4      | Terminal Server Ports                 | This option displays the <b>"Terminal Server Ports Menu"</b> on page 5-25.             |
| 5      | General                               | This option displays the "General Provisioning Menu" on page 5-27.                     |
| 6      | Network Management                    | This option displays the "Network Management Menu" on page 5-29.                       |
| 7      | SNMP                                  | This option displays the "SNMP Menu" on page 5-35.                                     |
| 8      | System Configuration<br>Archive (SCA) | This option displays the "SCA Update Menu" on page 5-37.                               |
| 9      | Save Provisioning                     | This option is used to save current network settings.                                  |
| 10     | Auto Save                             | This option is used to automatically save current network settings at timed intervals. |

### **Table 5-4. Provisioning Menu Options**

#### **DS1 Ports Menu**

The DS1 Ports Menu (see **Figure 5-7**) displays line length, line coding, loopback detection, framing, SNMP line status trap, SNMP link status trap, circuit ID, interface state, and alarm pass thru information for DS1 ports 1-4 (1-12 on the MX412), as well as timing information. Selection of an option invokes other menus to set the option variables. The Toggle command can be used to view more DS1 port information shown in **Figure 5-8**.

| _      | _        |       |          |          | MX410   |             | MM/DD/YY        | HH:MM |
|--------|----------|-------|----------|----------|---------|-------------|-----------------|-------|
| Active | Alarms:  | CRIT  | ICAL MAJ | OR       |         | ID:         |                 | MX410 |
|        |          |       |          |          |         |             |                 |       |
|        |          |       |          | DS       | 1 Ports |             |                 |       |
|        |          |       |          |          |         |             |                 |       |
|        |          |       |          |          |         |             |                 |       |
|        | Line     |       | Line     | Loopback |         | SNMP Line   | SNMP Link       |       |
|        | Length   |       | Coding   | Detect   | Framing | Status Trap | Status Trap     |       |
| 1 -    | 0 - 133  | ft    | B8ZS     | Enabled  | ESF     | Disabled    | Enabled         |       |
| 2 -    | 0 - 133  | ft    | B8ZS     | Enabled  | ESF     | Disabled    | Enabled         |       |
| 3 -    | 0 - 133  | ft    | B8ZS     | Enabled  | ESF     | Disabled    | Enabled         |       |
| 4 -    | 0 - 133  | ft    | B8ZS     | Enabled  | ESF     | Disabled    | Enabled         |       |
|        |          |       |          |          |         |             |                 |       |
|        |          |       |          |          |         |             |                 |       |
|        |          |       |          |          |         |             |                 |       |
| 5 - PI | rimary T | х тім | ing -    | Internal |         |             |                 |       |
| 6 - Se | econdary | тх т  | iming -  | Internal |         |             |                 |       |
|        |          |       |          |          |         | (-) 1       |                 |       |
|        |          |       |          |          |         | (T) ogg I   | e tor more      |       |
| Sele   | ction :  |       |          |          |         | 121 - 5     | system Help Sci | reen  |
| 1      |          |       |          |          |         |             |                 |       |

Figure 5-7. DS1 Ports Menu

| N                                                                      | IX410                                                       | MM/DD/YY                                                        | HH:MM |
|------------------------------------------------------------------------|-------------------------------------------------------------|-----------------------------------------------------------------|-------|
| Active Alarms: CRITICAL MAJOR                                          |                                                             | ID:                                                             | MX410 |
| DS1                                                                    | . Ports                                                     |                                                                 |       |
| Circuit ID<br>1 -<br>2 -<br>3 -<br>4 -                                 | Interface State<br>Enabled<br>Enabled<br>Enabled<br>Enabled | Alarm Pass Thru<br>Disabled<br>Disabled<br>Disabled<br>Disabled |       |
| 5 - Primary TX Timing - Internal<br>6 - Secondary TX Timing - Internal |                                                             |                                                                 |       |
| Selection :                                                            | (                                                           | T)oggle for more<br>?' - System Help Sc                         | reen  |

Figure 5-8. DS1 Ports Menu - Toggled

The DS1 Ports menu options are shown in **Table 5-5**.

| Option | Description         | Function                                                            |
|--------|---------------------|---------------------------------------------------------------------|
| 1      | DS1 Port #1         | This option displays the "DS1 Provisioning Menu" on page 5-18.      |
| 2      | DS1 Port #2         | This option displays the "DS1 Provisioning Menu" on page 5-18.      |
| 3      | DS1 Port #3         | This option displays the "DS1 Provisioning Menu" on page 5-18.      |
| 4      | DS1 Port #4         | This option displays the "DS1 Provisioning Menu" on page 5-18.      |
| 5      | Primary TX Timing   | This option displays the "Primary Timing Mode Menu" on page 5-20.   |
| 6      | Secondary TX Timing | This option displays the "Secondary Timing Mode Menu" on page 5-21. |

### Table 5-5. DS1 Ports Menu Options

### **DS1** Provisioning Menu

The DS1 Provisioning menu (see **Figure 5-9**) is used to set the line length, line coding, loopback detection, framing, SNMP line status trap, SNMP link status trap, circuit ID, interface state, and alarm pass thru information for the selected DS1 port.

| MX410                         |                     | MM/DD/YY HH:MM |
|-------------------------------|---------------------|----------------|
| Active Alarms: CRITICAL MAJOR | ID:                 | MX410          |
| DS1 Provisioning              | - Port #1           |                |
| 1 - Line Length               | : 0 - 133 ft        |                |
| 2 - Line Coding               | : B8ZS              |                |
| 3 - Loopback Detection        | : Enabled           |                |
| 5 - SNMP Line Status Tran     | . ESF<br>. Disabled |                |
| 6 - SNMP Link Status Trap     | : Enabled           |                |
| 7 - Circuit ID                | :                   |                |
| 8 - Interface State           | : Enabled           |                |
| 9 - Alarm Pass Thru           | : Disabled          |                |
|                               |                     |                |
| Selection :                   | '?' - System        | Help Screen    |

Figure 5-9. DS1 Provisioning Menu

The DS1 Provisioning menu options are shown in Table 5-6.

| Option | Description              | Function                                                                                                    |
|--------|--------------------------|----------------------------------------------------------------------------------------------------|
| 1      | Line Length              | This option sets the line length (line build out) for each port inter-<br>face according to the distance from the MX410/MX412 to the other<br>device.<br>Options for line length are as follows:<br>• 1 - Set line length from 0 to 133 feet<br>• 2 - Set line length from 133 to 266 feet<br>• 3 - Set line length from 266 to 399 feet<br>• 4 - Set line length from 399 to 533 feet<br>• 5 - Set line length from 533 to 655 feet<br>• 622.5 dB<br>• 715 dB<br>• 87.5 dB<br>• 9 - 0 dB |
| 2      | Line Coding              | <ul> <li>This option sets the line code for each individual port interface to match the connected device.</li> <li>Options for line coding are as follows: <ul> <li>1 - AMI</li> <li>2 - B8ZS</li> </ul> </li> </ul>                                                                                                    |
| 3      | Loopback Detection       | This option enables or disables whether a port responds to CSU and FDL loopback requests coming from the network.                                                                                                    |
| 4      | Framing                  | <ul> <li>This option sets the framing. Options for framing are as follows:</li> <li>1 - ESF (Extended Super Frame)</li> <li>2 - SF (Super Frame).</li> </ul>                                                                                                    |
| 5      | SNMP Line Status<br>Trap | This option enables or disables the SNMP line status trap state.                                                                                                    |
| 6      | SNMP Link Status<br>Trap | This option enables or disables the SNMP link status trap state.                                                                                                    |
| 7      | Circuit ID               | This option contains a user-configurable text string field to name<br>the selected port. This field accepts up to 32 alphanumeric charac-<br>ters, including spaces and special characters.                                                                                                    |
| 8      | Interface State          | This option is viewed using the Toggle command and sets the interface state to either enabled or disabled.                                                                                                    |
| 9      | Alarm Pass Thru          | This option enables or disables semi-transparency for visibility<br>through the cross connect to remote devices. This option enables<br>the selected DS1 to transmit RAI when any cross-connected DS1 is<br>in alarm or receiving RAI.                                                                                                    |

## Table 5-6. DS1 Provisioning Menu Options

#### Primary Timing Mode Menu

The Primary Timing Mode menu (see **Figure 5-10**) is used to set the primary timing mode for the selected DS1 port (1-4 on the MX410 and 1-12 on the MX412).

|                |                | MX410                    |             | MM/DD/YY | HH:MM |
|----------------|----------------|--------------------------|-------------|----------|-------|
| Active Alarms: | CRITICAL MAJOR |                          | ID:         |          | MX410 |
|                |                |                          |             |          |       |
|                | Primary        | V Timing Mode · Internal |             |          |       |
|                |                | , mang mode i internat   |             |          |       |
|                |                |                          |             |          |       |
|                |                | 1 - Internal             |             |          |       |
|                |                | 2 - DSI I<br>2 DSI 2     |             |          |       |
|                |                | 3 - DSI 2<br>4 - DSI 3   |             |          |       |
|                |                | 5 - DS1 4                |             |          |       |
|                |                |                          |             |          |       |
|                |                |                          |             |          |       |
|                |                |                          |             |          |       |
|                |                |                          |             |          |       |
|                |                |                          |             |          |       |
|                |                |                          |             |          |       |
|                |                |                          |             |          |       |
|                |                |                          |             |          |       |
| Selection :    |                |                          | ?' - System | Help Sci | reen  |
|                |                |                          | -           | •        |       |

Figure 5-10. Primary Timing Mode Menu

The Primary Timing Mode menu options are shown in Table 5-7.

| Option | Description | Function                                      |
|--------|-------------|-----------------------------------------------|
| 1      | Internal    | This option sets the timing mode to internal. |
| 2      | DS1 1       | This option sets the timing mode to DS1 1.    |
| 3      | DS1 2       | This option sets the timing mode to DS1 2.    |
| 4      | DS1 3       | This option sets the timing mode to DS1 3.    |
| 5      | DS1 4       | This option sets the timing mode to DS1 4.    |

#### Table 5-7. Primary Timing Mode Menu Options

#### CAUTION

The entire MX410/MX412 is timed from a single source and all transmitters are synchronized. Any device attached to the MX410/MX412 should be placed in loop or line timing mode, unless it is providing timing. If an attached device is providing timing, the MX410/MX412 must be configured to use this interface as its primary timing source. If the MX410/MX412 is set for internal timing, all devices connected to it must be set to loop or line timing.

#### Secondary Timing Mode Menu

The Secondary Timing Mode menu (see **Figure 5-11**) is used to set the secondary timing mode for the selected DS1 port (1-4 on the MX410 and 1-12 on the MX412).

|        |         |          |         | MX410                  |             | MM/DD/YY  | HH:MM |
|--------|---------|----------|---------|------------------------|-------------|-----------|-------|
| Active | Alarms: | CRITICAL | MAJOR   |                        | ID:         |           | MX410 |
|        |         |          |         |                        |             |           |       |
|        |         |          | Primary | Timing Mode : Internal |             |           |       |
|        |         |          |         |                        |             |           |       |
|        |         |          |         | 1 - Internal           |             |           |       |
|        |         |          |         | 2 - DS1 1              |             |           |       |
|        |         |          |         | 3 - DS1 2              |             |           |       |
|        |         |          |         | 4 - DS1 3              |             |           |       |
|        |         |          |         | 5 - DSI 4              |             |           |       |
|        |         |          |         |                        |             |           |       |
|        |         |          |         |                        |             |           |       |
|        |         |          |         |                        |             |           |       |
|        |         |          |         |                        |             |           |       |
|        |         |          |         |                        |             |           |       |
|        |         |          |         |                        |             |           |       |
|        |         |          |         |                        |             |           |       |
| Sele   | ction : |          |         |                        | '?' - Syste | m Help Sc | reen  |
|        |         |          |         |                        |             |           |       |

Figure 5-11. Secondary Timing Mode Menu

The Secondary Timing Mode menu options are shown in Table 5-8.

| Table 5-8. Seconda | ry Timing | Mode Menu | Options |
|--------------------|-----------|-----------|---------|
|--------------------|-----------|-----------|---------|

| Option | Description | Function                                      |
|--------|-------------|-----------------------------------------------|
| 1      | Internal    | This option sets the timing mode to internal. |
| 2      | DS1 1       | This option sets the timing mode to DS1 1.    |
| 3      | DS1 2       | This option sets the timing mode to DS1 2.    |
| 4      | DS1 3       | This option sets the timing mode to DS1 3.    |
| 5      | DS1 4       | This option sets the timing mode to DS1 4.    |

#### CAUTION

The entire MX410/MX412 is timed from a single source and all transmitters are synchronized. Any device attached to the MX410/MX412 should be placed in loop or line timing mode, unless it is providing timing. If an attached device is providing timing, the MX410/MX412 must be configured to use this interface as its primary timing source. If the MX410/MX412 is set for internal timing, all devices connected to it must be set to loop or line timing.

#### V.35 Port Menu

The V.35 Port Menu (see Figure 5-12) is used to provision the V.35 Port.

|                         | MX410                         |                                        | MM/DD/YY HH:MM |
|-------------------------|-------------------------------|----------------------------------------|----------------|
| Active Alarms: CRITICAL |                               | ID:                                    | MX410          |
|                         |                               |                                        |                |
|                         | V.35 Port                     |                                        |                |
|                         | 1 - CTS<br>2 - DCD<br>3 - DSR | : Forced On<br>: Forced On<br>: Normal |                |
|                         |                               |                                        |                |
| Selection :             |                               | '?' - Syst                             | em Help Screen |

Figure 5-12. V.35 Port Menu

The V.35 Port menu options are shown in **Table 5-9**.

| Table 5 | 5-9. V | <b>/.35</b> | Port | Menu | Options |
|---------|--------|-------------|------|------|---------|
|---------|--------|-------------|------|------|---------|

| Option | Description | Function                                                                                                    |
|--------|-------------|----------------------------------------------------------------------------------------------------|
| 1      | CTS         | <ul> <li>This option sets the CTS (Clear To Send) settings. Options are as follows:</li> <li>Normal: The setting matches RTS settings.</li> <li>Forced On: This setting forces CTS to be active.</li> </ul>                      |
| 2      | DCD         | <ul><li>This option sets the DCD (Data Carrier Detect) settings. Options are as follows:</li><li>Normal: The setting matches the status of the connected DS1.</li><li>Forced On: This setting forces DCD to be active.</li></ul> |
| 3      | DSR         | <ul> <li>This option sets the DSR (Data Set Ready) settings. Options are as follows:</li> <li>Normal: The setting follows DTR settings.</li> <li>Forced On: This setting forces DSR to be active.</li> </ul>                     |
#### **Cross-Connect Mapping Menu**

The Cross-Connect Mapping menu is used to display DS0 information for the four DS1 ports (12 ports on the MX412), as well as FXS (MX412 only), PPP, and V.35 settings. The Cross-Connect Mapping menu is shown in **Figure 5-13** displaying DS0 mapping for the DS1 1 port. The Toggle command is used to view DS1 2, DS1 3, DS1 4, PPP, and V.35 data. All of the DS1 toggle menus have identical options, and all of the 24 DS0s have identical options for the selected DS1. The Cross-Connect Mapping - Ports toggle menu is shown in **Figure 5-14**.

|                             | MX410                 | MM/DD/YY                | HH:MM |
|-----------------------------|-----------------------|-------------------------|-------|
| Active Alarms: CRITICAL     |                       | ID:                     | MX410 |
|                             |                       |                         |       |
|                             | Cross-Connect Manning |                         |       |
| DS1 1 - Huntsville T1       |                       | 9                       |       |
|                             |                       |                         |       |
| 1 - DSO #1 = DS1 1 DSO #2   | 13 - DSO              | #13 =                   |       |
| 2 - DSO #2 = DS1 1 DSO #1   | 14 - DSO              | #14 =                   |       |
| 3 - DSO #3 =                | 15 - DSO              | #15 =                   |       |
| 4 - DSO #4 =                | 16 - DSO              | #16 =                   |       |
| 5 - DSO #5 =                | 17 - DSO              | #17 =                   |       |
| 6 - DS0 # 6 =               | 18 - DSO              | #18 =                   |       |
| 7 - DSO #7 =                | 19 - DSO              | #19 =                   |       |
| 8 - DSO #8 =                | 20 - DS0              | #20 =                   |       |
| 9 - DSO #9 =                | 21 - DSO              | #21 =                   |       |
| 10 - DS0 # 10 =             | 22 - DSU              | #22 =                   |       |
| 11 - DSO #11 =              | 23 - DS0              | #23 =                   |       |
| 12 - DSO # 12 =             | 24 - DS0              | #24 =                   |       |
| (T)oggle View (DS1 2, DS1 3 | , DS1 4, Ports)       | 25 - Map Multiple DSO's |       |
| Selection :                 |                       | '?' - System Help Scr   | reen  |

Figure 5-13. Cross-Connect Mapping Menu

| Cross-Connect Mapping<br>Ports<br>1 - PPPs<br>PPP 1 = DS1 4 DS0 #1 |                  |          |
|--------------------------------------------------------------------|------------------|----------|
| 2 - V.35 =<br>3 - FXS =                                            |                  |          |
| (T)oggle View (DS1 1, DS1 2, DS1 3, DS1 4)<br>Selection :          | '?' - Svstem Hel | p Screen |

Figure 5-14. Cross-Connect Mapping - Ports Menu

The Cross-Connect Mapping menu options are shown in **Table 5-10**.

| Option   | Description            | Function                                                                                                    |
|----------|------------------------|----------------------------------------------------------------------------------------------------|
| 1-24     | DS0 1-24 connections   | <ul> <li>These options invoke the Change Cross-Connect Mapping menu<br/>which is used to provision the cross-connect settings for the<br/>selected DS1 port. Options are as follows:</li> <li>1. Choose TO Group (for DS1 1 through DS1 4/DS1 12)</li> <li>2. Choose TO DS0: (enter a value)</li> <li>3. Robbed Bit Signaling: select Enabled or Disabled</li> <li>4. Apply Cross-Connect: applies the selections made from the<br/>Change Cross-Connect Mapping menu.</li> </ul>                                                                                                   |
| 25       | Map Multiple DS0's     | <ul> <li>This option invokes the Change Cross-Connect Mapping menu<br/>which is used to provision the cross-connect settings for multiple<br/>DS0s at the same time. Options are as follows:</li> <li>1. Choose FROM DS0 Range: enter a range</li> <li>2. Choose TO Group (for DS1 1 through DS1 4/DS1 12)</li> <li>3. Choose TO DS0 Range: enter a range</li> <li>4. Robbed Bit Signaling: select Enabled or Disabled</li> <li>5. Apply Cross-Connect: applies the selections made from the<br/>Change Cross-Connect Mapping menu to all DS0s in the<br/>range entered.</li> </ul> |
| Cross-Co | onnect Mapping - Ports |                                                                                                    |
| 1        | PPPs                   | <ul> <li>This option invokes the Change Cross-Connect Mapping menu, which is used to provision the PPP ports. Options are as follows:</li> <li>1. Choose FROM PPP (for PPP 1 through PPP 4)</li> <li>2. Choose TO Group (for DS1 1 through DS1 4)</li> <li>3. Choose TO DS0 Range: enter a range</li> <li>4. Apply Cross-Connect</li> </ul>                                                                                                    |
| 2        | V.35                   | <ul> <li>This option invokes the Change Cross-Connect Mapping menu, which is used to provision the V.35 port. Options are as follows:</li> <li>1. Choose TO Group (for DS1 1 through DS1 4/DS1 12)</li> <li>2. Choose TO DS0 Range: enter a range</li> <li>3. Apply Cross-Connect</li> </ul>                                                                                                    |
| 3        | FXS (MX412 only)       | <ul> <li>This option invokes the Change Cross-Connect Mapping menu<br/>which is used to provision the FXS port. Options are as follows:</li> <li>1. Choose TO Group (for DS1 1 through DS1 12)</li> <li>2. Choose TO DS0 Range: enter a range</li> <li>3. Mode: Select Loop Start, PLAR D4, PLAR D3, or FX<br/>Ringdown. Refer to Table 4-6 on page 4-9 for descriptions of<br/>these options.</li> <li>4. Apply Cross-Connect</li> </ul>                                                                                                    |

## Table 5-10. Cross-Connect Mapping Menu Options

## **Terminal Server Ports Menu**

The Terminal Server Ports Menu (see **Figure 5-15**) is used to select Terminal Port 1 through Port 4 for provisioning.

| Active Alarms: CRITICAL | MX410                                                | ID:         | MM/DD/YY  | нн:мм<br>мх410 |
|-------------------------|------------------------------------------------------|-------------|-----------|----------------|
|                         | Terminal Server Ports                                |             |           |                |
|                         | 1 - Port 1<br>2 - Port 2<br>3 - Port 3<br>4 - Port 4 |             |           |                |
| Selection :             |                                                      | '?' - Syste | m Help Sc | reen           |

Figure 5-15. Terminal Server Ports Menu

The Terminal Server Ports menu options are shown in **Table 5-11**.

| Table 5-11  | Terminal Se | rvar Darte | Menu Ont | tione |
|-------------|-------------|------------|----------|-------|
| Table 5-11. | renninai Je |            | menu Op  | 10112 |

| Option | Description | Function                                                                         |
|--------|-------------|----------------------------------------------------------------------------------|
| 1      | Port 1      | This option invokes the <b>"Terminal Server Port (1 - 4) Menu"</b> on page 5-26. |
| 2      | Port 2      | This option invokes the "Terminal Server Port (1 - 4) Menu" on page 5-26.        |
| 3      | Port 3      | This option invokes the "Terminal Server Port (1 - 4) Menu" on page 5-26.        |
| 4      | Port 4      | This option invokes the "Terminal Server Port (1 - 4) Menu" on page 5-26.        |

## Terminal Server Port (1 - 4) Menu

The Terminal Server Port Menu (see **Figure 5-16**) is used to provision the Terminal Sever Port selected on the (previous) Terminal Server Ports menu.

| Active | Alarms. | CRITICAL | MX410                                                                                                    | TD .                                                                 | MM/DD/YY HH:MM |
|--------|---------|----------|----------------------------------------------------------------------------------------------------|----------------------------------------------------------------------|----------------|
| Active | Ararms. | CRITICAL |                                                                                                    | 10.                                                                  | MATO           |
|        |         |          | Terminal Server Port 1                                                                                    |                                                                      |                |
|        |         |          | <pre>1 - Terminal State 2 - Baud Rate 3 - Telnet Port Number 4 - Security 5 - Username 6 - Password</pre> | : Enabled<br>: 9600<br>: 2023<br>: Enabled<br>: port 1<br>: password |                |
| Seleo  | ction : |          |                                                                                                    | '?' - Syste                                                          | m Help Screen  |

Figure 5-16. Terminal Server Port 1 Menu

The Terminal Server Port (1-4) menu options are shown in Table 5-12.

| Option | Description        | Function                                                                                                    |
|--------|--------------------|----------------------------------------------------------------------------------------------------|
| 1      | Terminal State     | This option enables or disables the terminal state.                                                                               |
| 2      | Baud Rate          | This option sets the terminal server baud rate. Options are as<br>follows:<br>• 9600<br>• 19200<br>• 38400<br>• 57600<br>• 115200 |
| 3      | Telnet Port Number | This option is used to enter a new Telnet port number.                                                                            |
| 4      | Security           | This option is used to enable or disable terminal port security.                                                                  |
| 5      | Username           | This option is used to assign a username to the selected port<br>number for use when security is enabled.                         |
| 6      | Password           | This option is used to assign a password to the selected port<br>number for use when security is enabled.                         |

### Table 5-12. Terminal Server Port Menu Options

### **General Provisioning Menu**

The General Provisioning Menu (see **Figure 5-17**) is used to provision the craft port Baud rate, the date, time, system ID, auto-logoff inactivity time, to reset the MX410/MX412, and to handle security administration.

|                                                                                                    | MX410                                          |                                                             | MM/DD/YY HH:MM  |
|----------------------------------------------------------------------------------------------------|------------------------------------------------|-------------------------------------------------------------|-----------------|
| Active Alarms: CRITICAL                                                                                                    |                                                | ID:                                                         | MX410           |
|                                                                                                    |                                                |                                                             |                 |
|                                                                                                    | General Provisioning                           |                                                             |                 |
| 1 - Craft Port Baud<br>2 - Date<br>3 - Time<br>4 - System ID<br>5 - Auto-Logoff Inac<br>6 - Card Reset<br>7 - Reset To Factory<br>8 - Security Adminis | Rate<br>ctivity Time<br>/ Defaults<br>stration | : 115200<br>: 04/22/24<br>: 18:50:4<br>: MX410<br>: 15 minu | 005<br>7<br>tes |
| Selection:                                                                                                    |                                                | '?' - Syst                                                  | em Help Screen  |

Figure 5-17. General Provisioning Menu

The General Provisioning menu options are shown in **Table 5-13**.

| Table 5-13. | General | Provisioning | Menu | Options |
|-------------|---------|--------------|------|---------|
|-------------|---------|--------------|------|---------|

| Option | Description          | Function                                                                                                    |
|--------|----------------------|----------------------------------------------------------------------------------------------------|
| 1      | Craft Port Baud Rate | <ul> <li>This option sets the craft port baud rate. Options are as follows:</li> <li>9600</li> <li>19200</li> <li>38400</li> <li>57600</li> <li>115200.</li> </ul> |
| 2      | Date                 | This option is used to enter the date.                                                                                                    |
| 3      | Time                 | This option is used to enter the time.                                                                                                    |
| 4      | System ID            | This option defines the alphanumeric name assigned to the MX410/MX412.                                                                                             |

| Option | Description                    | Function                                                                                                    |
|--------|--------------------------------|----------------------------------------------------------------------------------------------------|
| 5      | Auto-Logoff Inactivity<br>Time | <ul> <li>This option defines when a menu session automatically terminates due to inactivity. The default setting is 15 Minutes. Options are as follows:</li> <li>120 Minutes</li> <li>90 Minutes</li> <li>60 Minutes</li> <li>30 Minutes</li> <li>15 Minutes</li> <li>10 Minutes</li> <li>5 Minutes</li> <li>Disabled</li> </ul>                                                                                                    |
| 6      | Card Reset                     | This option forces the MX410/MX412 to reset.                                                                                                    |
| 7      | Reset to Factory<br>Defaults   | This option is used to reset factory defaults by logical groups, or reset all factory defaults at once.                                                                                                    |
| 8      | Security<br>Administration     | <ul> <li>This option invokes the Security Administration menu, which is used to manage accounts. Options are as follows:</li> <li>Users Currently Logged On: This option displays active usernames, access method and address, and the login time.</li> <li>Edit User Accounts: This option is used to edit user accounts.</li> <li>Create New User Account: This option is used to create new user accounts. Options are as follows: <ul> <li>User ID: This option is used to enter a new username.</li> <li>Password: This option is used to enter a new password.</li> <li>Access Rights: This option is used to select Read, Test, Read/Write, or Admin access privileges.</li> <li>Apply: This option saves the new user account information.</li> </ul> </li> <li>Restore to Default Accounts: This option is used to restore the accounts default and deletes all previous information by selecting Yes or No.</li> <li>Access Tech Support Account: This option is used to access the technical support account information by entering a Response Key.</li> </ul> |

# Table 5-13. General Provisioning Menu Options (Continued)

## **Network Management Menu**

The Network Management menu (see Figure 5-18) is used to provision network information.

|        |         |          | MX410               |              | MM/DD/YY | HH:MM |
|--------|---------|----------|---------------------|--------------|----------|-------|
| Active | Alarms: | CRITICAL | MAJOR               | ID:          |          | MX410 |
|        |         |          |                     |              |          |       |
|        |         |          |                     |              |          |       |
|        |         |          | Network Management  |              |          |       |
|        |         |          | Nechor R Management |              |          |       |
|        |         |          |                     |              |          |       |
|        |         |          | 1 _ Ethernot        |              |          |       |
|        |         |          |                     |              |          |       |
|        |         |          | 2 - PPP BCP/IPCP    |              |          |       |
|        |         |          | 3 - DHCP            |              |          |       |
|        |         |          |                     |              |          |       |
|        |         |          |                     |              |          |       |
|        |         |          |                     |              |          |       |
|        |         |          |                     |              |          |       |
|        |         |          |                     |              |          |       |
|        |         |          |                     |              |          |       |
|        |         |          |                     |              |          |       |
|        |         |          |                     |              |          |       |
|        |         |          |                     |              |          |       |
|        |         |          |                     |              |          |       |
|        |         |          |                     |              |          |       |
|        |         |          |                     |              |          |       |
| Sele   | ction : |          |                     | '?' - System | Help Sc  | reen  |
|        |         |          |                     | -            | •        |       |
| 1      |         |          |                     |              |          |       |

## Figure 5-18. Network Management Menu

The Network Management menu options are shown in **Table 5-14**.

## **Table 5-14. Network Management Menu Options**

| Option | Description  | Function                                                  |
|--------|--------------|-----------------------------------------------------------|
| 1      | Ethernet     | This option invokes the "Ethernet Menu" on page 5-30.     |
| 2      | PPP BCP/IPCP | This option invokes the "PPP BCP/IPCP Menu" on page 5-32. |
| 3      | DHCP         | This option invokes the "DHCP Server Menu" on page 5-34.  |

## Ethernet Menu

The Ethernet Menu (see **Figure 5-19**) is used to provision Ethernet information.

|                | MX410                          |   |              | MM/DD/YY   | HH:MM |
|----------------|--------------------------------|---|--------------|------------|-------|
| Active Alarms: | CRITICAL                       |   | ID:          |            | MX410 |
|                |                                |   |              |            |       |
|                | Ethernet                       |   |              |            |       |
|                | 1 – IP Address                 | : | 192.168.100  | .1         |       |
|                | Subnet Mask                    | : | 255.255.0.0  |            |       |
|                | 2 - Gateway                    | : | 192.168.1.1  |            |       |
|                | MAC Address                    | : | xx:xx:xx:xx  | :xx:xx     |       |
|                |                                |   |              |            |       |
| Eth 1          |                                |   |              |            |       |
|                | 3 - Link Speed & Dunlay        |   | Auto         |            |       |
|                | Functional Link Speed & Duplex | : | Unknown      |            |       |
|                | Link Status                    | ÷ | Down         |            |       |
|                |                                |   |              |            |       |
|                | (T)oggle Between Interfaces    |   |              |            |       |
| Selection :    |                                |   | '?' - Syster | m Help Sci | reen  |
|                |                                |   | <b>,</b>     |            |       |

Figure 5-19. Ethernet Menu

The Ethernet menu options are shown in **Table 5-15**.

| Option | Description | Function                                                                                                    |
|--------|-------------|----------------------------------------------------------------------------------------------------|
| 1      | IP Address  | This option invokes another menu which is used to enter the IP<br>Address and the Subnet Mask for the MX410/MX412. The IP<br>Address is written in the format XXX.XXX.XXX, where each 3-<br>digit field has a value between 1 and 255.                                                                                                    |
| N/A    | Subnet Mask | This field displays the Subnet Mask. A subnet mask is used to<br>reduce the traffic on each subnetwork by confining traffic to only<br>the subnetwork for which it was intended. A subnet mask makes<br>the entire network more manageable. In effect, each subnet func-<br>tions as though it were an independent network, keeping local traf-<br>fic local and forwarding traffic to another subnet only if the address<br>of the data is external to the subnet. The Subnet Mask is written in<br>the format XXX.XXX.XXX, where each 3-digit field has a value<br>between 1 and 255. |
| 2      | Gateway     | This option invokes another menu which is used to enter the address of the default gateway/router between the internal network and the external network. The Gateway address is written in the format XXX.XXX.XXX, where each 3-digit field has a value between 1 and 255.                                                                                                    |

## Table 5-15. Ethernet Menu Options

| Option   | Description                       | Function                                                                                                    |
|----------|-----------------------------------|----------------------------------------------------------------------------------------------------|
|          | MAC Address                       | This read-only field displays the Medium Access Control (MAC)<br>Address. MAC Addresses are location-independent (programmed<br>into the card at manufacture, they relocate when the card does).<br>MAC Addresses are contained in the headers of packets and are<br>used to filter and forward packets.                                              |
| Eth (1-4 | )                                 |                                                                                                    |
| 3        | Link Speed & Duplex               | <ul> <li>This option invokes another menu which is used to select the data rate setting for Ethernet Port (1-4) on the front panel of the MX410/MX412. Options are as follows:</li> <li>1 - Auto</li> <li>2 - 10 Mbps, Half Duplex</li> <li>3 - 10 Mbps, Full Duplex</li> <li>4 - 100 Mbps, Half Duplex</li> <li>5 - 100 Mbps, Full Duplex</li> </ul> |
| N/A      | Functional Link<br>Speed & Duplex | This read-only field displays the actual data rate of the port.                                                                                                    |
| N/A      | Link Status                       | This read-only field displays the status of the network as being either Up or Down.                                                                                                    |

# Table 5-15. Ethernet Menu Options (Continued)

## PPP BCP/IPCP Menu

Point-to-Point Protocol (PPP) is commonly used for LAN extension and Remote management connectivity. PPP can use one of two upper layer protocols:

- BCP (Bridge Control Protocol): This protocol routes packets based on MAC addresses and allows broadcast traffic to be passed over the PPP link(s). This protocol enables true LAN Extension to be completed. Any device on the LAN can communicate with any other device with the least amount of configuration by the user.
- IPCP (IP Control Protocol): This protocol is used to for the user to assign an IP address to each interface of the MX410/MX412. This enables dynamic routing of packets based on the IP address and prohibits broadcast traffic from being passed over the PPP link(s). This protocol requires more IP knowledge and configuration of each device on the network to ensure proper IP routing, Default gateway configuration, as well as avoiding conflicts of networks and DHCP configurations. When IPCP is enabled, RIP v2 is the routing protocol used by the MX410/MX412.

If using PPP, the T1/FT1 carrying the PPP link should be configured to ESF and B8ZS.

#### CAUTION

Only one PPP link can be connected between two devices. If more than one PPP link is connected between two devices, it creates an Ethernet LOOP and causes a Packet Storm across the entire Ethernet network.

The PPP BCP/IPCP menu shown in **Figure 5-20** is used to provision the PPP ports.

|                    | 1                  | MX410      |              | MM/DD/YY | HH:MM |
|--------------------|--------------------|------------|--------------|----------|-------|
| Active Alarms: CRI | TICAL MAJOR MINOR  |            | ID:          |          | MX410 |
|                    |                    |            |              |          |       |
|                    | PPP                | BCP/IPCP   |              |          |       |
|                    |                    | - , -      |              |          |       |
| 1                  | - BCP/IPCP         | :          | BCP          |          |       |
|                    |                    |            |              |          |       |
| PPP 1              |                    |            |              |          |       |
| 2                  |                    |            | unknown      |          |       |
| Z                  | - IP Address       |            | unknown      |          |       |
|                    | SUDHEL MASK        | •          | unknown      |          |       |
|                    | Far End IP Addre   | ss :       | unknown      |          |       |
|                    |                    |            |              |          |       |
| 3                  | - SNMP Link Status | Trap :     | Enabled      |          |       |
|                    |                    |            | Down         |          |       |
|                    |                    | :          | Down         |          |       |
|                    | BCF/IFCF Status    |            | Down         |          |       |
|                    |                    |            |              |          |       |
|                    | (T)oggle Between   | Interfaces |              |          |       |
| selection :        |                    |            | '7' - Svster | Heln Sci | roon  |
| Jerection .        |                    |            | : - System   |          | CEII  |

Figure 5-20. PPP BCP/IPCP Menu

The PPP BCP/IPCP menu options are shown in **Table 5-16**.

| Option   | Description              | Function                                                                                                    |
|----------|--------------------------|----------------------------------------------------------------------------------------------------|
| 1        | BCP/IPCP                 | This option is used to select either BCP (Bridge Control Protocol) or IPCP (IP Control Protocol for routing).                                                                                                    |
| PPP (1-4 | +)                       |                                                                                                    |
| 2        | IP Address               | This option invokes another menu which is used to enter the IP<br>Address, the Subnet Mask for the PPP. The IP Address is written in<br>the format XXX.XXX.XXX.XXX, where each 3-digit field has a value<br>between 1 and 255. |
| N/A      | Subnet Mask              | This field displays the PPP Subnet Mask. The Subnet Mask is writ-<br>ten in the format XXX.XXX.XXX, where each 3-digit field has<br>a value between 1 and 255.                                                                 |
| N/A      | Far End IP Address       | This read-only field displays the far-end device IP address.                                                                                                    |
| 3        | SNMP Link Status<br>Trap | This option invokes another menu which is used to either enable or disable the SNMP link status trap.                                                                                                    |
| N/A      | LCP Status               | This read-only field displays the Link Control Protocol (LCP) status as Up or Down.                                                                                                    |
|          | BCP/IPCP Status          | This read-only field displays the BCP/IPCP status as Up or Down.                                                                                                    |

## Table 5-16. PPP BCP/IPCP Menu Options

### **DHCP Server Menu**

The DHCP (Dynamic Host Configuration Protocol) Server menu shown in **Figure 5-21**, is used to provision DHCP server connections.

| MX410<br>Active Alarms: CRITICAL MAJOR                                                                          | MM/DD/YY HH:MM<br>ID: MX410                                                          |
|----------------------------------------------------------------------------------------------------|--------------------------------------------------------------------------------------|
| DHCP Serv                                                                                                    | rer                                                                                  |
| 1 - State<br>2 - Network<br>3 - Default Router<br>4 - DNS Router<br>5 - Address Range<br>6 - Lease Time (d:h:m) | : Disabled<br>: Not Set/Not Set<br>: Not Set<br>: 0.0.0.0-255.255.255.255<br>: 0:0:0 |
| Selection :                                                                                                    | '?' - System Help Screen                                                             |

Figure 5-21. DHCP Server Menu

The DHCP Server menu options are shown in **Table 5-17**.

| Option | Description        | Function                                                                                                    |
|--------|--------------------|----------------------------------------------------------------------------------------------------|
| 1      | State              | This option is used to enable or disable the DHCP server.                                                                                               |
| 2      | Network            | This option invokes another menu which is used to enter a network address and mask (scope of DHCP server).                                              |
| 3      | Default Router     | This option invokes another menu which is used to enter the new DHCP default router address.                                                            |
| 4      | DNS Router         | This option invokes another menu which is used to enter the new DHCP DNS router address.                                                                |
| 5      | Address Range      | This option invokes another menu which is used to enter the range of leased addresses.                                                                  |
| 6      | Lease Time (d:h:m) | This option invokes another menu which is used to enter the<br>expiration of the lease assigned to the DHCP server time in days,<br>hours, and minutes. |

# Table 5-17. DHCP Server Menu Options

## **SNMP Menu**

The SNMP (Simple Network Management Protocol) menu (see **Figure 5-22**) is used to provision SNMP information.

| Active Alarms: CRITICAL MAJOR MINOR                                                                                                    | MX410 | ID:         | MM/DD/YY  | HH:MM<br>MX410 |
|----------------------------------------------------------------------------------------------------|-------|-------------|-----------|----------------|
|                                                                                                    | SNMP  |             |           |                |
| <pre>1 - SNMP State : Disabled<br/>2 - Trap Host 1 IP : 0.0.0.0<br/>3 - Trap Host 2 IP : 0.0.0.0<br/>4 - Trap Host 3 IP : 0.0.0.0<br/>5 - Trap Host 4 IP : 0.0.0.0<br/>6 - SNMP Traps : Disabled<br/>7 - System Name : MX410<br/>8 - System Location :<br/>9 - System Contact :<br/>10 - Read Community : public<br/>11 - Write Community : private</pre> |       |             |           |                |
| Selection :                                                                                                    |       | '?' - Syste | m Help Sc | reen           |

Figure 5-22. SNMP Menu

The SNMP menu options are shown in **Table 5-18**.

| Option | Description    | Function                                                                                                    |
|--------|----------------|----------------------------------------------------------------------------------------------------|
| 1      | SNMP State     | This option sets the SNMP state to enabled or disabled. When disabled, the MX410/MX412 ignores all incoming SNMP packets, and does not transmit SNMP packets                                                                                          |
| 2      | Trap Host 1 IP | This option invokes another menu which is used to enter the Trap<br>Host 1 IP address of an SNMP manager to which the MX410/<br>MX412 sends traps, the method (version 1 traps or version 2 notifi-<br>cations), and enable or disable the trap host. |
| 3      | Trap Host 2 IP | This option invokes another menu which is used to enter the Trap<br>Host 2 IP address of an SNMP manager to which the MX410/<br>MX412 sends traps, the method (version 1 traps or version 2 notifi-<br>cations), and enable or disable the trap host. |
| 4      | Trap Host 3 IP | This option invokes another menu which is used to enter the Trap<br>Host 3 IP address of an SNMP manager to which the MX410/<br>MX412 sends traps, the method (version 1 traps or version 2 notifi-<br>cations), and enable or disable the trap host. |

| Option | Description     | Function                                                                                                    |
|--------|-----------------|----------------------------------------------------------------------------------------------------|
| 5      | Trap Host 4 IP  | This option invokes another menu which is used to enter the Trap<br>Host 4 IP address of an SNMP manager to which the MX410/<br>MX412 sends traps, the method (version 1 traps or version 2 notifi-<br>cations), and enable or disable the trap host. |
| 6      | SNMP Traps      | This option displays the user-defined system name and invokes<br>another menu which is used to input alphanumeric characters<br>that identify the name of the MX410/MX412.                                                                            |
| 7      | System Name     | This option displays the user-defined system name and invokes<br>another menu which is used to input alphanumeric characters<br>that identify the name of the MX410/MX412.                                                                            |
| 8      | System Location | This option displays the user-defined system location and invokes<br>another menu which is used to input alphanumeric characters<br>that identify the physical location of the MX410/MX412.                                                           |
| 9      | System Contact  | This option displays the user-defined system contact and invokes<br>another menu which is used to input the name of personnel to<br>contact about the MX410/MX412.                                                                                    |
| 10     | Read Community  | This option invokes another menu which is used to enter the authentication strings used for SNMP management. Input a value that matches the MX410/MX412 to the SNMP manager for read privileges.                                                      |
| 11     | Write Community | This option invokes another menu which is used to enter the authentication strings used for SNMP management. Input a value that matches the MX410/MX412 to the SNMP manager for write privileges.                                                     |

# Table 5-18. SNMP Menu Options (Continued)

## SCA Update Menu

The SCA (System Configuration Archive) Update Menu (see **Figure 5-23**) is used to update SCA information.

|        |         |          | MX410                                                                                                    | MM/DD/YY                             | HH:MM |
|--------|---------|----------|----------------------------------------------------------------------------------------------------|--------------------------------------|-------|
| Active | Alarms: | CRITICAL | MAJOR                                                                                                    | ID:                                  | MX410 |
|        |         |          | SCA Update                                                                                                    |                                      |       |
|        |         |          | <ol> <li>SCA TFTP Server</li> <li>Remote Filename</li> <li>All/Data Path Only</li> <li>Perform SCA Save</li> <li>Perform SCA Restore</li> </ol> | : 0.0.0.0<br>:<br>: All Provisioning |       |
|        |         |          | 6 - Auto Save Time<br>7 - Auto Save                                                                                                    | : Wed 10:35<br>: Disabled            |       |
|        |         |          | Awaiting download.                                                                                                    |                                      |       |
| Seleo  | ction : |          |                                                                                                    | '?' - System Help Sc                 | reen  |

Figure 5-23. SCA Update Menu

The SCA Update menu options are shown in **Table 5-19**.

| Table 5-19 | SCA | Update | Menu | Options |
|------------|-----|--------|------|---------|
|------------|-----|--------|------|---------|

| Option | Description         | Function                                                                                                    |
|--------|---------------------|----------------------------------------------------------------------------------------------------|
| 1      | SCA TFTP Server     | This option is used to enter the IP address where the SCA server resides.                                                              |
| 2      | Remote Filename     | This option is used to enter the name of a file to save to or restore from the SCA server.                                             |
| 3      | All/Data Path Only  | This option is used to enter select amount of data to be save SCA server.                                                              |
| 4      | Perform SCA Save    | This option is used to initiate an upload to save provisioning.                                                                        |
| 5      | Perform SCA Restore | This option is used to initiate a download to restore provisioning.                                                                    |
| 6      | Auto Save Time      | This option is used to enter the date and time to automatically perform an auto save.                                                  |
| 7      | Auto Save           | This option is used to automatically save SCA provisioning data at<br>a user-specified date and time by selecting enabled or disabled. |

# **Quick Setup Menu**

To simplify the installation process, all of the basic configuration options necessary to setup the MX410/MX412 are grouped together on the Quick Setup menu (see **Figure 5-24**). The Quick Setup menu allows configuration of such items as DS0 drop assignments, as well as system date, time, and IP Address information.

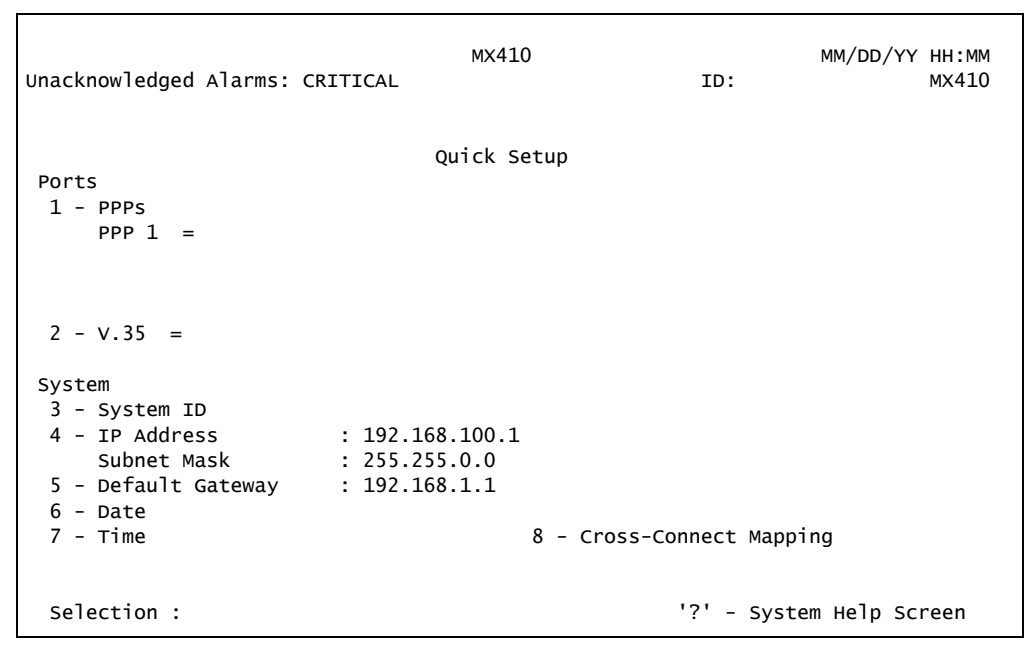

Figure 5-24. Quick Setup Menu

The Quick Setup menu options are shown in **Table 5-20**.

| Option | Description | Function                                                                                                    |
|--------|-------------|----------------------------------------------------------------------------------------------------|
| Ports  |             |                                                                                                    |
| 1      | PPPs        | <ul> <li>This option is used to provision the PPP ports. Options are as follows:</li> <li>Choose FROM PPP (for PPP 1 through PPP 4)</li> <li>Choose TO Group (for DS1 1 through DS1 4)</li> <li>Choose TO DS0 Range (enter a range of DS0s)</li> <li>Apply Cross-Connect</li> </ul> |
| 2      | V.35        | <ul> <li>This option is used to provision the V.35 port. Options are as follows:</li> <li>Choose TO Group (for DS1 1 through DS1 4)</li> <li>Choose TO DS0 Range (enter a range of DS0s)</li> <li>Apply Cross-Connect</li> </ul>                                                    |

#### Table 5-20. Quick Setup Menu Options

| Option | Description              | Function                                                                                                    |
|--------|--------------------------|----------------------------------------------------------------------------------------------------|
| 3      | FXS (MX412 only)         | <ul> <li>This option is used to provision the FXS port. Options are as follows:</li> <li>Choose TO Group (for DS1 1 through DS1 4)</li> <li>Choose TO DS0 Range: enter a range</li> <li>Mode: Select Loop Start, PLAR D4, PLAR D3, or FX Ringdown. Refer to Table 4-6 on page 4-9 for descriptions of these options.</li> <li>Apply Cross-Connect</li> </ul> |
| System |                          |                                                                                                    |
| 3      | System ID                | This option is used to assign a new system ID.                                                                                                    |
| 4      | IP Address               | This option is used to enter the IP Address for the MX410/MX412.<br>The IP Address is written in the format XXX.XXX.XXX.XXX, where<br>each 3-digit field has a value between 1 and 255.                                                                                                    |
| N/A    | Subnet Mask              | This option is used to enter the subnet mask, written in the format XXX.XXX.XXX.XXX, where each 3-digit field has a value between 1 and 255.                                                                                                    |
| 5      | Default Gateway          | This option is used to enter the default gateway. The Gateway address is written in the format XXX.XXX.XXX.XXX, where each 3-digit field has a value between 1 and 255.                                                                                                    |
| 6      | Date                     | This option is used to enter the date.                                                                                                    |
| 7      | Time                     | This option is used to enter the time.                                                                                                    |
| 8      | Cross-Connect<br>Mapping | This is another path to the Cross-Connect Mapping Menu shown in Figure 5-13 on page 5-23 and contains the same options.                                                                                                    |

# Table 5-20. Quick Setup Menu Options (Continued)

# **Status Screen**

The Status screen (see **Figure 5-25**) provides detailed status information about the DS1 Ports, Ethernet Ports, PPP, Timing, and the Power Feed.

|                |                | MX410     | )                |          | MM/DD/Y | Y HH:MM |
|----------------|----------------|-----------|------------------|----------|---------|---------|
| Active Alarms: | CRITICAL MAJOR |           | I                | D:       |         | MX410   |
|                |                |           |                  |          |         |         |
|                |                | Status    | 5                |          |         |         |
| DS1 Ports      |                |           | PPP Interfaces   | ;        |         |         |
| State          | Line Status    | Test      | State            | LCP      | BCP     | IPCP    |
| 1 - Enabled    | LOS,TX RAI     | Data mode | 1 - Disabled     | DOWN     | DOWN    | DOWN    |
| 2 - Enabled    | LOS,TX RAI     | Data mode | 2 - Enabled      | DOWN     | DOWN    | DOWN    |
| 3 - Enabled    | LOS,TX RAI     | Data mode | 3 - Disabled     | DOWN     | DOWN    | DOWN    |
| 4 - Enabled    | LOS,TX RAI     | Data mode | 4 - Disabled     | DOWN     | DOWN    | DOWN    |
|                |                |           |                  |          |         |         |
| Ethernet Port  | s              |           | Auxiliary Alarms |          |         |         |
| Status         | Speed          |           | Status           | Severity |         |         |
| 1 - Up         | 100 Mbps, Full | Duplex    | 1 - Cleared      | N/A      |         |         |
| 2 – Up         | 100 Mbps, Full | Duplex    | 2 - Cleared      | N/A      |         |         |
| 3 – Down       | Unknown        |           | 3 - Cleared      | N/A      |         |         |
| 4 – Down       | Unknown        |           | 4 - Cleared      | N/A      |         |         |
|                |                |           |                  |          |         |         |
| Power Feed     | PSU            |           | Timing Source    |          |         |         |
| Status         | State          | Status    | S                | tatus    | Source  |         |
| A - Normal     | A - Installe   | d Normal  | Primary - N      | lormal   | Intern  | al      |
| B – Normal     | B - Installe   | d Normal  | Secondary - N    | lormal   | Intern  | al      |
|                |                |           | -                |          |         |         |
|                |                |           | '?'              | - System | неlр S  | creen   |

Figure 5-25. Status Screen

The Status menu options are shown in **Table 5-21**.

| Option    | Description | Function                                                                                                    |
|-----------|-------------|----------------------------------------------------------------------------------------------------|
| DS1 Ports |             |                                                                                                    |
| 1-4       | State       | This field displays the current state of the four DS1 Ports as either Enabled or Disabled.                                                                                                    |
|           | Line Status | <ul> <li>This field displays the current line status of the four DS1 ports (12 ports on the MX412). The possible states are as follows:</li> <li>LOS: Loss of Signal</li> <li>LOF: Loss of Frame (RX Red Alarm)</li> <li>RX AIS: Receiving Alarm Indication Signal (RX Blue Alarm)</li> <li>TX AIS: Transmitting Alarm Indication Signal (TX Blue Alarm)</li> <li>RX RAI: Receiving Remote Alarm Indicator (RX Yellow Alarm)</li> <li>TX RAI: Transmitting Remote Alarm Indicator (TX Yellow Alarm)</li> <li>Normal: Indicates no alarms currently active</li> </ul> |

**Table 5-21. Status Screen Fields** 

| Option                | Description | Function                                                                                                    |
|-----------------------|-------------|----------------------------------------------------------------------------------------------------|
|                       | Test        | <ul> <li>This field displays one of the following possible states:</li> <li>Data Mode: Indicates no tests are active</li> <li>Payload Loopback: Indicates that a payload loopback is in progress</li> <li>Line Loopback: Indicates that a line loopback is in progress</li> </ul> |
| PPP Interfa           | ces         |                                                                                                    |
| 1-4                   | State       | This field displays the current state of the four PPP interfaces as either Enabled or Disabled.                                                                                                    |
|                       | LCP         | This field displays the active state of this control protocol as either Up or Down.                                                                                                    |
|                       | BCP         | This field Displays the active state of this control protocol as either Up or Down.                                                                                                    |
|                       | IPCP        | This field Displays the active state of this control protocol as either Up or Down.                                                                                                    |
| Ethernet Pe           | orts        |                                                                                                    |
| 1-4                   | Status      | This field displays the current status as either Up or Down.                                                                                                    |
|                       | Speed       | <ul> <li>This field Displays one of the following speeds as active:</li> <li>10 Mbps, Half Duplex</li> <li>10 Mbps, Full Duplex</li> <li>100 Mbps, Half Duplex</li> <li>100 Mbps, Full Duplex</li> </ul>                                                                          |
| Auxiliary A           | larms       |                                                                                                    |
| 1-4                   | Status      | This field displays the current alarm status as either Active or Cleared.                                                                                                    |
|                       | Severity    | This field displays the current alarm severity. Severities are defined by the customer and displayed as Critical, Major, Minor, Alert, or Info.                                                                                                    |
| Power Feed            | l           |                                                                                                    |
| A/B                   | Status      | This field displays the power feed (which connects to the rear of the MX410/MX412) as either Normal or Failed.                                                                                                    |
| PSU (MX41             | 0 Only)     |                                                                                                    |
| A/B                   | State       | This field displays the current status of the A/B PSUs as either Installed or Removed.                                                                                                    |
|                       | Status      | This field displays the current status of the A/B PSUs as Normal, Failed (if the PSU is installed), or N/A (if the PSU is not installed).                                                                                                    |
| Timing Sou            | irce        |                                                                                                    |
| Primary/<br>Secondary | Status      | This field displays the status as either Normal or Failed.                                                                                                    |
|                       | Source      | This field Displays internal or DS1 (1-4 on MX410 or 1-12 on MX412).                                                                                                    |

# Table 5-21. Status Screen Fields (Continued)

# **Test Menu**

The Test menu (see Figure 5-26) provides options for testing the DS1 Ports.

|        |         |          |       | MX410                |              | MM/DD/YY   | HH:MM |
|--------|---------|----------|-------|----------------------|--------------|------------|-------|
| Active | Alarms: | CRITICAL | MAJOR |                      | ID:          |            | MX410 |
|        |         |          |       |                      |              |            |       |
|        |         |          |       |                      |              |            |       |
|        |         |          |       | lest                 |              |            |       |
|        |         |          |       | DS1 Ports            |              |            |       |
|        |         |          |       | 1 - #1 : Pattern     |              |            |       |
|        |         |          |       | 2 - #2 : Data mode   |              |            |       |
|        |         |          |       | 3 - #3 : Data mode   |              |            |       |
|        |         |          |       | 4 - #4 : Data mode   |              |            |       |
|        |         |          |       |                      |              |            |       |
|        |         |          |       | 6 - Loopback Timeout | 120 Minutes  |            |       |
|        |         |          |       |                      | 120 Minuces  |            |       |
|        |         |          |       |                      |              |            |       |
|        |         |          |       |                      |              |            |       |
|        |         |          |       |                      |              |            |       |
|        |         |          |       |                      |              |            |       |
|        |         |          |       |                      |              |            |       |
| Seleo  | tion :  |          |       |                      | '?' - Syster | n Help Sci | reen  |
|        |         |          |       |                      | -            |            |       |

Figure 5-26. Test Menu

The Test menu options are shown in **Table 5-22**.

| Option  | Description          | Function                                                                                                    |
|---------|----------------------|----------------------------------------------------------------------------------------------------|
| DS1 Por | ts (1-4 on MX410 and | 1-12 on MX412)                                                                                                    |
| 1-4     | #1 - #4              | This option is used to invokes the "DS1 (Port #) Menu" on page 5-43.                                                                                                    |
| 5       | Reset ALL Tests      | This option is used to stop all DS1 port testing and resets all DS1 ports to Data Mode.                                                                                                    |
| 6       | Loopback Timeout     | <ul> <li>This option is used to set the loopback timeout value. The default value is 120 Minutes and the possible values are as follows:</li> <li>120 Minutes</li> <li>90 Minutes</li> <li>60 Minutes</li> <li>30 Minutes</li> <li>15 Minutes</li> <li>10 Minutes</li> <li>5 Minutes</li> <li>Disabled</li> </ul> |

## DS1 (Port #) Menu

The DS1 (Port #) menu (see **Figure 5-27**) provides options for testing the DS1 Ports.

|        |         |          |       |     | MX410                |    |            | MM/DD/YY   | HH:MM |
|--------|---------|----------|-------|-----|----------------------|----|------------|------------|-------|
| Active | ∧larms• | CRITICAL | MATOR |     |                      |    | тп•        | , ,        | MX410 |
| ACLIVE | Alalms. | CKITICAL | MAJOR |     |                      |    | 10.        |            | MATO  |
|        |         |          |       |     |                      |    |            |            |       |
|        |         |          |       |     |                      |    |            |            |       |
|        |         |          |       |     | DS1 1                |    |            |            |       |
|        |         |          |       |     | 201 1                |    |            |            |       |
|        |         |          |       |     |                      |    |            |            |       |
|        |         |          |       |     |                      |    |            |            |       |
|        |         |          |       | 1 - | Loopback             | :  | Pattern    |            |       |
|        |         |          |       |     |                      |    |            |            |       |
|        |         |          |       |     | Pattern              |    | Ones       |            |       |
|        |         |          |       | h   |                      |    | Unes       |            |       |
|        |         |          |       | 2 - | Insert One Bit Error | r  |            |            |       |
|        |         |          |       | 3 - | Clear Bit Error Cour | ٦t |            |            |       |
|        |         |          |       |     | Patt Svnc            | :  | NO SYNC    |            |       |
|        |         |          |       |     | Rit Errors           |    | 14         |            |       |
|        |         |          |       |     | BIC EIIOIS           | •  | 14         |            |       |
|        |         |          |       |     |                      |    |            |            |       |
|        |         |          |       |     | DS1 1 Status         | :  | LOS,TX RAI | -          |       |
|        |         |          |       |     |                      |    |            |            |       |
|        |         |          |       |     |                      |    |            |            |       |
|        |         |          |       |     |                      |    |            |            |       |
|        |         |          |       |     |                      |    |            |            |       |
|        |         |          |       |     |                      |    |            |            |       |
|        |         |          |       |     |                      |    |            |            |       |
|        |         |          |       |     |                      |    |            |            |       |
| Coloc  | +       |          |       |     |                      | 12 |            |            |       |
| Serec  | cion:   |          |       |     |                      | ?  | - System   | i Heip Sci | reen  |
|        |         |          |       |     |                      |    |            |            |       |

Figure 5-27. DS1 (Port #) Menu

The DS1 (Port #) menu options are shown in Table 5-23.

| Table 5-23. DS1 (Port #) Men | u Options |
|------------------------------|-----------|
|------------------------------|-----------|

| Option | Description           | Function                                                                                                    |
|--------|-----------------------|----------------------------------------------------------------------------------------------------|
| 1      | Loopback              | This option is used to display the current loopback. Selecting this option invokes the "Port (#) Test Menu" on page 5-44. |
| N/A    | Pattern               | This option is used to display the current pattern type.                                                                  |
| 2      | Insert One Bit Error  | This option is present only when a pattern has been selected and inserts one bit error count.                             |
| 3      | Clear Bit Error Count | This option is present only when a pattern has been selected and clears one bit error count.                              |
|        | Patt Sync             | This read-only field displays the pattern synchronization status.                                                         |
|        | Bit Errors            | This read-only field displays the current number of bit errors.                                                           |
|        | DS1 (#) Status        | This read-only field displays the current status of the selected port.                                                    |

## Port (#) Test Menu

The Port (#) Test menu (see Figure 5-28) provides options for testing the DS1 Ports.

| Active Alarms: CRITICAL MAJOR | MX410                                                                                                    | ID:         | MM/DD/YY HH:MM<br>MX410 |
|-------------------------------|----------------------------------------------------------------------------------------------------|-------------|-------------------------|
| Po                            | ort #1 : Pattern                                                                                                    |             |                         |
|                               | <ol> <li>Data Mode</li> <li>Payload</li> <li>Line</li> <li>Inward</li> <li>Dual</li> <li>Remote FDL Line</li> <li>Remote Inband Line</li> <li>Remote FDL Payload</li> <li>Pattern Test</li> </ol> | (CSU)       |                         |
| Selection:                    |                                                                                                    | '?' - Syste | m Help Screen           |

Figure 5-28. Port (#) Test Menu

The Port (#1-#4 on MX410, and #1-#12 on MX412) Test menu options are shown in **Table 5**-**24**.

| Option | Description                 | Function                                                                                                    |
|--------|-----------------------------|----------------------------------------------------------------------------------------------------|
| 1      | Data Mode                   | This option indicates that no tests are active.                                                                              |
| 2      | Payload                     | This option initiates a payload loopback test.                                                                               |
| 3      | Line                        | This option initiates a line loopback test.                                                                                  |
| 4      | Inward                      | This option initiates an inward loopback test.                                                                               |
| 5      | Dual                        | This option initiates both line and inward loopback tests.                                                                   |
| 6      | Remote FDL Line             | This option transmits a request via the FDL (Facility Data Link) for<br>the remote unit to issue a line loopback (ESF only). |
| 7      | Remote Inband Line<br>(CSU) | This option transmits an inband request for the remote unit to issue a line loopback.                                        |
| 8      | Remote FDL Payload          | This option transmits a request via the FDL for the remote unit to issue a payload loopback (ESF only).                      |
| 9      | Pattern Test                | This option invokes the DS1 Test Pattern menu.                                                                               |

### Table 5-24. Port (#) Test Menu Options

## **DS1 Test Pattern Menu**

The DS1 Test Pattern menu (see **Figure 5-29**) provides options for testing the DS1 ports using pattern data.

| Active Alarms: CRITICAL MAJOR | MX410                                                                                        | ID:         | MM/DD/YY  | HH:MM<br>MX410 |
|-------------------------------|----------------------------------------------------------------------------------------------|-------------|-----------|----------------|
|                               | DS1 1 Test Pattern                                                                           |             |           |                |
|                               | 1 - QRSS<br>2 - All Ones<br>3 - All Zeros<br>4 - 511<br>5 - 2047<br>6 - 2^15-1<br>7 - 2^20-1 |             |           |                |
| Selection :                   |                                                                                              | '?' - Syste | m Help Sc | reen           |

Figure 5-29. DS1 Test Pattern Menu

The DS1 Test Pattern menu options are all test pattern types. Selecting any of the options invokes a warning menu that test patterns are service affecting and requests execution verification.

Pattern type options are as follows:

- QRSS
- All Ones
- All Zeros
- 511
- 2047
- 2^15-1
- 2^20-1

# **Performance Monitoring Menu**

The Performance Monitoring menu (see **Figure 5-30**) provides options for viewing performance data affecting the MX410/MX412 operations. Data is viewed in daily or 15-minute increments.

| Active Alarm | ıs: | CRITICAL | MAJOR | MX410                                                                                                    | ID:        | MM/DD/YY  | HH:MM<br>MX410 |
|--------------|-----|----------|-------|----------------------------------------------------------------------------------------------------|------------|-----------|----------------|
|              |     |          | P     | erformance Monitoring<br>Daily PM Table<br>- Quarter Hour PM Table<br>- Daily PM Thresholds<br>- Quarter Hour PM Thresh<br>- Clear PM Data | nolds      |           |                |
|              |     |          |       | Selection :                                                                                                    | ?' - Syste | m Help Sc | reen           |

Figure 5-30. Performance Monitoring Menu

The Performance Monitoring menu options are shown in Table 5-25.

### Table 5-25. Port (#) Test Menu Options

| Option | Description                | Function                                                                              |
|--------|----------------------------|---------------------------------------------------------------------------------------|
| 1      | Daily PM Table             | This option invokes the "Daily Performance Monitoring Screen" on page 5-48.           |
| 2      | Quarter Hour PM Table      | This option invokes the "Quarter Hour Performance<br>Monitoring Screen" on page 5-48. |
| 3      | Daily PM Thresholds        | This option invokes the "Daily PM Thresholds Menu" on page 5-49.                      |
| 4      | Quarter Hour PM Thresholds | This option invokes the "Quarter Hour PM Thresholds Menu" on page 5-51.               |
| 5      | Clear PM Data              | This option invokes the "Clear PM Data Menu" on page 5-52.                            |

Performance Monitoring Definitions are listed in Table 5-26.

| T1 PM Parameter | Definition                                  | Description                                                                                                    |
|-----------------|---------------------------------------------|----------------------------------------------------------------------------------------------------|
| CV-L            | Code Violation - Line                       | This parameter indicates the number of Bipolar Viola-<br>tions (BPVs) and Excessive Zeros (EXZs) that have<br>occurred during the accumulation period.                                                                                                    |
| ES-L            | Errored Seconds - Line                      | This parameter indicates the number of seconds for<br>which one or more Line Coding Violations (CV-Ls), or<br>one or more Loss of Signal (LOS) defects occurred.                                                                                                    |
| SES-L           | Severely Errored Seconds - Line             | This parameter indicates the number of seconds with 1544 or more CV-Ls or one or more LOS defects.                                                                                                    |
| LOSS-L          | Loss of Signal Second - Line                | This parameter indicates the number of seconds for which one or more LOS defects occurred.                                                                                                    |
| CV-P            | Code Violation - Path                       | SF Mode: This parameter indicates the number of<br>frame synchronization bit errors that have occurred<br>during the accumulation period.<br>ESF Mode: This parameter indicates the number of<br>CRC-6 errors that have occurred during the accumula-<br>tion period.                                                                                                    |
| ES-P            | Errored Seconds - Path                      | <ul> <li>SF Mode: This parameter indicates the number of seconds containing any of the following:</li> <li>FE errors<sup>1</sup></li> <li>CS events<sup>2</sup></li> <li>SEF defects<sup>3</sup></li> <li>AIS defects<sup>4</sup></li> <li>ESF Mode: This parameter indicates the number of seconds containing any of the following:</li> <li>CRC-6 errors<sup>5</sup></li> <li>CS events</li> <li>SEF defects</li> <li>AIS defects</li> </ul> |
| SES-P           | Severely Errored Seconds - Path             | SF Mode: This parameter indicates the number of<br>seconds with 8 or more FE events or one or more SEF<br>or AIS defects.<br>ESF Mode: This parameter indicates the number of<br>seconds with 320 or more CRC-6 errors or one or more<br>SEF or AIS defects.                                                                                                    |
| SAS-P           | Severely Errored Frame/AIS<br>Second - Path | This parameter indicates the number of seconds<br>containing one or more SEF defects or one or more AIS<br>defects.                                                                                                    |
| UAS-P           | Unavailable Second - Path                   | This parameter indicates the number of seconds for<br>which the DS1 path contains 10 contiguous SESs.                                                                                                    |
| CSS-P           | Controlled Slip Second - Path               | This parameter indicates the number of seconds containing one or more controlled frame slips.                                                                                                    |

| Table 5-26. | Performance | Monitoring | Definitions |
|-------------|-------------|------------|-------------|
|             |             |            |             |

FE (Frame bit Error): This parameter indicates the occurrence of a frame bit error in the received frame bit pattern.
 CS (Controlled Slip): This parameter indicates the replication or deletion of the 192 payload bits of a DS1 frame by the receiving unit.
 CDE (2000) (2000) (2000

SEF (Severely Errored Frame): This parameter indicates that two or more frame bit errors are detected in a window.
 AIS (Alarm Indication Signal): This parameter indicates the detection of an unframed signal with a 1s density of at

4. Als (Alarm indication signal). This parameter indicates the detection of an annumber signal when a re denoted it least 99.9% for a time.
5. CRC-6 (Cyclic Redundancy Check) error - used in ESF mode only: This parameter indicates the existence of a CRC-6 code that is not identical to the corresponding locally calculated code.

### **Daily Performance Monitoring Screen**

The Daily Performance Monitoring screen (see **Figure 5-31**) displays DS1 performance monitoring data in daily increments and in a tabular format.

| MX410 MM/DD/YY HH:MM |              |            |           |        |            |                                                      |         |        |  |
|----------------------|--------------|------------|-----------|--------|------------|------------------------------------------------------|---------|--------|--|
| Active               | Alarms: CRI  | TICAL MAJO | )R        |        |            | ID:                                                  |         | MX410  |  |
|                      |              |            |           |        |            |                                                      |         |        |  |
|                      |              | DS1 Port   | : 1 Daily | Perfor | mance Moni | toring                                               |         |        |  |
|                      |              |            |           | 00/04  |            |                                                      |         |        |  |
|                      | Current      | Total      | 06/22     | 06/21  | N/A        | N/A                                                  | N/A     | N/A    |  |
| CV-L                 | 0            | 0          | 0         | 0      | 0          | 0                                                    | 0       | 0      |  |
| ES-L                 | 52549        | 134621     | 86374     | 48247  | 0          | 0                                                    | 0       | 0      |  |
| SES-L                | 52549        | 134621     | 86374     | 48247  | 0          | 0                                                    | 0       | 0      |  |
| LOSS-L               | 52549        | 134621     | 86374     | 48247  | 0          | 0                                                    | 0       | 0      |  |
| CV-P                 | 0            | 0          | 0         | 0      | 0          | 0                                                    | 0       | 0      |  |
| ES-P                 | 0            | 0          | 0         | 0      | 0          | 0                                                    | 0       | 0      |  |
| SES-P                | 0            | 0          | 0         | 0      | 0          | 0                                                    | 0       | 0      |  |
| SAS-P                | 0            | 0          | 0         | 0      | 0          | 0                                                    | 0       | 0      |  |
| UAS-P                | 52549        | 134621     | 86374     | 48247  | 0          | 0                                                    | 0       | 0      |  |
| CSS-P                | 0            | 0          | 0         | 0      | 0          | 0                                                    | 0       | 0      |  |
|                      |              |            |           |        |            |                                                      |         |        |  |
|                      |              |            |           |        |            |                                                      |         |        |  |
|                      |              |            |           |        |            |                                                      |         |        |  |
|                      |              |            |           |        |            |                                                      |         |        |  |
| (N)N                 | Next DS1. (P | )Prev DS1. | (E)Ente   | r DS1. | (F)Forward | d. (B)Bac                                            | k. Sele | ction: |  |
| ()                   |              | ,          | (_)       | ,      | (. ). e    | ., ( <u></u> , ), ), , , , , , , , , , , , , , , , , | , sere  |        |  |
|                      |              |            |           |        |            |                                                      |         |        |  |

Figure 5-31. Daily Performance Monitoring Screen

#### **Quarter Hour Performance Monitoring Screen**

The Quarter Hour Performance Monitoring screen (see **Figure 5-32**) displays DS1 performance monitoring data in 15-minute increments and in a tabular format.

| MX410 MM/DD/YY HH:MM |              |            |           |          |           |           |           |         |  |  |
|----------------------|--------------|------------|-----------|----------|-----------|-----------|-----------|---------|--|--|
| Active               | Alarms: CRI  | TICAL MAJO |           | ID:      |           |           | MX410     |         |  |  |
|                      |              |            |           |          |           |           |           |         |  |  |
|                      |              |            |           |          | _         |           |           |         |  |  |
|                      | DS           | 1 Port 1 ( | Quarter H | Hour Per | formance  | Monitor   | ing       |         |  |  |
|                      |              |            |           |          |           |           |           |         |  |  |
|                      | Current      | Total      | 15:15     | 15:00    | 14:45     | 14:30     | 14:15     | 14:00   |  |  |
| CV-L                 | 0            | 0          | 0         | 0        | 0         | 0         | 0         | 0       |  |  |
| ES-L                 | 556          | 86366      | 899       | 900      | 900       | 899       | 900       | 900     |  |  |
| SES-L                | 556          | 86366      | 899       | 900      | 900       | 899       | 900       | 900     |  |  |
| LOSS-L               | 556          | 86366      | 899       | 900      | 900       | 899       | 900       | 900     |  |  |
| CV-P                 | 0            | 0          | 0         | 0        | 0         | 0         | 0         | 0       |  |  |
| ES-P                 | 0            | 0          | 0         | 0        | 0         | 0         | 0         | 0       |  |  |
| SES-P                | 0            | 0          | 0         | 0        | 0         | 0         | 0         | 0       |  |  |
| SAS-P                | 0            | 0          | 0         | 0        | 0         | 0         | 0         | 0       |  |  |
| UAS-P                | 556          | 86366      | 899       | 900      | 900       | 899       | 900       | 900     |  |  |
| CSS-P                | 0            | 0          | 0         | 0        | 0         | 0         | 0         | 0       |  |  |
|                      |              |            |           |          |           |           |           |         |  |  |
|                      |              |            |           |          |           |           |           |         |  |  |
|                      |              |            |           |          |           |           |           |         |  |  |
|                      |              |            |           |          |           |           |           |         |  |  |
| (N)N                 | lext DS1, (P | )Prev DS1, | (E)Ente   | er DS1,  | (F)Forwai | rd, (B)Ba | ack, Selo | ection: |  |  |
|                      |              |            |           |          |           |           |           |         |  |  |

Figure 5-32. Quarter Hour Performance Monitoring Screen

### **Daily PM Thresholds Menu**

The Daily PM Thresholds menu (see **Figure 5-33**) displays DS1 performance monitoring thresholds data in a tabular format. This menu is used to set the performance monitoring threshold levels and enable or disable an alarms if the threshold is exceeded.

| MX4                           | 410           |              | MM/DD/YY   | HH:MM |
|-------------------------------|---------------|--------------|------------|-------|
| Active Alarms: CRITICAL MAJOR |               | ID:          |            | MX410 |
|                               |               |              |            |       |
|                               |               |              |            |       |
| Daily PM -                    | Thresholds    |              |            |       |
|                               | Threshold     | ∆larm        |            |       |
| 1 - FS-I                      | • 648         | Enabled      |            |       |
| 2 - CV - P (ESE mode)         | · 132960      | Enabled      |            |       |
| 3 - CV - P (SE mode)          | · 691         | Enabled      |            |       |
| 4 - FS-P                      | · 648         | Enabled      |            |       |
| 5 - SES-P                     | : 100         | Enabled      |            |       |
| 6 - SAS-P                     | : 17          | Enabled      |            |       |
| 7 - CSS-P                     | : 4           | Enabled      |            |       |
| 8 - UAS-P                     | : 10          | Enabled      |            |       |
| 9 - Restore ALL DS1 -         | Threshold De  | faults       |            |       |
| 10 - Enable ALL DS1 T         | reshold Ala   | rms          |            |       |
| 11 - Disable ALL DS1          | Threshold Ala | arms         |            |       |
|                               |               |              |            |       |
|                               |               |              |            |       |
|                               |               |              |            |       |
| Selection :                   |               | '?' - Syster | n Help Sci | reen  |

Figure 5-33. Daily PM Thresholds Menu

The Daily PM Thresholds menu options are shown in **Table 5-27**.

| Option | Description     | Function                                                                                                    |
|--------|-----------------|----------------------------------------------------------------------------------------------------|
| 1      | ES-L            | This option sets the ES-L threshold value. The available threshold range is (1-65535). The default value is 648.           |
| 2      | CV-P (ESF mode) | This option sets the CV-P ESF threshold value. The available threshold range is (1-1048575). The default value is 132,960. |
| 3      | CV-P (SF mode)  | This option sets the CV-P SF threshold value. The available threshold range is (1-1048575). The default value is 691.      |
| 4      | ES-P            | This option sets the ES-P threshold value. The available threshold range is (1-65535). The default value is 648.           |
| 5      | SES-P           | This option sets the SES-P threshold value. The available threshold range is (1-65535). The default value is 100.          |
| 6      | SAS-P           | This option sets the SAS-P threshold value. The available threshold range is (1-65535). The default value is 17.           |
| 7      | CSS-P           | This option sets the CSS-P threshold value. The available threshold range is (1-65535). The default value is 691.          |

 Table 5-27. Daily PM Thresholds Menu Options

| Option | Description                           | Function                                                                                                    |
|--------|---------------------------------------|----------------------------------------------------------------------------------------------------|
| 8      | UAS-P                                 | This option sets the UAS-P threshold value. The available threshold range is (1-65535). The default value is 10. |
| 9      | Restore ALL DS1 Threshold<br>Defaults | This option restores all threshold values to the defaults listed above.                                          |
| 10     | Enable ALL DS1 Threshold<br>Alarms    | This option enables all daily threshold alarms.                                                                  |
| 11     | Disable ALL DS1 Threshold<br>Alarms   | This option disables all daily threshold alarms.                                                                 |

 Table 5-27. Daily PM Thresholds Menu Options (Continued)

#### **Quarter Hour PM Thresholds Menu**

The Quarter Hour PM Thresholds menu (see **Figure 5-34**) displays DS1 performance monitoring thresholds data in a tabular format. This menu is used to set the performance monitoring threshold levels and enable or disable an alarms if the threshold is exceeded.

|                  | M>                    | (410 |             |         | MM/DD/YY   | HH:MM |
|------------------|-----------------------|------|-------------|---------|------------|-------|
| Active Alarms: 0 | CRITICAL MAJOR        |      |             | ID:     |            | MX410 |
|                  |                       |      |             |         |            |       |
|                  |                       |      |             |         |            |       |
|                  | Quarter Hour          | PM T | hresholds   |         |            |       |
|                  |                       |      |             |         |            |       |
|                  |                       | Тh   | reshold     | Alarm   |            |       |
|                  | 1 - ES-L              | :    | 65          | Enabled |            |       |
|                  | 2 - CV-P (ESF mode)   | :    | 13296       | Enabled |            |       |
|                  | 3 - CV-P (SF mode)    | :    | 72          | Enabled |            |       |
|                  | 4 - ES-P              | :    | 65          | Enabled |            |       |
|                  | 5 – SES-P             | :    | 10          | Enabled |            |       |
|                  | 6 - SAS-P             | :    | 2           | Enabled |            |       |
|                  | 7 – CSS-P             | :    | 1           | Enabled |            |       |
|                  | 8 - UAS-P             | :    | 10          | Enabled |            |       |
|                  | 9 - Restore ALL DS1   | Thre | shold Defau | ults    |            |       |
|                  | 10 - Enable ALL DS1 T | hres | hold Alarm  | 5       |            |       |
|                  | 11 - Disable ALL DS1  | Thre | shold Alarr | ns      |            |       |
|                  |                       |      |             |         |            |       |
|                  |                       |      |             |         |            |       |
| Coloction .      |                       |      |             |         |            |       |
| Selection :      |                       |      |             | System  | п нетр SCI | een   |
|                  |                       |      |             |         |            |       |

Figure 5-34. Quarter Hour PM Thresholds Menu

The Quarter Hour PM Thresholds menu options are shown in Table 5-28.

| Option | Description     | Function                                                                                                    |
|--------|-----------------|----------------------------------------------------------------------------------------------------|
| 1      | ES-L            | This option sets the ES-L threshold value. The available threshold range is (1-900). The default value is 65.           |
| 2      | CV-P (ESF mode) | This option sets the CV-P ESF threshold value. The available threshold range is (1-16383). The default value is 13,296. |
| 3      | CV-P (SF mode)  | This option sets the CV-P SF threshold value. The available threshold range is (1-16383). The default value is 72.      |
| 4      | ES-P            | This option sets the ES-P threshold value. The available threshold range is (1-900). The default value is 65.           |
| 5      | SES-P           | This option sets the SES-P threshold value. The available threshold range is (1-900). The default value is 10.          |
| 6      | SAS-P           | This option sets the SAS-P threshold value. The available threshold range is (1-900). The default value is 2.           |
| 7      | CSS-P           | This option sets the CSS-P threshold value. The available threshold range is (1-900). The default value is 72.          |

| Table 5-28. | Quarter | <b>Hour PM</b> | Thresholds | Menu ( | Options |
|-------------|---------|----------------|------------|--------|---------|
|-------------|---------|----------------|------------|--------|---------|

| Option | Description                           | Function                                                                                                    |
|--------|---------------------------------------|----------------------------------------------------------------------------------------------------|
| 8      | UAS-P                                 | This option sets the UAS-P threshold value. The available threshold range is (1-900). The default value is 10. |
| 9      | Restore ALL DS1 Threshold<br>Defaults | This option restores all threshold values to the defaults listed above.                                        |
| 10     | Enable ALL DS1 Threshold<br>Alarms    | This option enables all quarter hour threshold alarms.                                                         |
| 11     | Disable ALL DS1 Threshold<br>Alarms   | This option disables all quarter hour threshold alarms.                                                        |

## Table 5-28. Quarter Hour PM Thresholds Menu Options (Continued)

## **Clear PM Data Menu**

This option invokes the Clear Performance Monitoring Data menu and requests verification before deleting all previously collected performance monitoring data.

# **System Alarms Menu**

The System Alarms Menu (see **Figure 5-35**) provides options for viewing all alarms affecting MX410/MX412 system operations. Alarms may be viewed within the Master Log menu (detailed in the next section). The Environmental Alarms menu contains provisionable options. The Alarm Chronology menu offers the viewing of alarms in either ascending or descending order.

|                         | MX410                  |             | MM/DD/YY   | HH:MM |
|-------------------------|------------------------|-------------|------------|-------|
| Active Alarms: CRITICAL |                        | ID:         |            | MX410 |
|                         |                        |             |            |       |
|                         | System Alarms          |             |            |       |
|                         | 1 - Master Log         |             |            |       |
|                         | 2 - Environmental Alar | ms          |            |       |
|                         | 5 - Alarm Chronology : | Ascenuting  |            |       |
|                         |                        |             |            |       |
|                         |                        |             |            |       |
|                         |                        |             |            |       |
|                         |                        |             |            |       |
|                         |                        |             |            |       |
|                         |                        |             |            |       |
|                         |                        |             |            |       |
|                         |                        |             |            |       |
| Selection :             |                        | '?' - Syste | m Help Scr | een   |
|                         |                        |             |            |       |

Figure 5-35. System Alarms Menu

## Master Log Menu

The Master Log Menu (see **Figure 5-36**) is used to review and acknowledge alarms.

|                    |                      |                   | I                  | MX410             |                                | MM/DD/YY HH:MM |
|--------------------|----------------------|-------------------|--------------------|-------------------|--------------------------------|----------------|
| Active Al          | arms: CRIT           | ICAL              | MINOR              |                   | ID:                            | MX410          |
|                    |                      |                   | A                  | larms             |                                | 1 to 5 of 5    |
| Date               | тime                 | туре              | Port               | Level             | Description                    | Status         |
| 04/19/05           | 19:31:24             | т1                | 1                  | CRITICAL          | DS1 LOS                        | Active         |
| 04/19/05           | 19:31:24             | т1                | 2                  | CRITICAL          | DS1 LOS                        | Active         |
| 04/19/05           | 19:31:24             | т1                | 3                  | CRITICAL          | DS1 LOS                        | Active         |
| 04/19/05           | 19:31:24             | т1                | 4                  | CRITICAL          | DS1 LOS                        | Active         |
| 04/23/05           | 17:10:17             | SYSTIMIN          | IG                 | MINOR             | SRC A FAILED                   | *Active        |
|                    |                      |                   | ->>> END           | OF ALARMS         | <<<                            |                |
|                    |                      |                   |                    |                   |                                |                |
|                    |                      |                   |                    |                   |                                |                |
|                    |                      |                   |                    |                   |                                |                |
|                    |                      |                   |                    |                   |                                |                |
|                    |                      |                   |                    |                   |                                |                |
|                    |                      |                   |                    |                   |                                |                |
|                    |                      |                   |                    |                   |                                |                |
|                    |                      |                   |                    |                   |                                |                |
|                    |                      |                   |                    |                   |                                |                |
| Inverse = (N)ext ( | Active<br>(P)revious | * = Un<br>(F)irst | acknowle<br>(L)ast | dged<br>(C)lear ( | Chronology = A<br>A)cknowledge | scending       |

Figure 5-36. Master Log Menu

Terminology and options at the bottom of the menu are explained below:

- Inverse = Active: Current active alarms are shown with reverse video text.
- \* = Unacknowledged: Unacknowledged alarms are shown with an asterisk (\*) in the STATUS column.
- Chronology = Ascending: Displays the current alarm chronology setting. The alarm chronological sequence can be set to display in ascending or descending order in the System Alarms menu.
- (N)ext: Pressing the N key displays the next screen of alarms when all alarms cannot be displayed on one screen.
- (P)revious: Pressing the P key displays the previous screen of alarms when all alarms cannot be displayed on one screen.
- (F)irst: Pressing the F key displays the first alarms in the current chronological sequence.
- (L)ast: Pressing the L key displays the last alarms in the current chronological sequence.
- (C)lear: Pressing the C key clears all inactive alarms.
- (A)cknowledge: Pressing the A key acknowledges all unacknowledged alarms (which removes asterisks from the menu).

# Code Download Method Menu

The Code Download Method menu (see **Figure 5-37**) provides options for upgrading the software of the MX410/MX412.

| Active Alarms: CRITICAL | MX410                   | ID:         | MM/DD/YY HH:MM<br>MX410 |
|-------------------------|-------------------------|-------------|-------------------------|
|                         | Code Download Method    |             |                         |
|                         | 1 - X-MODEM<br>2 - TFTP |             |                         |
|                         |                         |             |                         |
|                         |                         |             |                         |
|                         |                         |             |                         |
| Selection :             |                         | '?' - Syste | m Help Screen           |

Figure 5-37. Code Download Method Menu

The Code Download Method menu options are shown in Table 5-29.

| Option | Description | Function                                                                                                    |
|--------|-------------|----------------------------------------------------------------------------------------------------|
| 1      | X-MODEM     | <ul> <li>This option invokes another menu to initiate an X-Modem transfer. Options are as follows:</li> <li>Initiate Transfer: This option initiates the transfer. Once initiated use the VT100 terminal or VT100 emulation software to send the file to the MX410/MX412.</li> <li>Card Reset: This option applies newly downloaded software to the MX410/MX412.</li> </ul>                                                                                                    |
| 2      | TFTP        | <ul> <li>This option invokes another menu to initiate a TFTP transfer. Options are as follows:</li> <li>TFTP Server: This option is used to enter the IP address where the TFTP server resides.</li> <li>Remote Filename: This option is used to enter the filename stored on the TFTP server.</li> <li>Initiate Transfer: This option is used to start the transfer process.</li> <li>Card Reset: This option applies newly downloaded software to the MX410/MX412.</li> </ul> |

 Table 5-29. Code Download Method Menu Options

This page is intentionally blank.

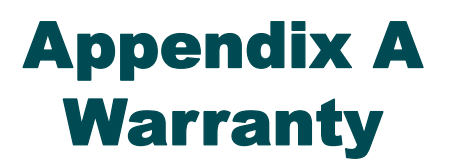

# WARRANTY AND CUSTOMER SERVICE

ADTRAN will replace or repair this product within the warranty period if it does not meet its published specifications or fails while in service. Warranty information can be found at <a href="http://www.adtran.com/warranty">www.adtran.com/warranty</a>.

Refer to the following subsections for sales, support, Customer and Product Service (CAPS) requests, or further information.

# **ADTRAN Sales**

Pricing/Availability: 800-827-0807

# **ADTRAN Technical Support**

Pre-Sales Applications/Post-Sales Technical Assistance: 800-726-8663 Standard hours: Monday - Friday, 7 a.m. - 7 p.m. CST Emergency hours: 7 days/week, 24 hours/day

# **ADTRAN Repair/CAPS**

Return for Repair/Upgrade: (256) 963-8722

# **Repair and Return Address**

Contact CAPS prior to returning equipment to ADTRAN.

ADTRAN, Inc. CAPS Department 901 Explorer Boulevard Huntsville, Alabama 35806-2807

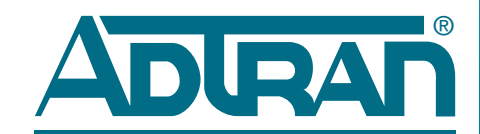

Carrier Networks Division 901 Explorer Blvd. Huntsville, AL 35806